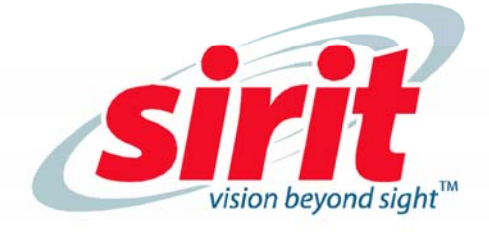

# IDentity 6204 USER GUIDE

IDentity 6204

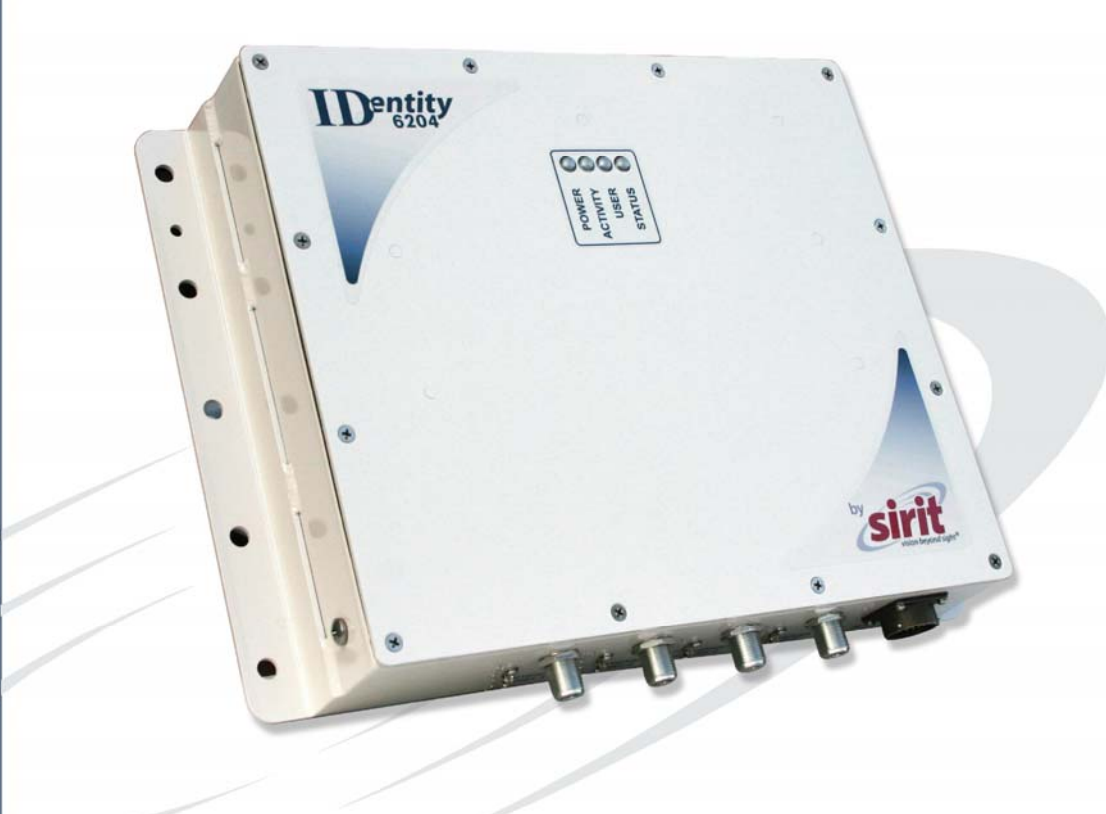

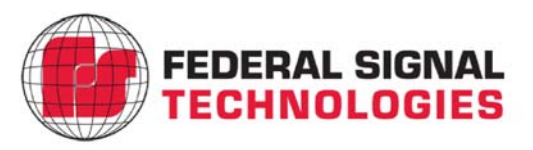

## **IDentity 6204** USER's GUIDE

#### V1.02 January 26, 2012

© 2012 Sirit Inc., All Rights Reserved. "Sirit", the Sirit Design, "RFID by Sirit", the RFID by Sirit Design and "vision beyond sight" are all trademarks of Sirit Inc. All other trademarks are the property of their respective owners. Specifications are subject to change without notice.

This product is covered by one or more of the following patents: U.S. Patent No. 7,199,713, 7,209,040, 6,346,881, and 6,617,962.

#### **Disclaimer and Limitation of Liability**

The content of this manual is for information use only and is subject to change without notice. Sirit assumes no responsibility or liability for any errors or inaccuracies that may appear in this publication. No part of this manual may be reproduced in any form or by any means, electronic, mechanical, recording, or otherwise, without the prior written permission of Sirit.

Sirit products are not designed, intended, authorized or warranted to be suitable for life support applications or any other life critical applications which could involve potential risk of death, personal injury, property damage, or environmental damage.

#### **FCC Notice**

This equipment has been tested and found to comply with the limits for a Class B digital device, pursuant to Part 15 of the FCC Rules. These limits are designed to provide reasonable protection against harmful interference in a residential installation. This equipment generates, uses, and can radiate radio frequency energy and, if not installed and used in accordance with the instructions, may cause harmful interference to radio communications. However, there is no guarantee that interference will not occur in a particular installation. If this equipment does cause harmful interference to radio or television reception, which can be determined by turning the equipment off and on, the user is encouraged to try to correct the interference by one or more of the following measures:

- · Reorient or relocate the receiving antenna.
- · Increase the separation between the equipment and receiver.
- Connect the equipment into an outlet on a circuit different from that to which the receiver is connected.
- Consult FSTech-Sirit or an experienced radio/TV technician for help.

Le présent appareil est conforme aux CNR d'Industrie Canada applicables aux appareils radio exempts de licence. L'exploitation est autorisée aux deux conditions suivantes : (1) l'appareil ne doit pas produire de brouillage, et (2) l'utilisateur de l'appareil doit accepter tout brouillage radioélectrique subi, même si le brouillage est susceptible d'en compromettre le fonctionnement.

This Class B digital apparatus complies with Canadian ICES-003.

Cet appareil numérique de la classe B est conforme à la norme NMB-003 du Canada.

#### About Sirit, a Federal Signal Technologies Company

Sirit, a Federal Signals Technologies Company, designs, develops, manufactures and sells Radio Frequency Identification (RFID) technology. Targeted at a diverse set of markets RFID technology has become a core technology for applications including: electronic toll collection, access control, cashless payment systems, product identification, and supply chain management systems including logistics, warehousing and manufacturing, and asset management.

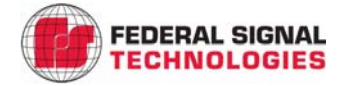

Federal Signal Technologies 2 Technology Irvine, CA 92618 Tel: (949) 341-0409 Fax (949) 341-0521

Web: www.fstech.com

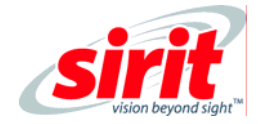

Sirit 1321 Valwood Parkway, Suite 620 Carrollton, Texas 75006 United States Tel: 972.243.7208 Fax: 972.243.8034 Toll Free: 1.866.338.9586

Web: www.sirit.com

#### **Intended audience**

This document is intended for those who wish to setup and operate the IDentity 6204 Radio Frequency Identification system. Before attempting to install, configure, and operate this product, you should be familiar with the following:

- > Windows-based software installation and operation
- Device communication parameters including Ethernet and serial communications
- > RFID reader configuration including antenna placement
- Basic digital input/output control

#### What's in this guide

The information in this guide is presented as follows:

**Chapter 1 - Reader Overview**: This chapter provides a brief overview of the IDentity 6204 hardware and software.

**Chapter 2 - Reader Equipment Installation –** This chapter describes how to mechanically and electrically install the reader.

Chapter 3 - Reader Startup Tool (RST) Software Installation – This chapter describes how to install the Microsoft Windows RST application.

**Chapter 4 - Reader Operation –** This chapter describes how to initially test a reader and how to operate deployed readers.

**Chapter 5 - Reader Startup Tool (RST)** – This chapter describes the RST and the various functions you can perform with this Microsoft Windows application.

**Chapter 6 - Reader Configuration Tool (RCT)** – This chapter describes the RCT and the various functions you can perform with this embedded reader application.

**Chapter 7 - Configuring Digital Inputs and Outputs** – This chapter describes how to setup the reader's digital inputs and outputs.

**Chapter 8 - Specifications** – This chapter detailed mechanical, electrical, and environmental specifications for the ID*entity* 6204.

**Chapter 9 - Safety Instructions** – This chapter provides important safety information about the ID*entity* 6204. All users must read this section before installing or operating this reader.

**Appendix A – Error Handling** – This appendix lists ID*entity* 6204 errors and warnings. Corrective actions are provided where applicable.

#### What's New in this Version

Version 1.0 of this User's Guide is the first release.

#### Conventions used in this manual

The following conventions are used in this manual:

Bold courier font indicates code entered by the user

(values) within parentheses indicate parameters

(values) in italics indicate user defined variables.

<n> indicates a variable number used in a function that can apply to several different devices such as antennas or I/O ports.

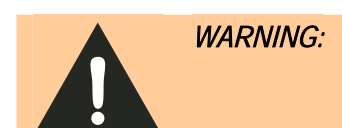

**NG:** Warnings advise the reader that a hazardous condition can be created by a particular action that can cause bodily injury or extreme damage to equipment

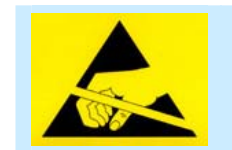

**ATTENTION** This warning indicates that the device is susceptible to Electro Static Discharge and appropriate precautions must be taken to avoid equipment damage.

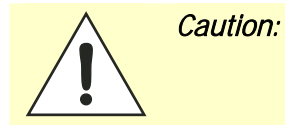

Cautions advise the reader that a condition can be created by a particular action that can cause equipment damage or result in equipment operation that violates regulatory requirements.

## NOTES

Important information and other tips are presented in light blue boxes to the left of the applicable section.

## **Table of Contents**

| 1                               | Reader Overview                                                                                                    | 1                    |
|---------------------------------|----------------------------------------------------------------------------------------------------|----------------------|
| 1.1.                            | Reader Hardware                                                                                                    | 1                    |
| 1.2.                            | Reader Software                                                                                                    | 2                    |
| 2                               | Reader Equipment Installation                                                                                                    | 3                    |
| 2.1.                            | Mechanical Installation                                                                                                    | 3                    |
| 2.2.                            | Electrical Installation                                                                                                    | 5                    |
| 2.2<br>2.2<br>2.2<br>2.2<br>2.2 | <ul> <li>2.1. Connecting the Serial Port</li> <li>2.2. Connecting and Configuring the Ethernet Port</li> <li>2.3. Connecting the External Antenna</li> <li>2.4. Connecting Digital Inputs/Outputs</li> <li>2.5. Connecting the Power</li> </ul> | .6<br>.6<br>.7<br>.7 |
| 3                               | Reader Startup Tool (RST) Software Installation                                                                                                    | 8                    |
| 3.1.                            | Installing RST Software                                                                                                    | 8                    |
| 3.2.                            | Windows 7 Setup                                                                                                    | 9                    |
| 3.3.                            | Reader Startup 1                                                                                                    | 0                    |
| 3.4.                            | Initial Reader Setup                                                                                                    | 1                    |
| 4                               | Reader Operation                                                                                                    | 5                    |
| 4.1.                            | Basic Operation with RST 1                                                                                                    | 5                    |
| 4.2.                            | Deployed Reader Operation with RCT 1                                                                                                    | 7                    |
| 5                               | Reader Startup Tool (RST) 1                                                                                                    | 9                    |
| 5.1.                            | View Readers on the Network 1                                                                                                    | 9                    |
| 5.2.                            | Configure Reader with the Setup Wizard 2                                                                                                    | 20                   |
| 5.3.                            | Customize Discovery Options                                                                                                    | 1                    |
| 5.4.                            | View or Change the Reader's Network Settings 2                                                                                                    | 2                    |
| 5.5.                            | Reader Test Tool (RTT)                                                                                                    | 3                    |
| 5.!<br>5.!<br>5.!               | 5.1.       General Page                                                                                                    | 23<br>27<br>29       |
| 5.5<br>5.5                      | 5.5. Event Handling Page                                                                                                    | 32                   |
| 5.5                             | 6.6. Antenna Settings Page                                                                                                    | 3                    |

| 5.6. | Reader Diagnostics Tool (RDT)             | 34 |
|------|-------------------------------------------|----|
| 5.6  | 6.1. Channel Statistics                   | 34 |
| 5.6  | 6.2. Alarms                               | 35 |
| 5.6  | 6.3. Tag Report                           | 36 |
| 5.6  | 6.4. Spectrum Analyzer                    | 37 |
| 5.6  | 6.5. Power Ramp Tool                      | 38 |
| 6    | Embedded Reader Configuration Tool (RCT)  | 39 |
| 6.1. | Basic Configuration                       | 40 |
| 6.   | 1.1. Configuration Page Header            | 40 |
| 6.   | 1.2. Manage Profiles                      | 41 |
| 6.   | 1.3. Set Tag Protocol                     | 43 |
| 6.   | 1.4. Setup Ethernet/LAN                   | 44 |
| 6.   | 1.5. Setup Serial Port                    | 45 |
| 6.   | 1.6.   Setup Digital Accessories          | 46 |
| 6.   | 1.7. Setup Antenna/Cables                 | 47 |
| 6.   | 1.8.   Set Regulatory Mode (Region)       | 48 |
| 6.   | 1.9. Setup Summary                        | 48 |
| 6.2. | Advanced Functions                        | 49 |
| 6.2  | 2.1. Firmware Management                  | 49 |
| 6.2  | 2.2. Import/Export Configuration          | 50 |
| 6.2  | 2.3. Command Line                         | 52 |
| 6.3. | Expert Configuration                      | 53 |
| 6.3  | 3.1. Expert Configuration – Setup         | 53 |
| 6.3  | 3.2. Expert Configuration – Tag           | 54 |
| 6.3  | 3.3. Expert Configuration – Version       | 55 |
| 6.3  | 3.4. Expert Configuration – Information   | 56 |
| 6.3  | 3.5. Expert Configuration – Communication | 57 |
| 6.3  | 3.6. Expert Configuration – Antennas      | 58 |
| 6.3  | 3.7. Expert Configuration – Digital I/O   | 59 |
| 6.3  | 3.8.   Expert Configuration – Modem       | 60 |
| 6.4. | User Application Management               | 61 |
| 6.5. | Change Operating Mode                     | 62 |
| 6.6. | View Tags                                 | 63 |
| 6.7. | Check Reader Status                       | 64 |
| 6.8. | Review Logs                               | 66 |

| 7    | Con  | ifiguring Digital Inputs and Outputs      | 67  |
|------|------|-------------------------------------------|-----|
| 7.1. | Digi | ital Inputs                               | 67  |
| 7.2. | Digi | ital Outputs                              | 67  |
| 7.3. | Low  | / Latency Digital Input/Output Operation  | 67  |
| 7.4. | Digi | ital I/O Monitoring and Control Scripts   | 69  |
| 7.4  | 4.1. | scan_trigger.py                           | .69 |
| 7.   | 4.2. | scan_trigger_timer.py                     | .70 |
| 7.4  | 4.3. | signal_read.py                            | .70 |
| 7.4  | 4.4. | signal_read_crc_error.py                  | .71 |
| 1.   | 4.5. | rf_mon.py                                 | .71 |
| 7.5. | Digi | ital Input Alarm Generation               | 72  |
| 7.6. | Digi | ital I/O Hardware Connection              | 73  |
| 8    | Spe  | cifications                               | 74  |
| 8.   | 1.1. | Reader Specifications                     | .74 |
| 8.   | 1.2. | Environmental Specifications              | .75 |
| 8.   | 1.3. | AC/DC Power Adapter Specifications        | .75 |
| 8.   | 1.4. | RS-232 Specifications                     | .75 |
| 8.   | 1.5. | Digital Input/Output Specifications       | .75 |
| 8.   | 1.6. | Ethernet LAN Specifications               | .75 |
| 8.   | 1.7. | IDentity 6204 Antenna Specifications      | .76 |
| 8.   | 1.8. | Bulkhead Connector/Interface Cable Pinout | .79 |
| 9    | Saf  | ety Instructions                          | 80  |
| 9.1. | Pov  | ver Disconnect Device                     | 80  |
| 9.2. | RF S | Safety                                    | 80  |
| 9.3. | Elec | ctrostatic Discharge                      | 80  |
| 9.4. | Reg  | julatory Compliance                       | 80  |
| Α    | Erro | or Handling                               | 81  |
| A.   | 1.   | Critical Errors                           | .81 |
| A.   | 2.   | Major Errors                              | .82 |
| A.   | 3.   | Warnings                                  | .86 |
| Α.   | 4.   | Informational Messages                    | .88 |
|      |      |                                           |     |

Contents

## **Reader Overview**

### 1.1. Reader Hardware

The ID*entity* 6204 is a multi-protocol, multi-regional Radio Frequency Identification (RFID) System that operates in the 860 – 960 MHz UHF band. The reader is configured at the factory to operate within a specific regulatory region (for example: FCC Part 90).

1

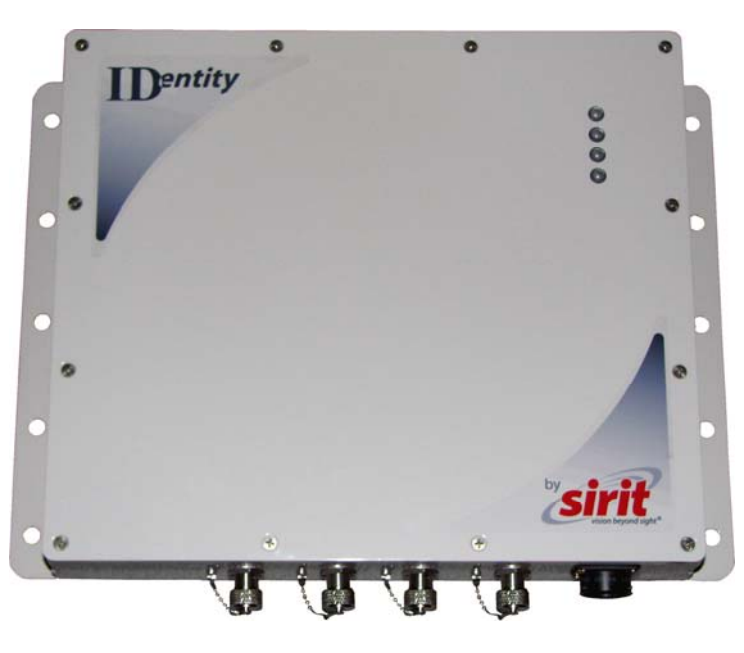

Figure 1IDentity 6204 UHF Reader

As shown in the following figure, the ID *entity* 6204 reader supports four Tx/Rx antennas (not shown). The reader is also equipped with RS-232 serial and Ethernet interfaces.

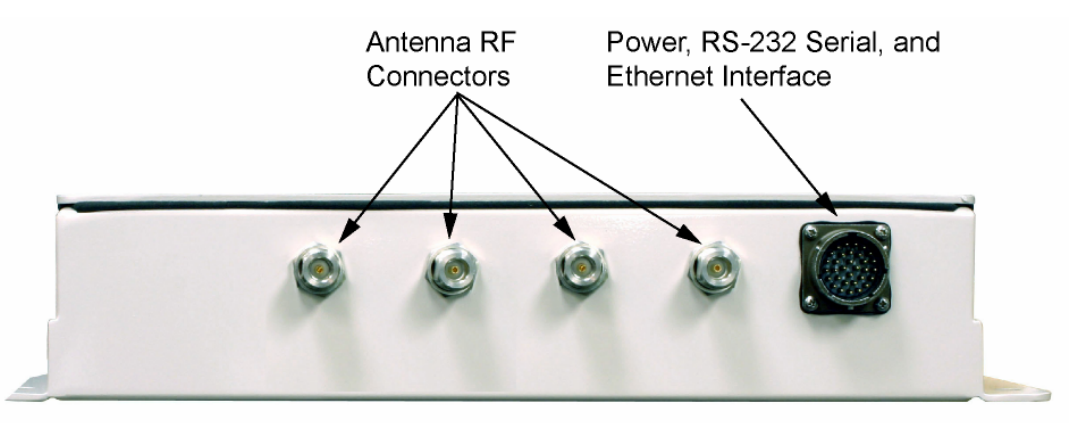

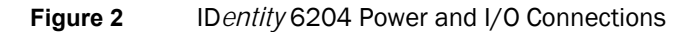

### 1.2. Reader Software

The ID*entity* 6204 is shipped with two software applications that you can use to configure and control the reader.

#### Reader Startup Tool (RST)

The RST is a Microsoft Windows based application you install on your computer. With RST, you can view all readers on your network. After selecting a reader, you can modify its communication, network, and operational parameters. You can also read tags, review tag data, and perform diagnostics. This RST is primarily intended for initially configuring a reader prior to deployment. After deployment, use the Embedded Reader Configuration Tool (RCT). Detailed information on the RST is provided in Chapter 5.

#### Embedded Reader Configuration Tool (RCT)

This RCT is an embedded reader application that allows you to access your readers across a LAN or WAN. Enter the IP address of the reader into your Web browser and the RCT allows you to fully modify and operate the reader. With the same functionality as the RST, this application allows you to modify the reader's communication, network, and operational parameters. You can also read tags, review tag data, perform diagnostics, and upload new software. This application is primarily intended for configuring and managing deployed readers. Detailed information on the RCT is provided in Chapter 6.

1

## 2 Reader Equipment Installation

## 2.1. Mechanical Installation

The ID*entity* 6204 is available with two mounting flanges suitable for most pole and wall mount applications. Any mounting surface must be able to support a minimum static load of 11.0 pounds (5 kg) plus any additional live load due to environmental conditions.

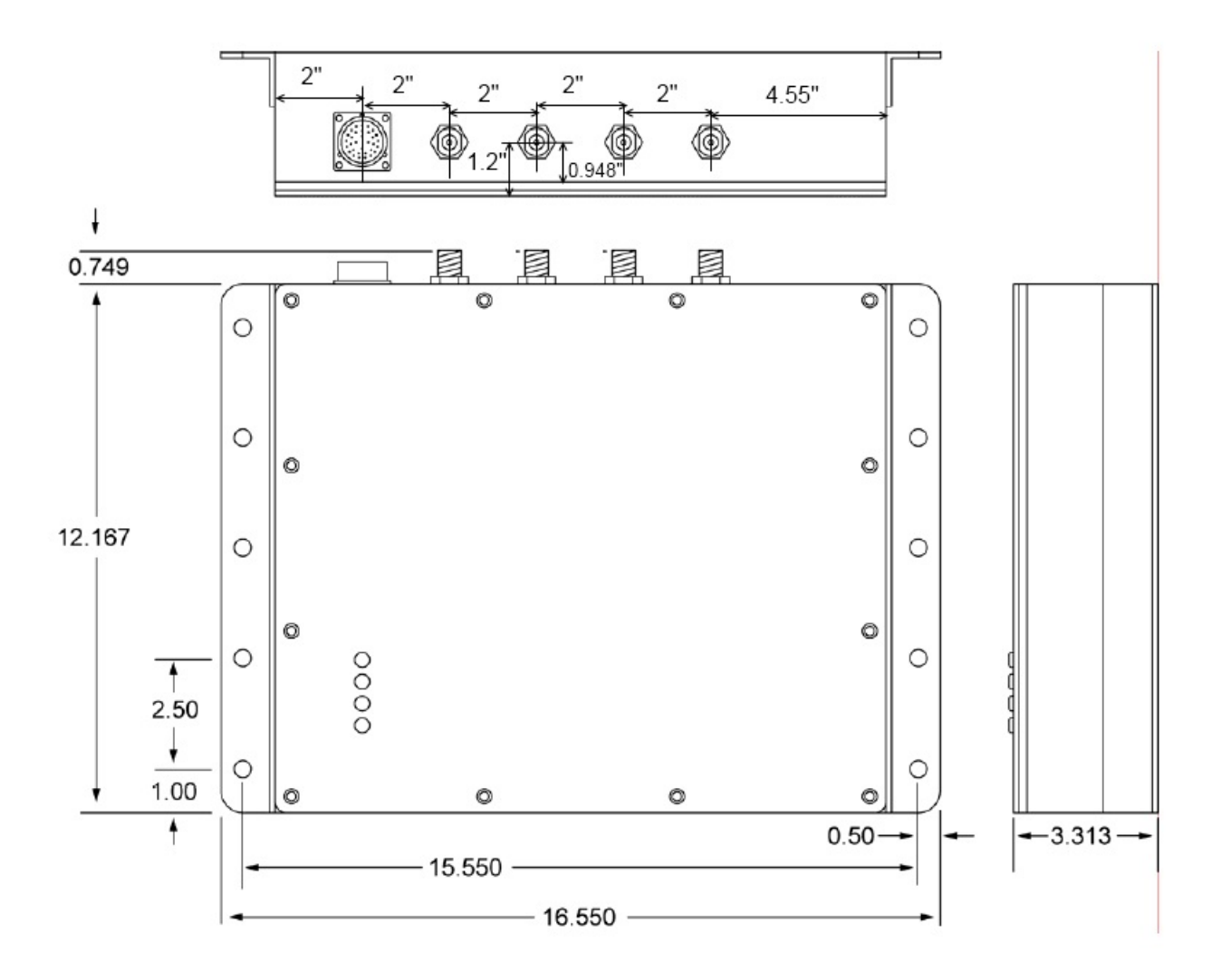

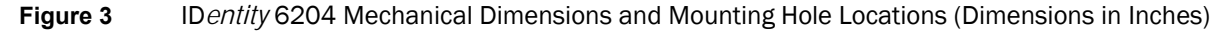

To mount the ID*entity* 6204 reader assembly, refer to Figure 3 and perform the following:

- 1 Prepare the mounting surface to accept the 10 mounting bolts. The hole pattern should match that shown in Figure 3 and the mounting surface must be able to support 11 lbs (5 kg).
- **2** Mount the reader.
- **3** Locate the Interface Cable.
- 4 Connect the cable to the reader's bulk head connector and twist to lock in place.
- **5** Connect the antenna cables (see Figure 4).
- 6 Adjust the angle of the antennas and tighten the hardware.

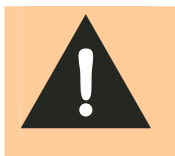

*WARNING: FCC Radiation Exposure Statement*. The antennas used for this transmitter must be installed to provide a separation distance of at least 1 meter from all persons and must not be co-located or operating in conjunction with any other antenna or transmitter.

#### 3 4 5 6 7 8 9 1 2

#### **Electrical Installation** 2.2.

A general installation diagram is shown in the following figure. Refer to Chapter 7 – Specifications for specific information.

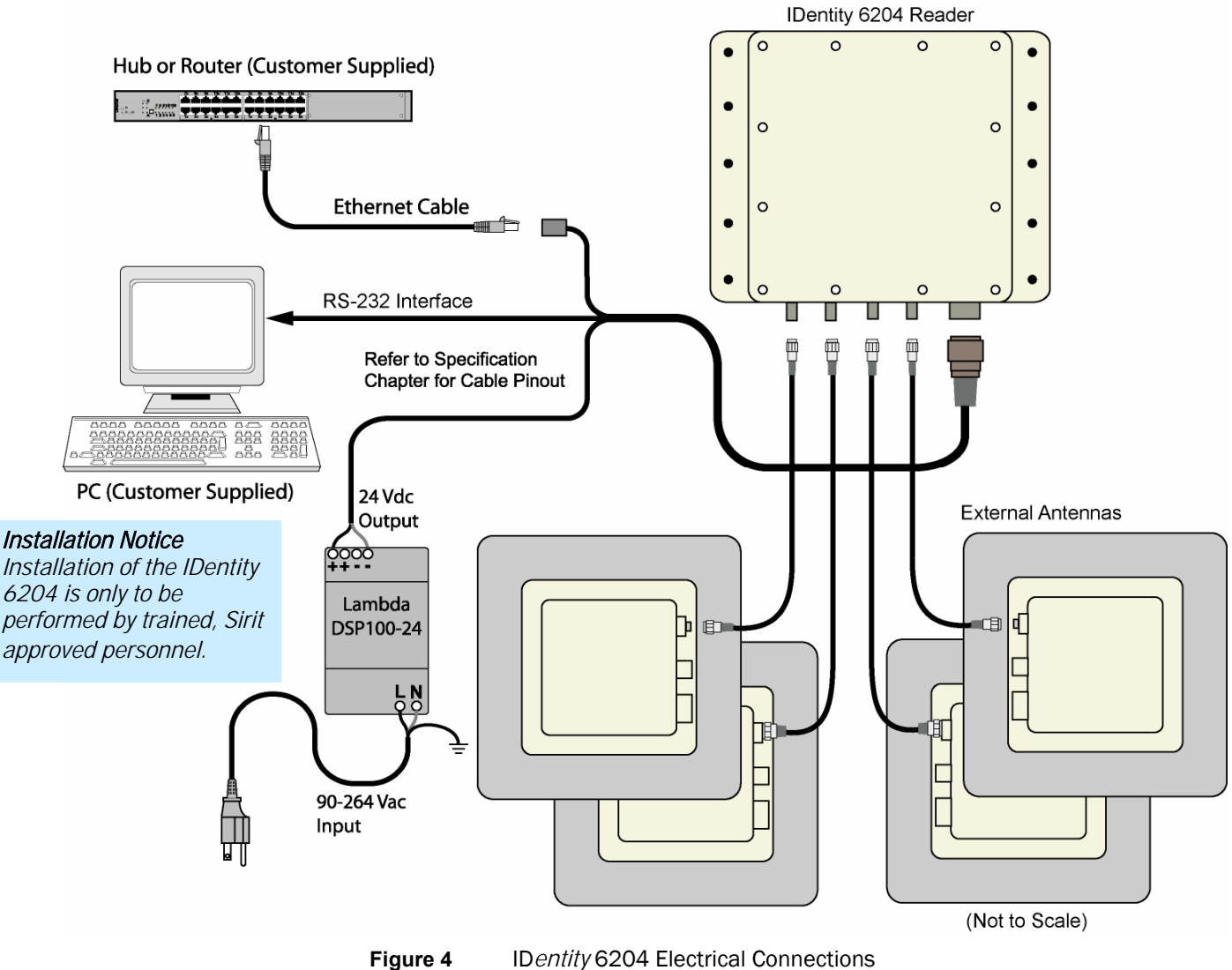

IDentity 6204 Electrical Connections

Caution: The IDentity 6204 is designed to meet the regulatory requirements in those jurisdictions in which it is offered. Changes or modifications not expressly approved by Sirit Technologies for compliance could void the user's authority to operate the equipment.

ATTENTION

IDentity 6204 antenna ports may be susceptible to damage from static discharge or other high voltage. Use proper Electrostatic Discharge (ESD) precautions to avoid static discharge when handling or making connections to the IDentity 6204 reader antenna or communication ports. Equipment failure can result if the antenna or communication ports are subjected to ESD.

#### 2.2.1. Connecting the Serial Port

The ID*entity* 6204 RS-232 serial port provides communication up to 115200 Baud. This port is accessed through the bulkhead connector on the reader. If you are using the serial port for reader communication, connect a serial cable from the COM port on your PC to the serial port on the reader. See Figure 2 for location of the connector.

Refer to the Chapter 8 – *Specifications* for details on the bulkhead connector.

#### 2.2.2. Connecting and Configuring the Ethernet Port

The ID*entity* 6204 Ethernet port is accessed through the bulkhead connector. If you are communicating with your reader across a Local Area Network (LAN), connect an Ethernet cable from your hub or router to the bulkhead connector.

By default, the reader is configured to use a DHCP server to obtain its IP address and related information. In the event a DHCP server is unavailable, the reader will boot with an IP address in the 169.254.x.x subnet.

In the absence of other readers on the same network, and if no other network traffic is observed which references 169.254.1.1, the reader will select that address; otherwise, it will select a random address on the 169.254.x.x subnet.

IP address settings can be changed using RST. Refer to the *View or Change the Reader's Network Settings* section in Chapter 5.

Refer to the Chapter 8 – *Specifications* for details on the bulkhead connector.

#### 2.2.3. Connecting the External Antenna

The ID*entity* 6204 supports four external Tx/Rx antennas. Connect the antenna to the antenna port located on the bottom of the reader.

Refer to Chapter 7 – Specifications for specific information regarding the external antenna and antenna cable.

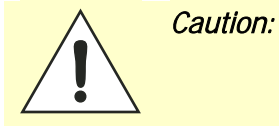

The IDentity 6204 is equipped with four external RF ports. If activated, these RF ports must be properly terminated with a 50 ohm load or a functional UHF antenna before power up. Always power down the reader before removing an antenna or load from an RF port.

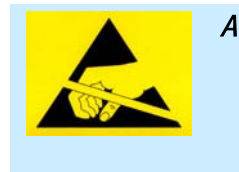

ATTENTION The IDentity 6204 antenna ports may be susceptible to damage from static discharge or other high voltage. Use proper Electrostatic Discharge (ESD) precautions to avoid static discharge when handling or making connections to the IDentity 6204 reader antenna or communication ports. Equipment failure can result if the antenna or communication ports are subjected to ESD.

#### 2.2.4. Connecting Digital Inputs/Outputs

The ID*entity* 6204 is equipped with a general purpose digital input/output (I/O) port that provides four optically isolated 5-24 VDC input signals and four open-collector output signals. The digital inputs can be used as general purpose inputs or to trigger the reader for tag reading. These inputs can be configured to provide an external read trigger from proximity sensors, photo switches, or other devices.

The digital outputs can be used as general purpose outputs, to indicate tag reading activity, or to indicate the reader is transmitting (RF On). The outputs can also be configured to trigger conveyor gates or other access control and sorting devices. For detailed information on configuring the digital inputs and outputs refer to Chapter 7.

#### 2.2.5. Connecting the Power

The ID*entity* 6204 operates on 24 Vdc provided through the bulkhead connector on the rear of the reader. Connect the power supply to the reader and connect the power supply to your 100–240 Vac, 50-60 Hz power source. Allow 30 seconds for the reader to initialize.

Refer to the Chapter 8 – *Specifications* for details on the bulkhead connector.

## **3 Reader Startup Tool (RST) Software Installation**

### 3.1. Installing RST Software

The ID*entity* 6204 is delivered with a Microsoft Windows application called Reader Startup Tool (RST). You can use this application to initially configure your reader as well as read and display tag data.

#### Install RST

1 To install RST, load your product CD and double-click the **RSTInstaller.msi** file:

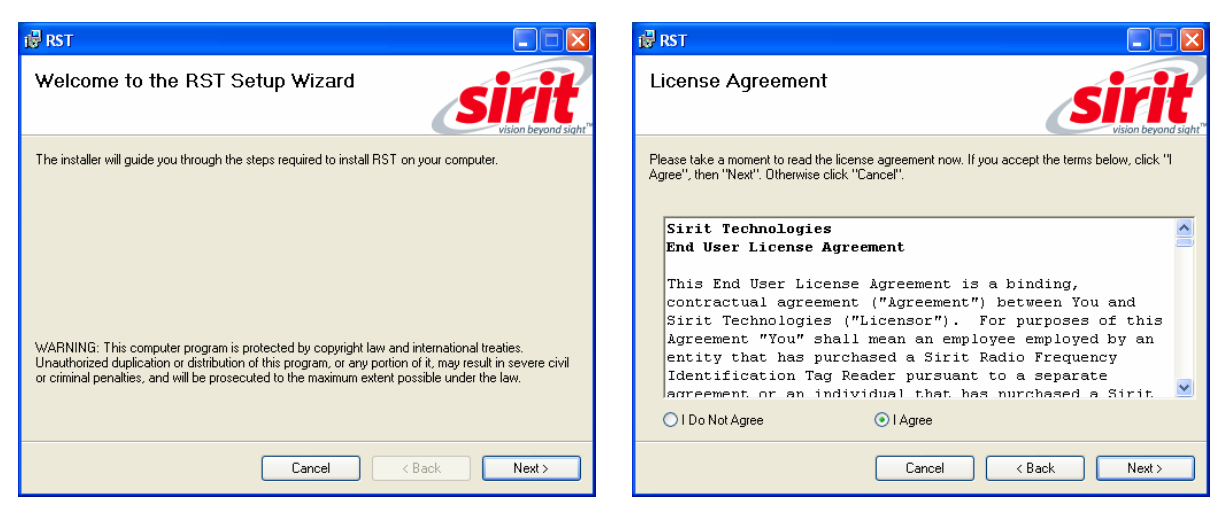

2 Press Next>

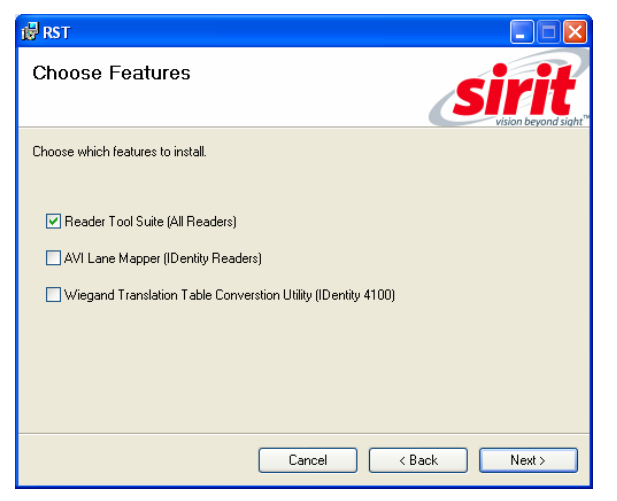

4 Select Reader Tool Suite. Press Next>.

3 Read the License Agreement. Select I Agree and press Next>

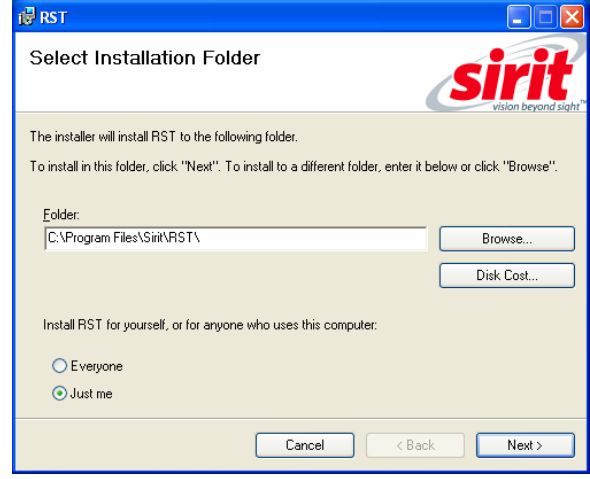

5 Verify the path and folder where RST will be installed. Press **Next>**.

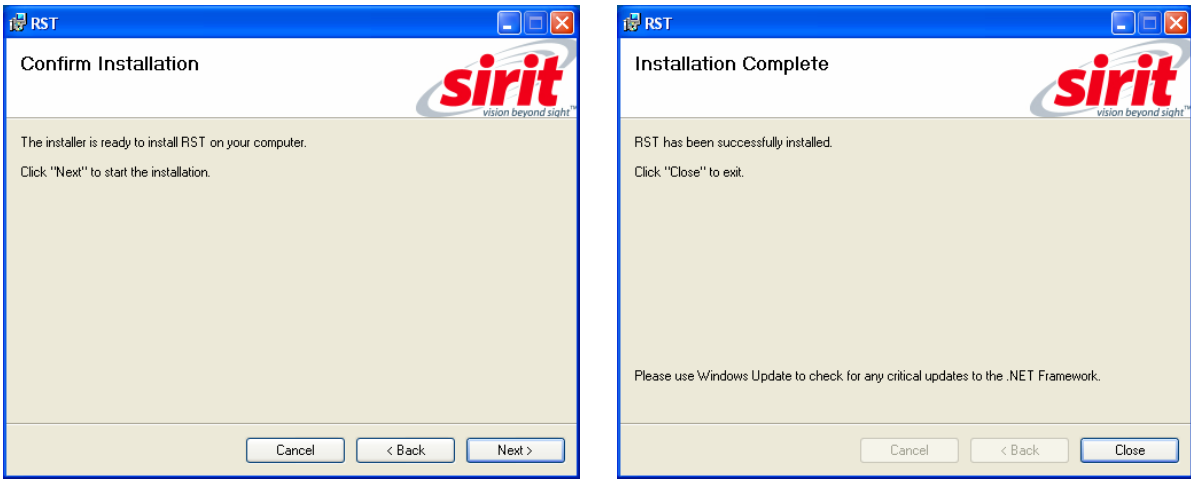

5 Press Next>.

6 After the installation completes, press **Close.** 

### 3.2. Windows 7 Setup

If you have a Windows 7 operating system, your firewall may block UDP traffic and consequently RST may not discover your readers. Perform the following to configure your system:

#### For Microsoft Firewall

- **1** Log into your computer as Administrator.
- 2 Navigate to the Control Panel and select Control Panel → System and Security.
- 3 Select Allow a program through Windows firewall.
- 4 Scroll down the list and locate **Startup Tool**, check it, and press **OK**.
- 5 If Startup Tool is not in the list, press Allow another program.
- 6 Locate Startup Tool, check it, and press OK.
- 7 Restart RST and it should discover readers.

#### For Third-Party Firewalls

- **1** Log into your computer as Administrator.
- 2 Set your firewall to allow RST to receive UDP traffic on port 50000 and 50001.

## 3.3. Reader Startup

To begin using your reader, open the RST application.

#### **Open RST**

1 From your Windows desktop, select:

#### Start→Programs→Sirit→Reader Startup Tool (RST)

| <b>S</b> Re | S Reader Startup Tool (RST)                                                   |                                          |                |                  |             |       |                       |          |         |               |                  |
|-------------|-------------------------------------------------------------------------------|------------------------------------------|----------------|------------------|-------------|-------|-----------------------|----------|---------|---------------|------------------|
| File        | File Discovery Tools Advanced Tools                                           |                                          |                |                  |             |       |                       |          |         |               |                  |
| 🧟 R         | 😰 Refresh 🛛 🗈 Setup Wizard 🔌 Network Settings 📋 Test 💊 Configure 🏾 🙀 Diagnose |                                          |                |                  |             |       |                       |          |         |               |                  |
|             | Mac Address 🛛 🔺                                                               | IP Address                               | Host<br>Name   | Serial Number    | Version     | Model | Method<br>(IP∨4/IP∨6) | Location | Zone    | Subnet        | Gateway          |
|             | 00:17:9E:00:01:31                                                             | 10.1.1.86                                | N1S12SR0-N1.   | 0A416500BC4368AA | 3.trunk.192 | 4100  | dhcp/disabled         | unknown  | unknown | 255.255.255.0 | 10.1.1.1<br>none |
| Þ           | 00:17:9E:00:01:BE                                                             | 10.1.1.76<br>fe80::217:9eff:fe00:1be/64  | ID62040001BE   | 96FE8402008C9F12 | 1.0.19289   | 6204  | dhcp/radv_only        | unknown  | unknown | 255.255.255.0 | 10.1.1.1<br>none |
|             | 00:17:9E:00:22:0F                                                             | 10.1.1.60<br>fe80::217:9eff:fe00:220f/64 | 00179E00220F   | 04229300AF439338 | 3.trunk.192 | 5204  | dhcp/radv_only        | unknown  | unknown | 255.255.255.0 | 10.1.1.1<br>none |
|             | 00:17:9E:00:2E:E7                                                             | 10.1.1.64                                | 00179E004714   | 96FC2408036290DC | 3.trunk.spr | 5204  | dhcp/disabled         | unknown  | unknown | 255.255.255.0 | 10.1.1.1<br>none |
|             | 00:17:9E:BC:14:2C                                                             | 10.1.1.55<br>fe80::217:9eff:febc:142c/64 | EP4-C5.fsgn.ne | 96FC8402038CB6CF | 1.0.19281   | 6204  | dhcp/radv_only        | unknown  | unknown | 255.255.255.0 | 10.1.1.1<br>none |
|             | 00:23:68:C2:CB:F5                                                             | 10.1.1.53<br>fe80::223:68ff:fec2:cbf5/64 | EP4-10.fsgn.ne | 96078402038C09F7 | 1.0.19289   | 6204  | dhcp/radv_only        | unknown  | unknown | 255.255.255.0 | 10.1.1.1<br>none |
|             | 00:23:68:C3:EB:6E                                                             | 10.1.1.79<br>fe80::223:68ff:fec3:eb6e/64 | IN610C3EB6E.   | 96F68402008C090B | 1.0.17999   | 610   | dhcp/radv_only        | unknown  | unknown | 255.255.255.0 | 10.1.1.1 =       |
|             | 00:23:68:C3:ED:2F                                                             | 10.1.1.80<br>fe80::223:68ff:fec3:ed2f/64 | ID6204C3ED2F   | 96F68402038C09F7 | 1.0.19281   | 6204  | dhcp/radv_only        | unknown  | unknown | 255.255.255.0 | 10.1.1.1<br>none |
|             | 00:23:68:C3:FC:11                                                             | 10.1.1.78<br>fe80::223:68ff:fec3:fc11/64 | IN610C3FC11.f  | 96028402008C9F02 | 1.0.19289   | 6204  | dhcp/radv_only        | unknown  | unknown | 255.255.255.0 | 10.1.1.1<br>none |
|             | 00:23:68:C3:FC:52                                                             | 10.1.1.73<br>fe80::223:68ff:fec3:fc52/64 | IN610C3FC52.f  | 96FD8402008C0C2F | 1.0.19289   | 6204  | dhcp/radv_only        | unknown  | unknown | 255.255.255.0 | 10.1.1.1<br>none |
|             | 00:23:68:C3:FC:5D                                                             | 10.1.1.77<br>fe80::223:68ff:fec3:fc5d/64 | IN610C3FC5D.   | 96038402008C9F36 | 1.0.19278   | 6204  | dhcp/radv_only        | unknown  | unknown | 255.255.255.0 | 10.1.1.1<br>none |
|             | 00:23:68:C3:FC:E1                                                             | 10.1.1.62<br>fe80::223:68ff:fec3:fce1/64 | EP4J19.fsgn.n  | 96FF8402008C9F2E | 1.0.19289   | 6204  | dhcp/radv_only        | unknown  | unknown | 255.255.255.0 | 10.1.1.1<br>none |
|             | 00:23:68:C4:44:90                                                             | 10.1.1.71<br>fe80::223:68ff:fec4:4490/64 | IN6204C44490   | 96038402008C9F0A | 1.0.19227_  | 6204  | dhcp/radv_only        | unknown  | unknown | 255.255.255.0 | 10.1.1.1<br>none |
|             | 40:83:DE:11:95:91                                                             | 10.1.1.57                                | EP3-1.fsgn.net | 96FCC4000308F6EC | 1.0.19289   | 610   | dhcp/disabled         | unknown  | unknown | 255.255.255.0 | 10.1.1.1<br>none |
| RST Ve      | 5T Version:4.1.19265.21635 Discovery Listen Address: 239.192.1.101            |                                          |                |                  |             |       |                       |          |         |               |                  |

- 2 If this is the first time starting the RST application, you may receive a Windows Security Alert. This warning indicates that the firewall is blocking the RST application.
- **3** If the warning window is hidden under the RST windows, collapse the RST window.

#### NOTE:

Earlier versions of Microsoft Windows™ may not provide the Security Alert popup. IF RST does not discover your reader, check your Windows Firewall/Security settings.

| Wine Wine       | dows Security Alert<br>To help protect your computer, Windows Firewall has block<br>some features of this program.                                                                             | ed |
|-----------------|----------------------------------------------------------------------------------------------------|----|
| Do you<br>sirit | <b>u want to keep blocking this program?</b><br>Name: <b>RST.exe</b><br>Publisher: Unknown                                                                                                    |    |
| Window          | Keep Blocking Unblock Ask Me Later<br>ws Firewall has blocked this program from accepting connections from the<br>t or a network. If you recognize the program or trust the publisher, you can |    |

- 4 Press Unblock.
- 5 Press Refresh on the RST
- 6 The RST main page will display any readers currently connected to the network.

## 3.4. Initial Reader Setup

To configure a specific reader, perform the following:

#### **Reader Setup**

**1** Select the reader on the main RST page by clicking the button to the left of the reader Mac address.

|          | Mac Address 🛛 🔺   | IP<br>Address | Host<br>Name  | Serial Number    |
|----------|-------------------|---------------|---------------|------------------|
|          | 00:17:9E:00:01:47 | 10.1.1.64     | 00179E000147. | 0B067200FC439853 |
| <u>۲</u> | 00:17:9E:00:01:48 | 10.1.1.65     | 00179E000148. | 0F666900CD43F3B6 |
|          | 00:17:9E:00:2D:F7 | 10.1.1.59     | 00179E002DF7. | 0A469501BE448D92 |

2 Press the setup Wizard button on the RST tool bar or select Setup

Wizard from the Tools pull-down menu.

| : | Setup Wizard     | Ν  |
|---|------------------|----|
| ٢ | Network Settings | 43 |
|   | Test             |    |
| ۲ | Configure        |    |
| * | Diagnose         |    |

**3** The ID*entity* 6204 Reader Setup Wizard (RSW) is displayed.

| S IDentity 6204: Reader Setup Wizard (10.1.1.51)                                                                                                    |                                                                                                    |  |  |  |  |
|----------------------------------------------------------------------------------------------------|----------------------------------------------------------------------------------------------------|--|--|--|--|
| Control of the set of the set of | Wizard (10.1.1.51)  Welcome to the IDentity 6204 Setup Wizard This Wizard will guide you through the inital setup of the IDentity 6204 reader. |  |  |  |  |
| (                                                                                                    | To continue, click Next>. <back next=""> Cancel Help</back>                                                                                    |  |  |  |  |

4 Press Next> and enter the Login (admin) and Password. If this is the first time configuring your reader, enter: readeradmin.

| Login | admin |
|-------|-------|
| Pwd   | ****  |

5 After entering your Login and Password, press Next>

| 🔄 IDentity 6204: Reader Setup Wizard (10.1.1.51)                                                                                                    |                                                                                                    |    |  |  |
|----------------------------------------------------------------------------------------------------|----------------------------------------------------------------------------------------------------|----|--|--|
| Region Selection Page<br>Select the operational region.                                                                                                | sir                                                                                                    | R. |  |  |
| Region: [fcc                                                                                                    | <b>v</b>                                                                                                    |    |  |  |
| Sub Region: fcc_dense                                                                                                    | Preferred Frequency:                                                                                                    |    |  |  |
| FCC_DENSE uses fifty 500 KHz char<br>FCC_A uses fifty 200 KHz channels b<br>FCC_B uses fifty 200 KHz channels b<br>FCC_C uses fifty 200 KHz channels b | annels between 902.75 - 927.25 MHz.<br>between 902.3 - 912.1 MHz.<br>between 910.1 - 919.9 MHz.<br>between 917.9 - 927.7 MHz. |    |  |  |
|                                                                                                    |                                                                                                    |    |  |  |
|                                                                                                    | < Back Next > Cancel Help                                                                                                    |    |  |  |

6 Select the Region and Sub Region and press Next>.

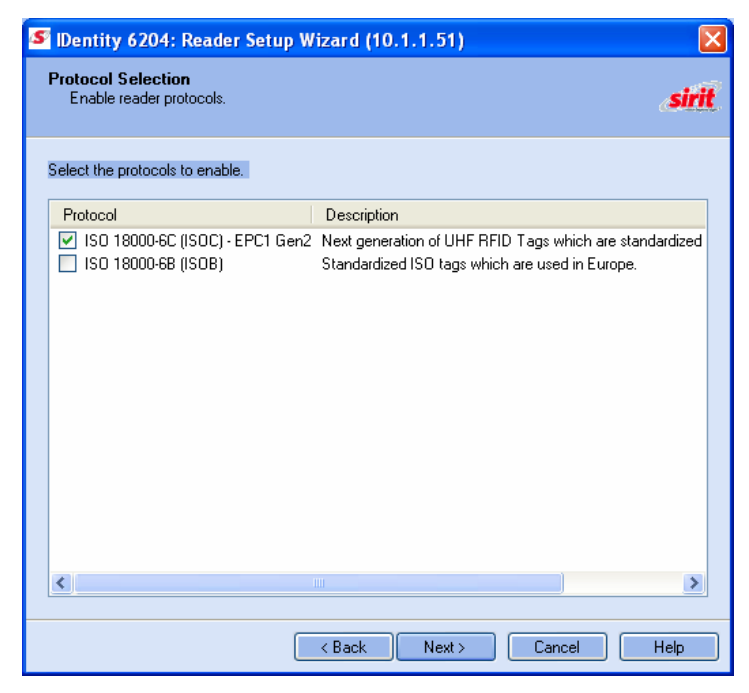

7 Select the protocol of the tags you will be reading and press Next>.

| S IDentity 6204: Reader Setup Wizard (10.1.1.51)        |       |
|---------------------------------------------------------|-------|
| Antenna Selection<br>Select your antenna configuration. | sirit |
| Please select the antenna(s) to enable                  |       |
| ☑ 1                                                     |       |
| 2                                                       |       |
| 3                                                       |       |
| 4                                                       |       |
|                                                         |       |
|                                                         |       |
| <pre>Back Next&gt; Cancel</pre>                         | Help  |

8 Select the antennas you will be installing and press Next>.

#### If your installation type differs from one

Custom Setup

of the choices shown in the Setup Wizard, you can always customize your setup later using the embedded web interface capability. See the Advanced Setup chapter in this guide for more information.

| S IDentity 6204: Reader Setup Wizard (10.1.1.51)                                                                                                    |        |
|----------------------------------------------------------------------------------------------------|--------|
| Tag Volume<br>Select the tag volume.                                                                                                    | sirit. |
| Estimate the number of tags presented to the reader at any one time.<br>A Single Tag<br>Very Low (2-8)<br>Low (9-64)<br>Medium (65-256)<br>Large (257-512)<br>High (513-1024)<br>Very High (1025+) |        |
|                                                                                                    |        |
| <pre>Gack Next &gt; Cancel</pre>                                                                                                    | Help   |

9 Estimate the number of tags that will be presented to the reader at any one time and press **Next>**.

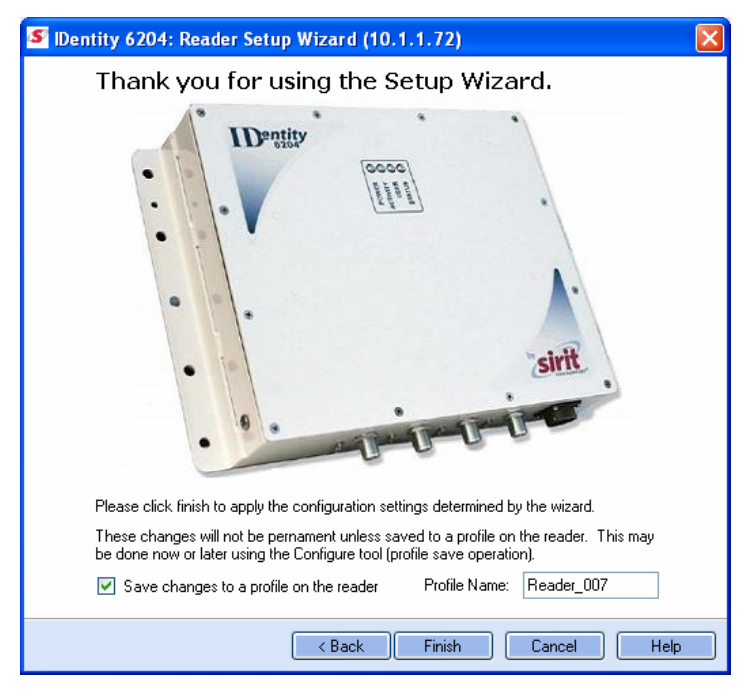

10 It is highly recommended that you save the reader setup as a profile. Select **Save changes to a profile...**, enter a **Profile Name**, and press **Finish** to complete the initial reader setup.

#### Saving Reader Setup

Reader setup information should be saved as a profile. In the event that you need to reboot or power down a reader, the reader setup can be quickly reloaded by loading the profile. If you don't save the reader setup, you can loose the information if the reader is rebooted.

## **Reader Operation**

## 4.1. Basic Operation with RST

The IDentity 6204 can be operated either from the RST application or by logging directly into the reader's embedded Reader Configuration Tool (RCT). To operate the reader from RST, perform the following:

4

#### **Open RST**

1 From your Windows desktop, select:

#### Start→Programs→Sirit→Reader Startup Tool (RST)

| 🥙 Re   | S Reader Startup Tool (RST)         |                                          |                  |                       |             |       |                       |          |         |               |                  |
|--------|-------------------------------------|------------------------------------------|------------------|-----------------------|-------------|-------|-----------------------|----------|---------|---------------|------------------|
| File   | File Discovery Tools Advanced Tools |                                          |                  |                       |             |       |                       |          |         |               |                  |
| 🤹 🕫 R  | efresh 🛛 💼 Setup V                  | Wizard                                   | 🔳 Test ( 🕥 C     | onfigure 🛛 🙀 Diagnose | •           |       |                       |          |         |               |                  |
|        | Mac Address 🛛 🛆                     | IP Address                               | Host<br>Name     | Serial Number         | Version     | Model | Method<br>(IPv4/IPv6) | Location | Zone    | Subnet        | Gateway          |
|        | 00:17:9E:00:01:31                   | 10.1.1.86                                | N1S12SR0-N1.     | 0A416500BC4368AA      | 3.trunk.192 | 4100  | dhcp/disabled         | unknown  | unknown | 255.255.255.0 | 10.1.1.1<br>none |
| Þ      | 00:17:9E:00:01:BE                   | 10.1.1.76<br>fe80::217:9eff:fe00:1be/64  | ID62040001BE     | 96FE8402008C9F12      | 1.0.19289   | 6204  | dhcp/radv_only        | unknown  | unknown | 255.255.255.0 | 10.1.1.1<br>none |
|        | 00:17:9E:00:22:0F                   | 10.1.1.60<br>fe80::217:9eff:fe00:220f/64 | 00179E00220F     | 04229300AF439338      | 3.trunk.192 | 5204  | dhcp/radv_only        | unknown  | unknown | 255.255.255.0 | 10.1.1.1<br>none |
|        | 00:17:9E:00:2E:E7                   | 10.1.1.64                                | 00179E004714     | 96FC2408036290DC      | 3.trunk.spn | 5204  | dhcp/disabled         | unknown  | unknown | 255.255.255.0 | 10.1.1.1<br>none |
|        | 00:17:9E:BC:14:2C                   | 10.1.1.55<br>fe80::217:9eff:febc:142c/64 | EP4-C5.fsgn.ne   | 96FC8402038CB6CF      | 1.0.19281   | 6204  | dhcp/radv_only        | unknown  | unknown | 255.255.255.0 | 10.1.1.1<br>none |
|        | 00:23:68:C2:CB:F5                   | 10.1.1.53<br>fe80::223:68ff:fec2:cbf5/64 | EP4-10.fsgn.ne   | 96078402038C09F7      | 1.0.19289   | 6204  | dhcp/radv_only        | unknown  | unknown | 255.255.255.0 | 10.1.1.1<br>none |
|        | 00:23:68:C3:EB:6E                   | 10.1.1.79<br>fe80::223:68ff:fec3:eb6e/64 | IN610C3EB6E.     | 96F68402008C090B      | 1.0.17999   | 610   | dhcp/radv_only        | unknown  | unknown | 255.255.255.0 | 10.1.1.1<br>none |
|        | 00:23:68:C3:ED:2F                   | 10.1.1.80<br>fe80::223:68ff:fec3:ed2f/64 | ID6204C3ED2F     | 96F68402038C09F7      | 1.0.19281   | 6204  | dhcp/radv_only        | unknown  | unknown | 255.255.255.0 | 10.1.1.1<br>none |
|        | 00:23:68:C3:FC:11                   | 10.1.1.78<br>fe80::223:68ff:fec3:fc11/64 | IN610C3FC11.f    | 96028402008C9F02      | 1.0.19289   | 6204  | dhcp/radv_only        | unknown  | unknown | 255.255.255.0 | 10.1.1.1<br>none |
|        | 00:23:68:C3:FC:52                   | 10.1.1.73<br>fe80::223:68ff:fec3:fc52/64 | IN610C3FC52.f    | 96FD8402008C0C2F      | 1.0.19289   | 6204  | dhcp/radv_only        | unknown  | unknown | 255.255.255.0 | 10.1.1.1<br>none |
| RST Ve | ersion:4.1.19265.216                | 35 Discovery Listen Add                  | ress: 239.192.1. | 101                   |             |       |                       |          |         |               | .:               |

2 Select a reader and press **Test** on the RST tool bar or select **Test** from the **Tools** pull-down menu.

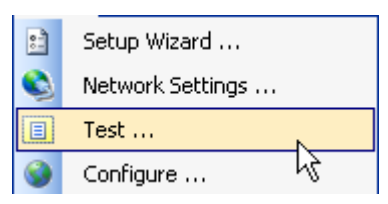

#### **3** The Reader Test Tool (RTT) is displayed.

| File Edit Reader Operating Mode Protocols Antennas                                 |                       |
|------------------------------------------------------------------------------------|-----------------------|
| Operating Mode Region: fcc      SubRegion: fcc_a                                   | 🝷 Reader Status: 🔵 OK |
| General Page Tag Performance Tag Management Macros Event Handling Antenna Settings |                       |
| Command: setup.install_type                                                        | Send Retain Command   |
| ->setup.sub_region<br><-ok.fcc_a                                                   |                       |
| ->setup.install_type<br><-ok vehicle                                               |                       |
|                                                                                    |                       |
|                                                                                    |                       |

- 4 Login to the reader. From the pull-down menu select **Reader→Login...**
- 5 For administrator login, select **admin**. The initial password (**Pwd**) is **readeradmin**. See Advanced Setup section to change the password.
- 6 Verify the Operating Mode is set to **Active**. From the pull-down menu select **Operating Mode**→**Active**.
- 7 Select the Tag Performance tab and press Start.
- 8 Place tags in front of antenna and verify tags are read and displayed.

| File Edit Reader Operating Mode Prot      | ocols Antennas                     |               |                 |                                    |                    |   |
|-------------------------------------------|------------------------------------|---------------|-----------------|------------------------------------|--------------------|---|
| Operating Mode Region: fcc                | <ul> <li>SubRegion: fcc</li> </ul> | _dense        |                 | <ul> <li>Reader Status:</li> </ul> | 🔵 ок               |   |
| General Page Tag Performance Tag Manageme | ent Macros EventH                  | andling Anter | nna Settings    |                                    |                    |   |
| Performance Information                   |                                    |               |                 |                                    |                    |   |
| Total Unique Tags: 1 Taj                  | Read Count: 824                    | Cu            | umulative Rate: | 206                                | Current Rate: 205  |   |
| Tag Database Query                        |                                    |               | Tag Acqu        | isition Analysis                   | - Scan Operation   |   |
| Query Interval (ms): 1000 To              | al Query Time (ms): 0              |               | Min: 82         | 4                                  | Scan Time (ms): 10 | 0 |
|                                           | Purge every query                  |               | Avg: 82         | 4                                  | Scan Tags          |   |
|                                           | Beep On                            |               | Max: 82         | 4                                  | ocanrago           |   |
| EPC Decode                                |                                    |               |                 |                                    |                    |   |
| Tag ID                                    | Туре                               | Total R       | ate Ante        | enna Epc                           |                    |   |
| ► 0xE2001111909A77EE0000A269              | ISOC                               | 824 20        | )6 1            |                                    |                    |   |
|                                           |                                    |               |                 |                                    |                    |   |
|                                           |                                    |               |                 |                                    |                    |   |
|                                           |                                    |               |                 |                                    |                    |   |
|                                           | 1111                               |               |                 |                                    |                    | 2 |

## 4.2. Deployed Reader Operation with RCT

Once your readers are deployed, you can access them directly using the embedded Reader Configuration Tool (RCT). To access a particular reader, perform the following:

- Enter the reader's IP address into your web browser, press the
   Configure button on the RST tool bar or select Configure from the
   Tools pull-down menu.
- 2 The reader's RCT interface is displayed.

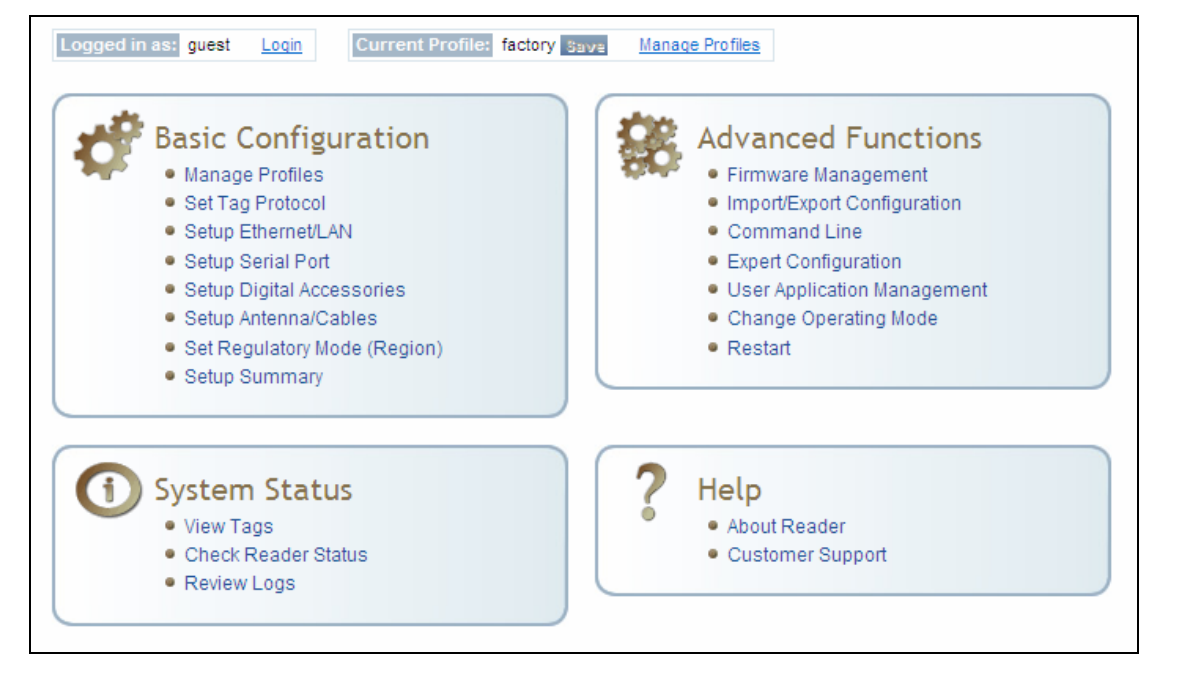

3 Log into the reader. Press Login for the login screen.

| Name     | Value | ? |
|----------|-------|---|
| Login    | admin | ? |
| Password | ••••• | ? |

- 4 The default login is **guest**. If you need administrator privileges, login as **admin** and enter **readeradmin** as the password.
- 5 Press Submit.
- 6 Select **Basic Configuration** →**Setup Antenna/Cables** to configure the antennas, gain, and power settings.

- 7 Select Advanced Functions  $\rightarrow$  Change Operating Mode to verify the reader is in the proper mode.
- 8 Select **Basic Configuration**  $\rightarrow$  **Set Tag Protocol** to verify the reader is configured for the proper tag protocol.

| Tag ID                     | Protocol | Antenna | Repeat Counts     | First Read Time             | Last Read Time              |
|----------------------------|----------|---------|-------------------|-----------------------------|-----------------------------|
| 0x03040208000000000016335  | ISOC     | 4       | 25                | 2009-06-<br>02T21:08:54.865 | 2009-06-<br>02T21:08:57.178 |
| 0x030402080000000000016336 | ISOC     | 3       | 12                | 2009-06-<br>02T21:08:54.954 | 2009-06-<br>02T21:08:57.045 |
| 0x03040208000000000016337  | ISOC     | 4       | 25                | 2009-06-<br>02T21:08:54.876 | 2009-06-<br>02T21:08:57.176 |
| 0x03040208000000000016338  | ISOC     | 4       | 25                | 2009-06-<br>02T21:08:54.868 | 2009-06-<br>02T21:08:57.178 |
| 0x03040208000000000016354  | ISOC     | 4       | 25                | 2009-06-<br>02T21:08:54.900 | 2009-06-<br>02T21:08:57.176 |
| 0x03040208000000000016355  | ISOC     | 4       | 13                | 2009-06-<br>02T21:08:54.848 | 2009-06-<br>02T21:08:57.175 |
|                            |          |         | Polling Period (s | econds): 5 Start s          | iop Get Once Purge          |

9 Press System Status  $\rightarrow$  View Tags to view tag data.

**10** If you need to configure additional changes to your reader, refer to *Chapter 7 – Reader Configuration Tool* for information on using RCT to adjust configuration variables and parameters.

## Reader Startup Tool (RST)

The Reader Startup Tool (RST) provides an easy-to-use interface for the IDentity 6204 configuration and operation functions. This application resides on your Windows based computer and allows you to perform the following:

> View all readers on the network

5

- > Launch the Reader Setup Wizard to configure a reader
- View and change a reader's network settings
- > Add a new reader to the network
- Launch Reader Test Tool to perform basic reader/tag operations
- Launch Reader Diagnostic Tool to view statistics, alarms, and reports

### 5.1. View Readers on the Network

When RST starts up, all readers currently connected to the network and powered up are displayed.

| 🥙 Re   | 🛿 Reader Startup Tool (RST)         |                                          |                  |                       |             |       |                       |          |         |               |                  |   |
|--------|-------------------------------------|------------------------------------------|------------------|-----------------------|-------------|-------|-----------------------|----------|---------|---------------|------------------|---|
| File   | File Discovery Tools Advanced Tools |                                          |                  |                       |             |       |                       |          |         |               |                  |   |
| 2 😰 R  | efresh 🛛 💼 Setup '                  | Wizard                                   | 🔳 Test 🕥 C       | onfigure 🛛 🙀 Diagnose | •           |       |                       |          |         |               |                  |   |
|        | Mac Address 🛛 🛆                     | IP Address                               | Host<br>Name     | Serial Number         | Version     | Model | Method<br>(IP∨4/IP∨6) | Location | Zone    | Subnet        | Gateway          | ^ |
|        | 00:17:9E:00:01:31                   | 10.1.1.86                                | N1S12SR0-N1.     | 0A416500BC4368AA      | 3.trunk.192 | 4100  | dhcp/disabled         | unknown  | unknown | 255.255.255.0 | 10.1.1.1<br>none |   |
| Þ      | 00:17:9E:00:01:BE                   | 10.1.1.76<br>fe80::217:9eff:fe00:1be/64  | ID62040001BE     | 96FE8402008C9F12      | 1.0.19289   | 6204  | dhcp/radv_only        | unknown  | unknown | 255.255.255.0 | 10.1.1.1<br>none |   |
|        | 00:17:9E:00:22:0F                   | 10.1.1.60<br>fe80::217:9eff:fe00:220f/64 | 00179E00220F     | 04229300AF439338      | 3.trunk.192 | 5204  | dhcp/radv_only        | unknown  | unknown | 255.255.255.0 | 10.1.1.1<br>none |   |
|        | 00:17:9E:00:2E:E7                   | 10.1.1.64                                | 00179E004714     | 96FC2408036290DC      | 3.trunk.spn | 5204  | dhcp/disabled         | unknown  | unknown | 255.255.255.0 | 10.1.1.1<br>none |   |
|        | 00:17:9E:BC:14:2C                   | 10.1.1.55<br>fe80::217:9eff:febc:142c/64 | EP4-C5.fsgn.ne   | 96FC8402038CB6CF      | 1.0.19281   | 6204  | dhcp/radv_only        | unknown  | unknown | 255.255.255.0 | 10.1.1.1<br>none |   |
|        | 00:23:68:C2:CB:F5                   | 10.1.1.53<br>fe80::223:68ff:fec2:cbf5/64 | EP4-10.fsgn.ne   | 96078402038C09F7      | 1.0.19289   | 6204  | dhcp/radv_only        | unknown  | unknown | 255.255.255.0 | 10.1.1.1<br>none |   |
|        | 00:23:68:C3:EB:6E                   | 10.1.1.79<br>fe80::223:68ff:fec3:eb6e/64 | IN610C3EB6E.     | 96F68402008C090B      | 1.0.17999   | 610   | dhcp/radv_only        | unknown  | unknown | 255.255.255.0 | 10.1.1.1<br>none | - |
|        | 00:23:68:C3:ED:2F                   | 10.1.1.80<br>fe80::223:68ff:fec3:ed2f/64 | ID6204C3ED2F     | 96F68402038C09F7      | 1.0.19281   | 6204  | dhcp/radv_only        | unknown  | unknown | 255.255.255.0 | 10.1.1.1<br>none |   |
|        | 00:23:68:C3:FC:11                   | 10.1.1.78<br>fe80::223:68ff:fec3:fc11/64 | IN610C3FC11.f    | 96028402008C9F02      | 1.0.19289   | 6204  | dhcp/radv_only        | unknown  | unknown | 255.255.255.0 | 10.1.1.1<br>none |   |
|        | 00:23:68:C3:FC:52                   | 10.1.1.73<br>fe80::223:68ff:fec3:fc52/64 | IN610C3FC52.f    | 96FD8402008C0C2F      | 1.0.19289   | 6204  | dhcp/radv_only        | unknown  | unknown | 255.255.255.0 | 10.1.1.1<br>none |   |
|        | 00:23:68:C3:FC:5D                   | 10.1.1.77<br>fe80::223:68ff:fec3:fc5d/64 | IN610C3FC5D.     | 96038402008C9F36      | 1.0.19278   | 6204  | dhcp/radv_only        | unknown  | unknown | 255.255.255.0 | 10.1.1.1<br>none |   |
|        | 00:23:68:C3:FC:E1                   | 10.1.1.62<br>fe80::223:68ff:fec3:fce1/64 | EP4-J19.fsgn.n   | 96FF8402008C9F2E      | 1.0.19289   | 6204  | dhcp/radv_only        | unknown  | unknown | 255.255.255.0 | 10.1.1.1<br>none |   |
|        | 00:23:68:C4:44:90                   | 10.1.1.71<br>fe80::223:68ff:fec4:4490/64 | IN6204C44490     | 96038402008C9F0A      | 1.0.19227_  | 6204  | dhcp/radv_only        | unknown  | unknown | 255.255.255.0 | 10.1.1.1<br>none |   |
|        | 40:83:DE:11:95:91                   | 10.1.1.57                                | EP3-1.fsgn.net   | 96FCC4000308F6EC      | 1.0.19289   | 610   | dhcp/disabled         | unknown  | unknown | 255.255.255.0 | 10.1.1.1<br>none | ~ |
| RST Ve | ersion:4.1.19265.216                | 535 Discovery Listen Add                 | ress: 239.192.1. | 101                   |             |       |                       |          |         |               |                  |   |

## 5.2. Configure Reader with the Setup Wizard

The Reader Setup Wizard is used to initially configure your reader for operation. With this application, you can select the following:

- Installation type
- Regulatory region and sub-region
- Protocol
- Number of antennas
- Estimated tag volume

#### To initially configure your reader perform the following:

1 Press the Setup Wizard button on the RST tool bar or select Setup Wizard from the Tools pull-down menu.

| : | Setup Wizard     |    |
|---|------------------|----|
| ٩ | Network Settings | 43 |
|   | Test             |    |
| ۲ | Configure        |    |
| * | Diagnose         |    |

2 The ID*entity* 6204 Reader Setup Wizard (RSW) is displayed.

| Welcome to the IDentity 6204           Sector Wizard   This Wizard will guide you through the initial setup of the IDentity 6204 reader. |
|----------------------------------------------------------------------------------------------------|
| To continue, click Next>.                                                                                                    |
| < Back Next> Cancel Help                                                                                                    |

**3** Refer to Chapter 2 – *Reader Configuration* for detailed instructions on using the Reader Setup Wizard.

### 5.3. Customize Discovery Options

You can customize the reader discovery options including the Listen Address and Request Multicast Address.

- Listen Address Address that RST uses to listen for UDP discovery packets from the reader. This is customizable on the reader.
- Request Multicast Address –Address used by RST to send out the UDP update request packets. This is customizable on the reader.

In addition, you can select if you want a secure connection for the Test, Configure, and Diagnostic Tools. This connection uses the HTTPS protocol and any data transferred between devices is encrypted.

1 On the RST tool bar select **Options** from the **Discovery** pull-down menu.

| \$<br>Refresh        |
|----------------------|
| Options              |
| Add Manual Readers   |
| Remove Manual Reader |

| Options                                                     |                                  |
|-------------------------------------------------------------|----------------------------------|
| Discovery Options                                           |                                  |
| <ul> <li>IP version 4</li> </ul>                            | IP version 6                     |
| Listen Address:                                             | 239.192.1.101                    |
| Request Multicast Address:                                  | 239.192.1.100                    |
| Security Use secure connections for Diagnoistic Tools Apply | or Test, Configure and<br>Cancel |

- 2 Select either IP version 4 or IP version 6.
- 3 Enter the Listen Address and Request Multicast Address as required.
- **4** Select whether you require a secure connection for the Test, Configure, and Diagnostic Tools.
- 5 Press Apply.

## 5.4. View or Change the Reader's Network Settings

1 From the RST main page, press the Stewark Settings button.

| Network Settings                                              |                                                                   |                              |                            |
|---------------------------------------------------------------|-------------------------------------------------------------------|------------------------------|----------------------------|
| General<br>Mac Address: 0<br>Serial Number: 0<br>Host Name: 0 | 00:17:9E:00:01:48<br>0F666900CD 43F3B6<br>00179E 000148.sirit.com | Login<br>Login:<br>Password: | admin                      |
| − IP Address Informa                                          | ition                                                             | -IPv6                        |                            |
| Method:                                                       | Static 💌                                                          | Method:                      | Static 💌                   |
| IP Address:<br>Subnet:                                        | 10.1.1.65<br>255.255.255.0                                        | IP Address:                  | fe80::217:9eff:fe00:148/64 |
| Default Gateway                                               | : 10.1.1.1                                                        | Default Gateway:             | none                       |
| [                                                             | Apply                                                             |                              | Encrypt Update Data        |

- 2 Verify the IP Address, Subnet, and Default Gateway are correct.
- 3 If Method: DHCP is selected these fields will be locked.
- 4 If required, change the values.

## 5.5. Reader Test Tool (RTT)

The Reader Test Tool (RTT) is primarily designed for new users to test reader operation and perform a few basic reader functions. With RTT, you can perform the following:

- Read tags
- Issue commands to the reader and view the responses
- Run macros
- > Observe reader events
- To access the Reader Test Tool, select a reader and press Test on

the RST tool bar or select Test from the Tools pull-down menu.

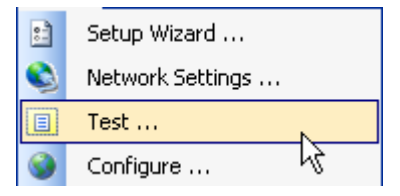

#### 5.5.1. General Page

The **General Page** allows you to issue commands to the reader and view any responses. From the pull-down menus, you can also login to the reader, change the operating mode, select another protocol, and select which antennas are active.

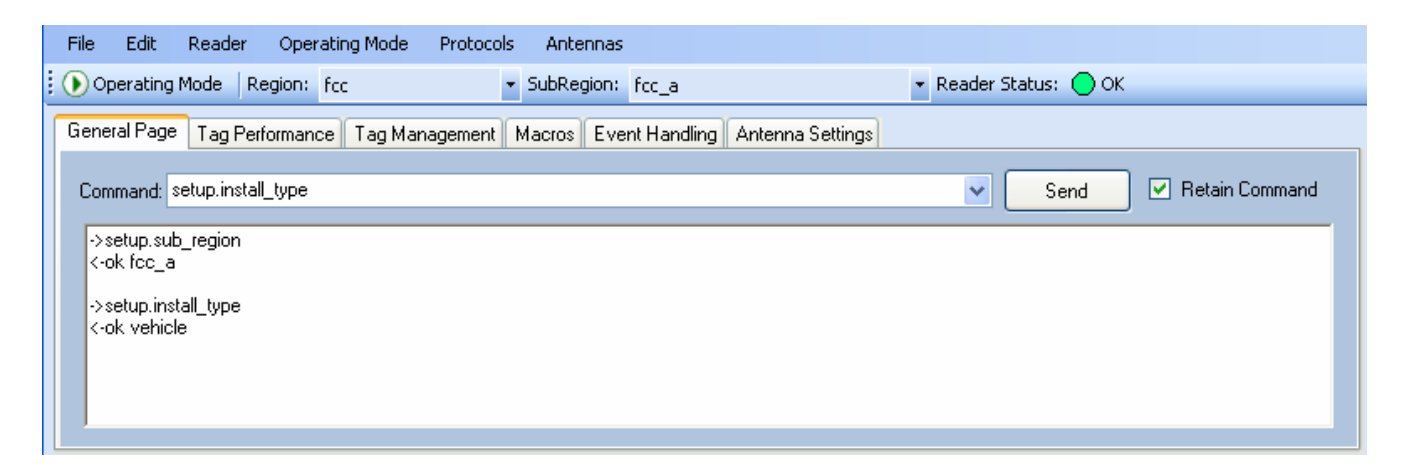

#### Login to Reader

To login to the reader, perform the following:

1 From the pull-down menu, select **Reader**→**Login**....

| Login as Admin to | o Reader | × |
|-------------------|----------|---|
| Login:            | admin 💙  |   |
| Password:         |          |   |
| ОК                | Cancel   |   |
|                   |          |   |

- 2 Select the type of **Login** from the pull down. The default login is **guest**. If you need administrator privileges, login as **admin**.
- **3** Enter your **Password**. Enter **readeradmin** as the password if you logged in as **admin**.
- 4 Press OK.

#### Select Operating Mode

From the pull-down menu, select Operating Mode→<Active | Standby>

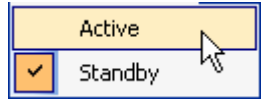

or, press the Operating Mode select button on the left side of the tool bar.

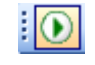

- Active Reader is continuously attempting to singulate tags and automatically reports any singulated tag via an asynchronous event notification on the event channel.
- Standby Reader is not transmitting any RF energy, unless processing a tag related command. The transmitter is enabled at the beginning of the command processing, protocol operations required for the command are performed, and then the RF transmitter is turned off.

#### Default Admin Password

Sirit recommends changing the default Admin password once installation, configuration, and testing are complete.

#### **Select Protocol**

You can activate one or more protocols on the IDentity 6204 using RST. From the pull-down menu, select **Protocols** $\rightarrow$ **<protocol>**. Active protocols are indicated by  $\checkmark$ .

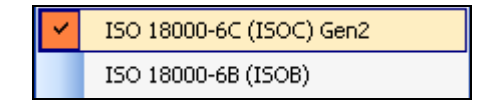

#### **Antenna Selection**

You can select the ports that have antennas connected and which antennas are active. Perform the following:

**1** From the pull-down menu, select **Antennas** $\rightarrow$ **<n>**. Active antennas are indicated by  $\checkmark$ .

|   | Mux Sequence          |  |  |
|---|-----------------------|--|--|
|   | Perform Antenna Check |  |  |
| × | 1                     |  |  |
|   | 2 6                   |  |  |
|   | 3                     |  |  |
|   | 4                     |  |  |

2 You can also select the order in which antennas are activated. From the pull-down menu, select Antennas→Mux sequence....

| Set Antenna Mux Sequence                                                                                                    | $\mathbf{X}$ |
|----------------------------------------------------------------------------------------------------|--------------|
| Please enter the antenna order to use for any operations. The list is<br>comprised of the antenna numbers separated by a space. |              |
| 21                                                                                                    |              |
| OK Cancel                                                                                                    |              |

- **3** Enter the antenna numbers in the order to be activated.
- 4 Press OK.

#### **Set Reader Options**

You can setup other reader options including help type macro highlighting.

From the pull-down menu, select **Edit** $\rightarrow$ **Options**.

|     | Options        |              |   |   |         |  |
|-----|----------------|--------------|---|---|---------|--|
|     | Clear Comm     | and Output   | K |   |         |  |
|     | Clear Comm     | and History  |   |   |         |  |
|     |                |              |   |   |         |  |
| Opt | ions           |              |   |   |         |  |
| G   | ieneral Macros |              |   |   |         |  |
|     |                |              |   | _ |         |  |
|     | Help Type:     | Intellisence |   | ~ |         |  |
|     |                |              |   |   |         |  |
|     |                |              |   |   |         |  |
|     |                |              |   |   |         |  |
|     |                |              |   |   |         |  |
|     |                |              |   |   |         |  |
|     |                |              |   |   |         |  |
|     |                |              |   |   |         |  |
|     |                |              |   |   |         |  |
|     |                |              |   |   |         |  |
|     |                | ОК           |   | ſ | Cancel  |  |
|     |                |              |   | L | Carloor |  |

#### 5.5.2. Tag Performance Page

The **Tag Performance** page is used to test the reader performance.

To initiate a timed test, enter the length of test (in ms) into the **Total Query Time** field. For example, to verify to number of tags read in a 30-second interval, select **Active** Operating Mode, enter 30000, and press the **Start** button. The test will complete after 30 seconds and the output statistics are updated for the query time.

Output statistics are read-only and include: Total Unique Tags, Tag Read Count, Cumulative Rate, and Current Rate.

| File Edit Reader Operating Mode Proto       | cols Antennas        |              |             |           |     |                     |
|---------------------------------------------|----------------------|--------------|-------------|-----------|-----|---------------------|
| Region: fcc     SubRegion:                  | fcc_a                |              | • Reader S  | itatus: 🔵 | ок  |                     |
| General Page Tag Performance Tag Managemer  | t Macros Event Ha    | andling Ante | nna Settino | IS        |     |                     |
| <ul> <li>Performance Information</li> </ul> |                      |              |             |           |     |                     |
| Total Unique Tags: 6 Tag                    | Read Count: 1799     |              | umulative R | late: 89  | 9.5 | Current Rate: 896   |
| Tag Database Query Scan Operation           |                      |              |             |           |     |                     |
| Query Interval (ms): 1000 Tota              | I Query Time (ms): 0 |              | Min:        | 297       |     | Scan Time (ms): 100 |
| Start Get Once                              | Purge every query    |              | Avg:        | 299       |     | Scan Tags           |
|                                             | Seep Un              |              | Max:        | 303       |     |                     |
| EPC Decode                                  |                      |              |             |           |     |                     |
| Tag ID                                      | Туре                 | Total F      | Rate        | Antenna   | Epc |                     |
| ▶ 0x600600600600600600600                   | ISOC 2               | 297 1-       | 48.5        | 1         |     |                     |
| 0x400400400400400400400400400               | ISOC 2               | 298 1-       | 49          | 1         |     |                     |
| 0x100100100100100100100100100               | ISOC S               | 303 1        | 51.5        | 1         |     |                     |
| 0x500500500500500500500500                  | ISOC 2               | 299 1-       | 49.5        | 1         |     |                     |
| 0x300300300300300300300300                  | ISOC 3               | 300 1        | 50          | 1         |     |                     |
| 0x200200200200200200200200                  | ISOC 3               | 302 1        | 51          | 1         |     |                     |
| <                                           |                      |              |             |           |     | )                   |
|                                             |                      |              |             |           |     | 📃 Tag Filtering     |

Detailed descriptions of the various Tag Performance fields and functions are provided in the following sections.

Tag read controls are provided by the **Tag Database Query** and **Scan Operation** blocks. Use the **Query** controls when the reader is in Active mode. Use the **Scan Operation** controls when in Standby mode.

Tag and reader performance data is provided in the **Performance Information** and **Tag Acquisition Analysis** blocks.

#### **Performance Information**

**Total Unique Tags** – Number of unique tags in the tag database.

Tag Read Count – Total number of tags read (including repeat reads).

**Cumulative Rate** – Cumulative read rate in tags/second since the **Start** button was pressed.

Current Rate – Current read rate in tags/second.

#### **Tag Database Query Controls**

| Get Once          | Click to retrieve the current information from reader's tag database.                                                                                                    |
|-------------------|----------------------------------------------------------------------------------------------------|
| Start             | Click to query the tag database every <b>Query Interval</b> (ms) for a total time of <b>Total Query Time (ms)</b> . Do not set the interval less than 500. If Total Query Time is set to 0, query continues indefinitely. |
| Stop              | Click to stop automatic query.                                                                                                    |
| 🕑 Beep On         | Indicates current read rate with audible tone.                                                                                                    |
| Purge every query | Check to purge the reader's tag database after each                                                                                                    |
|                   |                                                                                                    |

*Guide* for more information on the tag database.

#### **Tag Acquisition Analysis**

The **Tag Acquisition Analysis** fields provide the minimum, maximum, and average number of times each tag was read. For example, assume five tags (A, B, C, D, and E) are read 107, 59, 223, 187, and 94 times respectively. The displayed values are as follows:

Min = 59 Avg = 134 Max = 223

#### **Scan Operation**

**Scan time (ms)** – Enter the duration of reader operation in milliseconds. After this time expires, the tag information is displayed.

Scan Tags Press this button to activate the reader.

#### **Purge and Clear Reader Statistics**

Select the reader and then select Edit→Purge and Clear Statistics.

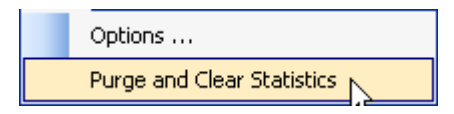
### 5.5.3. Tag Management Page

The **Tag Management** page is used for reading individual fields on a single tag as well as writing the access password and locking a tag. The **Read** button will cause the reader to singulate and read a tag in the selected antennas' RF field. Specific fields you can read include:

- Kill Code
- > Access Code
- Tag ID
- > TID
- User Data

| File | Edit Reader Oj                     | verating Mode Protocols Antennas                           |
|------|------------------------------------|------------------------------------------------------------|
| 0    | perating Mode Region               | n: fcc 🔹 SubRegion: fcc_dense 🔹 Reader Status: 🔵 OK        |
| Gene | eral Page Tag Perform              | ance Tag Management Macros Event Handling Antenna Settings |
|      | Bead                               | Asterna Selection                                          |
|      | 🔿 Kill Code                        |                                                            |
|      | Kill Code:                         | 0x0000000 3 4                                              |
|      | Access Password:                   | 0x0000000                                                  |
|      | Tag ID:                            | 0xE2001111909A77EE0000A269                                 |
|      | TID:                               | 0xE2003412013E10000905730C2107014770035FFBFFFFDC60         |
|      | User Data:                         | 0x123456789012EDF000000000000000000000000000000000000      |
|      |                                    | Read                                                       |
|      | _\.//ite                           |                                                            |
|      | <ul> <li>Access Passwor</li> </ul> | d 💿 Tag Id 🔷 User Data                                     |
|      | Tag ID:                            | 0xE2001111909A77EE0000A269                                 |
|      | Access Password                    |                                                            |
|      | Access r assword.                  |                                                            |
|      | New Tag ID:                        |                                                            |
|      | Lock:                              | Unlocked 🔹                                                 |
|      |                                    | Write                                                      |
|      |                                    |                                                            |
|      |                                    |                                                            |
|      |                                    |                                                            |

#### **Clear Read and Write Fields**

To clear the Read or Write fields, select  $Edit \rightarrow Clear...$ 

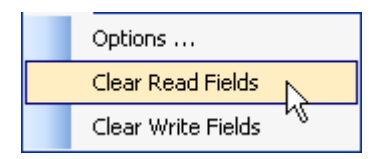

### 5.5.4. Macros Page

The **Macros** page allows the reader to manage macro files. The macros are provided by Sirit or can be written by the end user. Some of the macros provided are dependent on the operating region of the reader.

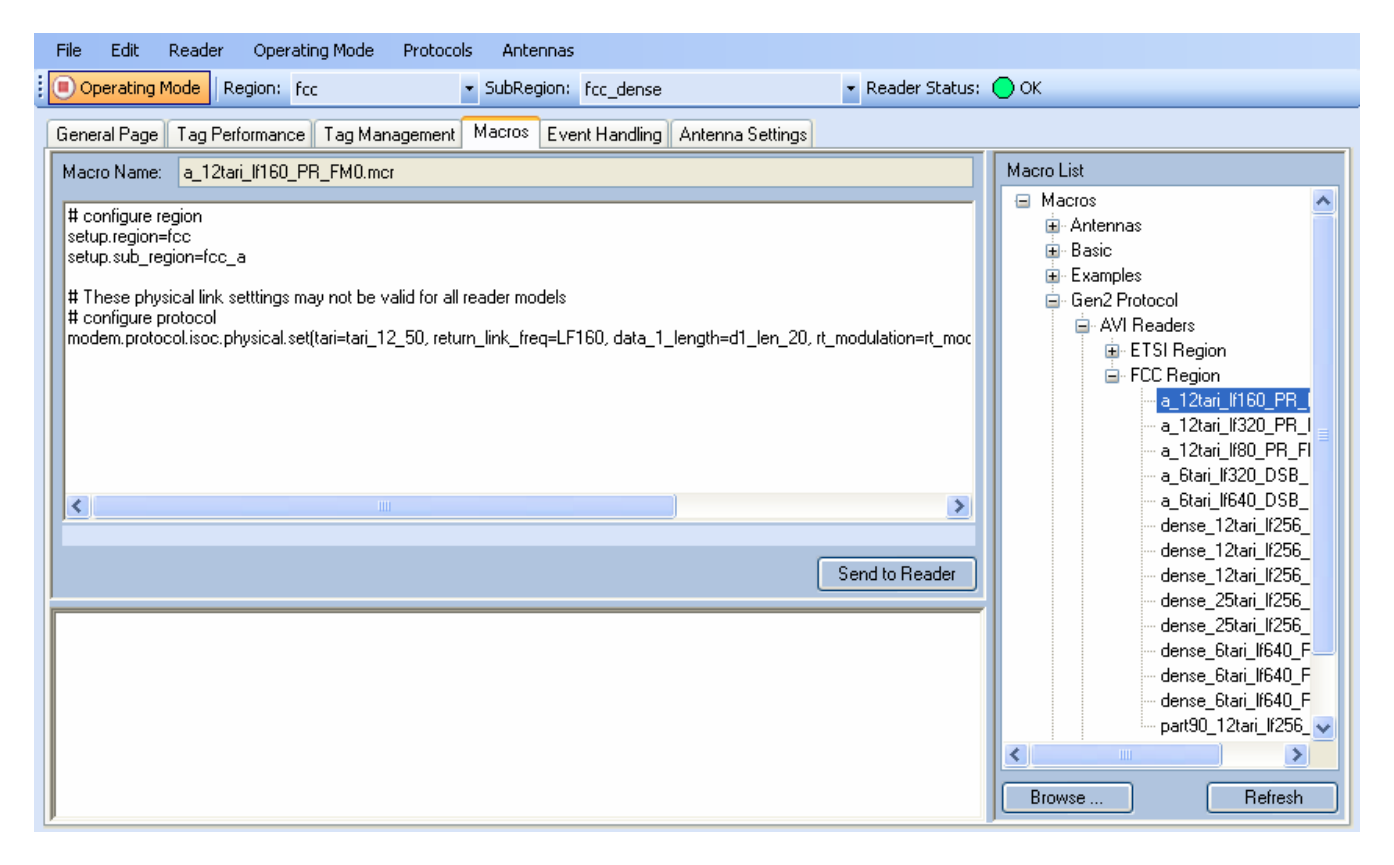

A macro (script or command file) is a text file that contains one or more reader commands. These commands are used to configure the reader to a known configuration. The Macros can contain variables. These variables are resolved by a dialog box (**Macro Variables**) that appears when the **Send to Reader** button is selected. The syntax of a variable is:

#### [\$variable\_name]

During execution, the variable is replaced with user entries into the **Macro Variables** dialog box. Macros can be edited with any text editor including Windows Notepad.

#### Macro Input sub-window

The **Macro Input** window shows the current script that will be sent to the reader when the **Send to Reader** button is selected. The text in the **Macro Input** window can be edited prior to being sent to the reader.

#### Macro Output sub-window

The **Macro Output** window is updated after the **Send to Reader** button is selected. Look at this window to verify that each command line in a script executed correctly. Look for the **-->> ok** response from the reader for each command line.

#### Macro Variables Dialog box

When a macro is sent to the reader, the values for variables must be resolved via this Windows Dialog box. You can **[tab]** to each value field and enter the desired value.

For example, one macro can be used for two different applications by using variables for antenna selection and transmit power.

| Macro | Variables        |        |
|-------|------------------|--------|
|       | Name             | Value  |
| •     | antenna_mux_sequ |        |
|       | power_ddbm       |        |
|       |                  |        |
|       |                  |        |
|       |                  |        |
|       |                  |        |
|       |                  |        |
|       |                  |        |
|       |                  |        |
|       |                  |        |
|       |                  |        |
|       |                  |        |
|       |                  |        |
|       | ОК               | Cancel |
|       |                  |        |

#### Macro Example

To configure the reader for FCC, Part 90 Dense operation, send the following macro (**part90\_6tari\_lf640\_PR\_M2.mcr**):

```
# configure region
setup.region=fcc
setup.sub_region=fcc_part90
```

# set frequency
setup.advanced.preferred\_frequencies=915950

```
# configure protocol
```

modem.protocol.isoc.control.auto\_phy.enable=false

modem.protocol.isoc.physical.set(tari=tari\_06\_25, return\_link\_freq=LF640, data\_1\_length=d1\_len\_20, rt\_modulation=rt\_mod\_pr, tr\_encoding=tr\_enc\_miller\_2,interrogator\_mode=dense)

### 5.5.5. Event Handling Page

The **Event Handling** page allows you to register for Reader Events. After registration, events are displayed with the newest on the bottom and the most recent event will scroll to the bottom of the window. Individual events or a group of events can be registered. For detailed information on individual events, refer to *Chapter 18 – Events Namespace* of the **IDentity 6204 Protocol Reference Guide**.

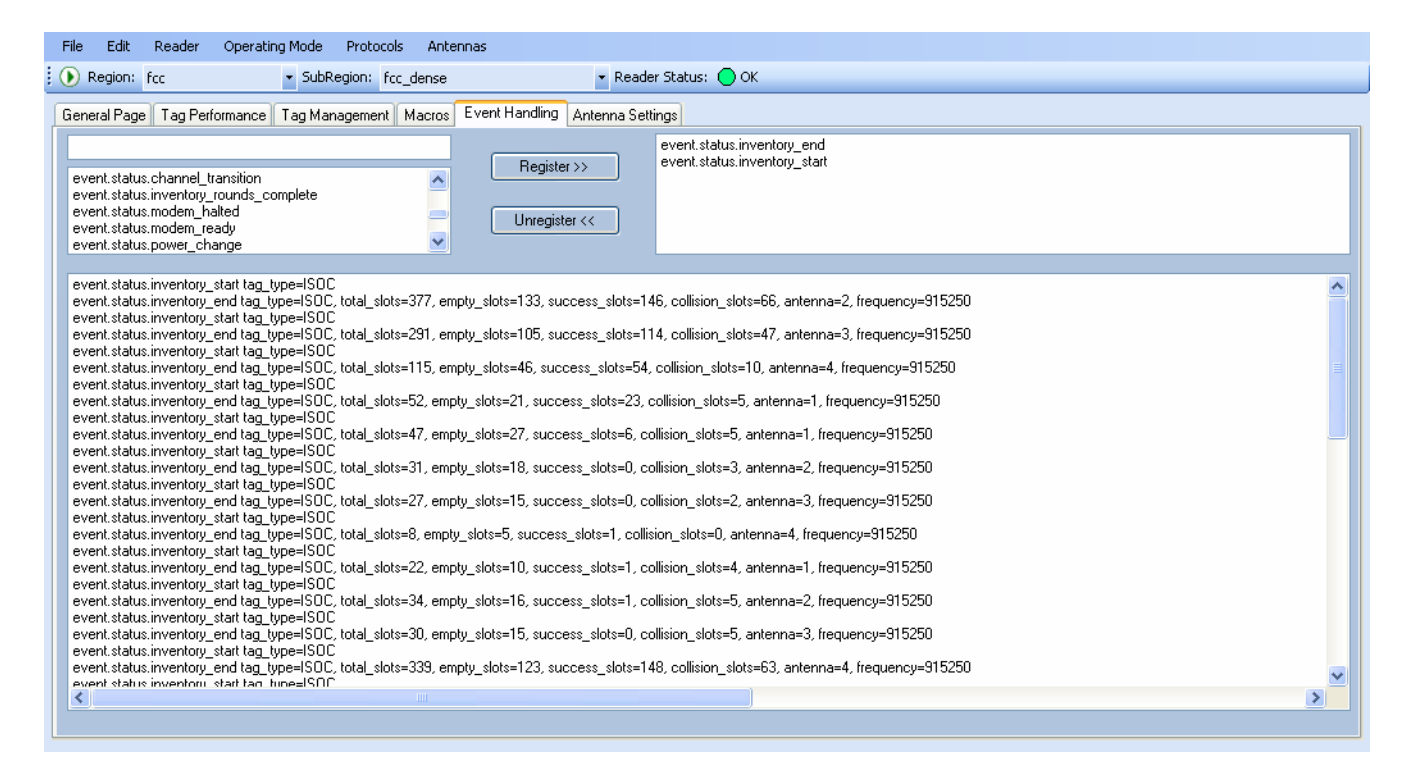

#### Registering for an individual event

To register for an individual event, either type the event name or select an event from a pull-down list.

#### Registering for a group of events

Registering for **event.error** events, will cause the reader to autonomously send all events in the **event.error** namespace to the RTT program and be displayed in the window of this page. Enter **event.error** in the **Events:** field and press the **Register** button. The **Clear** button can be selected at any time to clear the window.

### 5.5.6. Antenna Settings Page

The **Antenna Settings** page allows you to adjust the power settings for each antenna. Only the controls for those antennas that are connected are activated.

|   | File Edit     | Reader Op    | erating Mode 🛛 A | Protocols Antennas             |              |                  |                       |   |
|---|---------------|--------------|------------------|--------------------------------|--------------|------------------|-----------------------|---|
| ł | 🜔 Operating M | 1ode Regior  | ii fee           | <ul> <li>SubRegion:</li> </ul> | fcc_dense    |                  | 🝷 Reader Status: 🔵 OK |   |
|   | General Page  | Tag Performa | ance Tag Manag   | jement Macros Eve              | ent Handling | Antenna Settings |                       |   |
|   | Antenna 1     | Power        |                  |                                | 0            | Antenna 2        | Power                 | 0 |
|   | Antenna 3     | Power        |                  |                                | - 0          | Antenna 4        | Power                 | 0 |
|   |               |              |                  |                                |              |                  |                       |   |
|   |               |              |                  |                                |              |                  |                       |   |
|   |               |              |                  |                                |              |                  |                       |   |

# 5.6. Reader Diagnostics Tool (RDT)

The Reader Diagnostic Tool (RDT) is to be used by Sirit trained technicians to troubleshoot and diagnose various reader issues. Administrator login is required.

To use RDT, you must login as an administrator, perform the following. When you first start RDT, the following login will appear:

| Login as Admin to | o Reader |        |  |
|-------------------|----------|--------|--|
| Login:            | admin    | ~      |  |
| Password:         |          |        |  |
| ОК                |          | Cancel |  |

Enter your **Password**. Enter **readeradmin** or your current administrator password. Press **OK**.

### 5.6.1. Channel Statistics

The **Channel Stats** page shows details of channel changes. This page is typically used to observe regional behavior.

| File           | Edit Operating Mod           | e Antennas            |                    |             |           |                  |      |
|----------------|------------------------------|-----------------------|--------------------|-------------|-----------|------------------|------|
| Channe         | Stats Alarms Tag R           | eport Spectrum Analyz | er Power Ramp Tool |             |           |                  |      |
| - Chan<br>Refr | nel Status<br>esh Rate: 1000 | Start                 |                    |             |           |                  |      |
|                | Channel ID                   | Listen Count          | Talk Count         | Listen Time | Talk Time | Avg Listen Count | %L 🔨 |
| •              | 921750                       | 0                     | 1                  | 0           | 170       | 0                | 0    |
|                | 921250                       | 0                     | 1                  | 0           | 105       | 0                | 0    |
|                | 913750                       | 0                     | 1                  | 0           | 300       | 0                | 0    |
|                | 920750                       | 0                     | 1                  | 0           | 40        | 0                | 0    |
|                | 913250                       | 0                     | 1                  | 0           | 300       | 0                | 0    |
|                | 905250                       | 0                     | 1                  | 0           | 291       | 0                | 0    |
|                | 904750                       | 0                     | 1                  | 0           | 299       | 0                | 0    |
|                | 912250                       | 0                     | 1                  | 0           | 262       | 0                | 0    |
|                | 904250                       | 0                     | 1                  | 0           | 299       | 0                | 0    |
|                | 903750                       | 0                     | 0                  | 0           | 0         | 0                | 0    |
|                | 920250                       | 0                     | 1                  | 0           | 299       | 0                | 0    |
|                | 912750                       | 0                     | 1                  | 0           | 291       | 0                | 0    |
|                | 911750                       | 0                     | 1                  | 0           | 207       | 0                | 0    |
|                | 906250                       | 0                     | 1                  | 0           | 300       | 0                | 0 🗸  |
| <              | -                            |                       |                    |             |           |                  | >    |

### 5.6.2. Alarms

The **Alarms** page is used to capture autonomous alarms generated by the reader during normal operation. The alarms are defined as autonomous reader events for the following namespaces:

event.error

event.warning

| File              | Edit C                                    | )perating <b>(</b>                        | Mode Anti                                                        | ennas                                                                                        |                                                                                          |                                                                                 |                                                                                                    |                                                                                                    |                                                                          |   |
|-------------------|-------------------------------------------|-------------------------------------------|------------------------------------------------------------------|----------------------------------------------------------------------------------------------|------------------------------------------------------------------------------------------|---------------------------------------------------------------------------------|----------------------------------------------------------------------------------------------------|----------------------------------------------------------------------------------------------------|--------------------------------------------------------------------------|---|
| Chan              | nel Stats                                 | Alarms                                    | Tag Report                                                       | Spectrum Analyzer                                                                            | Power Ramp Tool                                                                          |                                                                                 |                                                                                                    |                                                                                                    |                                                                          |   |
| eve<br>eve<br>eve | nt.error.an<br>nt.error.an<br>nt.error.an | Itenna id=0<br>Itenna id=0<br>Itenna id=0 | ), time=2011-<br>), time=2011-<br>), time=2011-<br>), time=2011- | 04-26T 20:24:52.453,<br>04-26T 20:25:04.462,<br>04-26T 20:25:04.466,<br>04-26T 20:26:05.024, | action=5, text='mdm<br>action=5, text='mdm<br>action=5, text='mdm<br>action=5, text='mdm | _antenna_failure'<br>_antenna_failure<br>_antenna_failure'<br>_antenna_failure' | , info='port 4, return los;<br>, info='event occurred (<br>, info='port 4, return los;<br>, info='event occurred ' | s -4 tenths of dB', mo<br>31 times in last 12 se<br>s -6 tenths of dB', mo<br>147 times in last 60 s | idem_ms=796835<br>conds.', modem_n<br>idem_ms=796955<br>econds.', modem_ |   |
| <                 |                                           |                                           |                                                                  |                                                                                              |                                                                                          |                                                                                 |                                                                                                    |                                                                                                    | >                                                                        | ] |
|                   |                                           |                                           |                                                                  |                                                                                              |                                                                                          |                                                                                 |                                                                                                    |                                                                                                    |                                                                          |   |

### 5.6.3. Tag Report

The Tag Report page is used to view specific information for each tag singulation. This feature provides detailed attributes of tag singulations such as tag power (RSSI) and on which antenna that tag singulated.

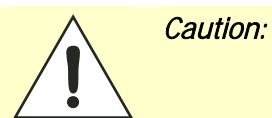

Use of this tool can adversely affect tag reader performance, particularly if many tag fields are enabled. Use the **RTT->Tag Performance** page for normal tag performance testing.

| File Edit Operating Mode Antennas                                                                                                    |
|----------------------------------------------------------------------------------------------------|
| Channel Stats Alarms Tag Report Spectrum Analyzer Power Ramp Tool                                                                                                    |
| Field Selection                                                                                                    |
| ✓ Antenna 🗹 Frequency 🗌 RSSI 🗹 Tag ID 🗸 TID 🗌 Time 🗸 Tx Power 🗹 Type 🗋 User Data 🛛 🛛 Register 🔲 Beep                                                                                                    |
| event tag.report tag_id=0xE2001111909A77EE0000A269, type=IS0C, antenna=1, frequency=912250, tx_power=304, tid=0xE2003412013E100009057;<br>event tag.report tag_id=0xE2001111909A77EE0000A269, type=IS0C, antenna=1, frequency=912250, tx_power=304, tid=0xE2003412013E100009057;<br>event tag.report tag_id=0xE2001111909A77EE0000A269, type=IS0C, antenna=1, frequency=912250, tx_power=304, tid=0xE2003412013E100009057;<br>event tag.report tag_id=0xE2001111909A77EE0000A269, type=IS0C, antenna=1, frequency=912250, tx_power=304, tid=0xE2003412013E100009057;<br>event tag.report tag_id=0xE2001111909A77EE0000A269, type=IS0C, antenna=1, frequency=912250, tx_power=304, tid=0xE2003412013E100009057;<br>event tag.report tag_id=0xE2001111909A77EE0000A269, type=IS0C, antenna=1, frequency=912250, tx_power=304, tid=0xE2003412013E100009057;<br>event tag.report tag_id=0xE2001111909A77EE0000A269, type=IS0C, antenna=1, frequency=912250, tx_power=304, tid=0xE2003412013E100009057;<br>event tag.report tag_id=0xE2001111909A77EE0000A269, type=IS0C, antenna=1, frequency=912250, tx_power=304, tid=0xE2003412013E100009057;<br>event tag.report tag_id=0xE2001111909A77EE0000A269, type=IS0C, antenna=1, frequency=912250, tx_power=304, tid=0xE2003412013E100009057;<br>event tag.report tag_id=0xE2001111909A77EE0000A269, type=IS0C, antenna=1, frequency=912250, tx_power=304, tid=0xE2003412013E100009057;<br>event tag.report tag_id=0xE2001111909A77EE0000A269, type=IS0C, antenna=1, frequency=912250, tx_power=304, tid=0xE2003412013E100009057;<br>event tag.report tag_id=0xE2001111909A77EE0000A269, type=IS0C, antenna=1, frequency=912250, tx_power=304, tid=0xE2003412013E100009057;<br>event tag.report tag_id=0xE2001111909A77EE0000A269, type=IS0C, antenna=1, frequency=912250, tx_power=304, tid=0xE2003412013E100009057;<br>event tag.report tag_id=0xE2001111909A77EE0000A269, type=IS0C, antenna=1, frequency=912250, tx_power=304, tid=0xE2003412013E100009057;<br>event tag.report tag_id=0xE2001111909A77EE0000A269, type=IS0C, antenna=1, frequency=912250, tx_power=304, tid=0xE2003412013E100009057;<br>event |
| event tag report tag id=0vF2001111909477FF00004269_time=ISOC_antenna=1_frequencii=920250_tv_power=304_tid=0vF2003412013F100009057                                                                                                    |

### 5.6.4. Spectrum Analyzer

The Spectrum Analyzer allows you to examine the spectral composition of the radio waves in your surrounding environment. This feature provides a graphical representation of the current spectral RF noise in units of dBm with a range of 0 to -120 dBm. This feature is intended for expert users to verify RF environmental conditions during an installation.

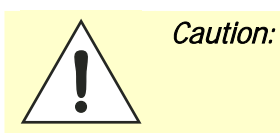

Using this feature during normal reader operation can significantly degrade tag reading performance.

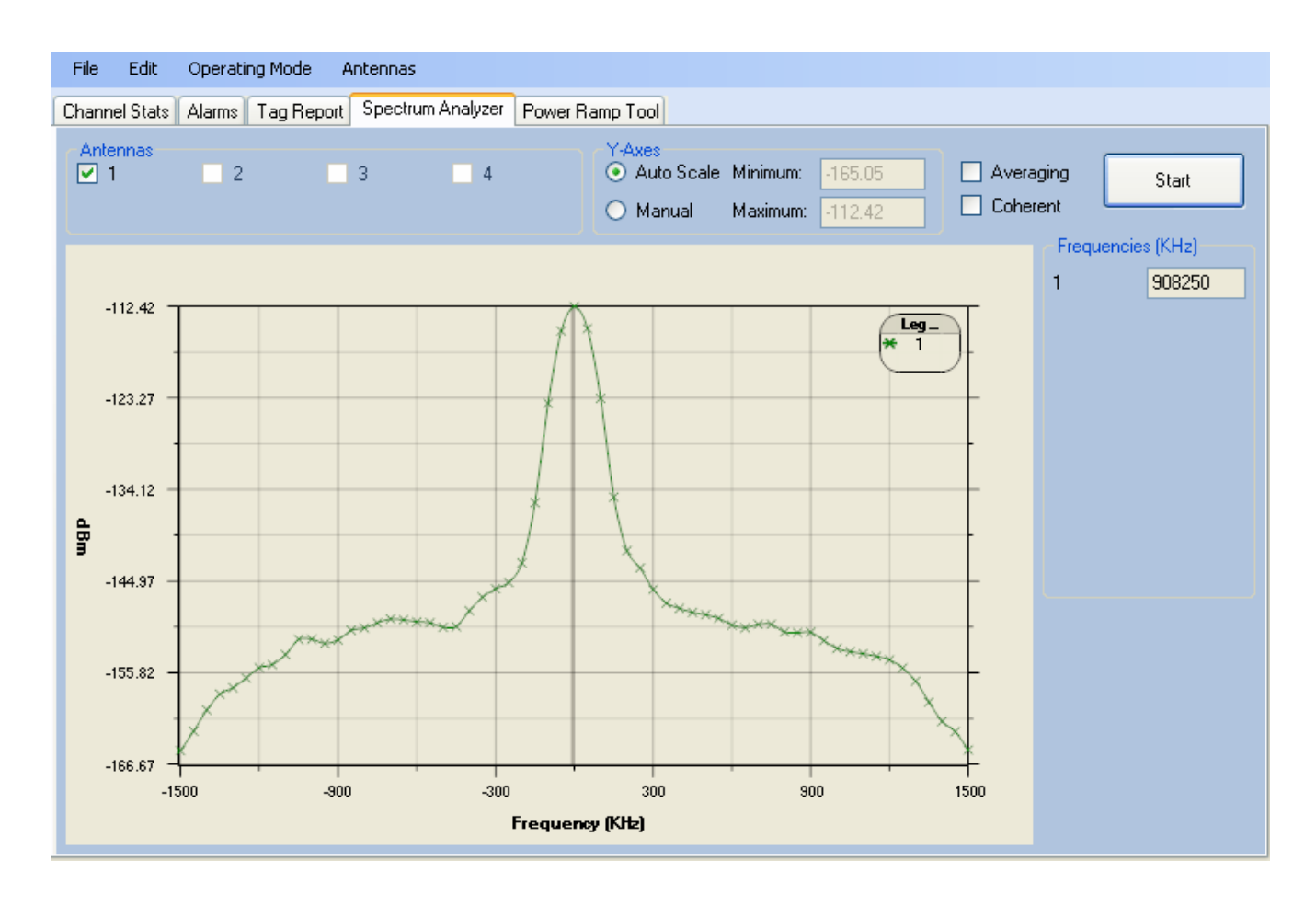

### 5.6.5. Power Ramp Tool

The Power Ramp Tool determines the minimum power to activate a tag and can help determine tag quality. This activation power level can help determine the read range at various attenuation levels and, for AVI applications, can help determine the "read-zone" or an antenna pattern.

The tool starts by configuring the reader to start transmitting at a high attenuation level (usually maximum allowed for reader) and decrements the level until it observes a response from the tag. The transmitter is turned off and the minimum value to activate the tag for a given antenna and distance is reported.

| File Edit Operating Mode Antennas                                                                                                    |                              |
|----------------------------------------------------------------------------------------------------|------------------------------|
| Channel Stats Alarms Tag Report Spectrum Analyzer Power Ramp Tool                                                                                                    |                              |
| Control       Antennas         Increment Rate (ms):       250         Initial Attenuation Level (dB):       10.0         Attenuation Decrement (dB):       0.1         Beep       Check All | Filter Filter Filter Tag ID: |
| Start                                                                                                    | Current Power (dBm): 20.4    |
| Tag ID:                                                                                                    |                              |
| 0x0000CCCC0000AAAA                                                                                                    | 11110018                     |
|                                                                                                    |                              |

The Power Ramp controls include:

- Increment Rate (ms) Time tool stays at a particular power level before incrementing to the next power level.
- > Initial Attenuation Level (dBm) Starting attenuation level.
- Attenuation Decrement (dBm) Step-size for attenuation decrement.
- > Antennas section allows you to select which antenna(s) to test with.
- Filter section allows you to apply a filter to only look for a particular tag.

6

# Embedded Reader Configuration Tool (RCT)

The Embedded Reader Configuration Tool (RCT) allows you to access your reader across the internet by entering the reader's IP address into your web browser. With the RCT, you can fully configure your reader for operation in a variety of applications and environments. With this application, you can perform the following:

- Basic Configurations
- Advanced Configurations
- Check System Status
- > Access the online Help

To access the RCT, press the Sconfigure button on the main RST page.

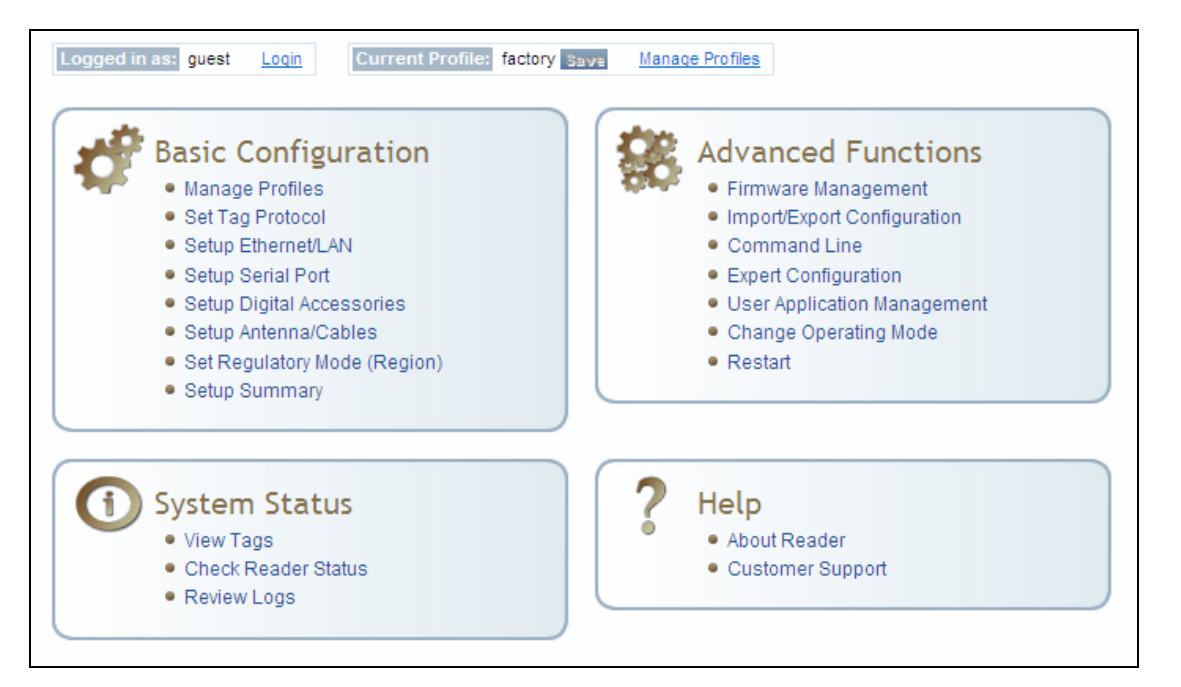

# 6.1. Basic Configuration

With the Basic Configuration functions you can perform the following:

- Manage reader profiles
- > Set tag protocols
- > Setup the Ethernet/LAN configuration
- > Setup the serial port
- > Setup digital accessories
- > Setup antennas
- > Set regulatory modes

### 6.1.1. Configuration Page Header

Each page displayed by the RCT has the following header.

| 🥩 Basic 🛛 🏶 Ad      | vanced 🛛 ① Stat | tus 🥐 Help          | 🎟 Dashboard   |             |
|---------------------|-----------------|---------------------|---------------|-------------|
|                     |                 |                     |               |             |
| Logged in as: guest | Login Curr      | rent Profile: facto | ry Save Manac | ge Profiles |

This header provides pull-down menus for each of the configuration function categories. Additional functions include the user login and the currently loaded reader profile.

#### Login

The reader's default user level is **guest**. However, a user can login as **admin**. If not logged in as **admin**, the default level is always **guest**.

The guest login level provides read-only access to the reader. Clients that login in at the guest level can read the settings of the reader and can access the tags that the reader has inventoried. Clients at this level cannot change the configuration of the reader.

The admin login level provides read-write access to the reader. Clients that login in at the admin level can read and write the settings of the reader and can access the tags that the reader has inventoried.

#### Logout

After logging in as **admin**, the **Logout** button logs you out of the reader. Logging out automatically sets the login level to guest.

#### **Profile:**

Profile is the currently active profile in the reader. Refer to the *Manage Profiles* section for detailed information on reader profiles.

#### Save

The Save button saves the reader's current configuration to the specified profile. Refer to the *Manage Profiles* section for detailed information on reader profiles.

#### **Manage Profiles**

This link allows you to list, save, and delete profiles. Refer to the *Manage Profiles* section for detailed information on reader profiles.

### 6.1.2. Manage Profiles

The reader's configuration is stored in a profile. A profile contains the setting of all the configuration variables in the reader. The reader can support up to 8 unique profiles. Detailed information about reader profiles is provided in *Chapter 4 – Reader Behavior* of the **IDentity 6204 Protocol Reference Guide**.

The Manage Profiles page provides a list of all profiles stored in the reader.

| Save reader configuration state a                                                                 | nd set new current ( | profile as : |     | Save |
|---------------------------------------------------------------------------------------------------|----------------------|--------------|-----|------|
| Profile Name                                                                                      | Activate             | Delete       | ?   |      |
| avi                                                                                               | Activate             | Delete       | ?   |      |
| portal                                                                                            | Activate             | Delete       | ?   |      |
| Factory Defaults                                                                                  |                      |              |     |      |
| Reset Factory Profile Stop All Embedded Applicatio Reset Serial Port Reset Network Interface Cont | ins                  |              |     |      |
|                                                                                                   |                      | Ap           | ply |      |

#### Profile Names

The profile name **factory** is reserved and cannot be used. This profile is a read only profile. Save a Profile

To save your current reader configuration under a new profile, enter a profile name and press **Save**. The new profile will appear in the Profile Name list. Profile names must consist of the characters A - Z, a - z, O - 9, '-' or '\_' and must be between 1 and 32 characters in length. The reader can store up to 8 different profiles.

#### Activate a Profile

To activate a previously saved profile, press the **Activate** button beside the profile name. The selected profile will be loaded into the reader.

#### **Delete a Profile**

To delete a previously saved profile, press the **Delete** button beside the profile name. This is a destructive operation. Once a profile is deleted, it cannot be recovered.

#### **Reset to Factory Default**

In addition to managing reader profiles, you can also reset the reader back to its factory default configuration. From the Profiles page select one or more of the following:

- Stop All Embedded Applications This option terminates any embedded applications currently running on the reader.
- Reset Serial Port This option resets the serial port configuration to the factory default settings.
- Reset Network Interface Configuration This option resets the network configuration to factory defaults.

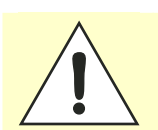

Caution: Resetting the IDentity 6204 to Factory Default will reboot the reader.

### 6.1.3. Set Tag Protocol

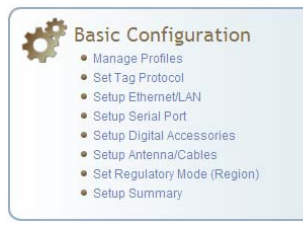

This **Set Tag Protocol** page consists of two forms. The first form (top) allows you to select which type of tags the reader will acquire or the type of protocol(s) to utilize on the air interface.

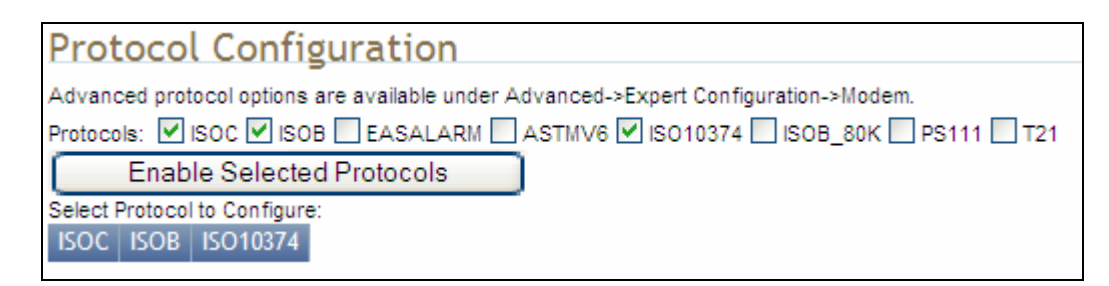

Select the check box for the protocol(s) to enable and then press **Enable Selected Protocols** to activate the protocol.

Click on a specific protocol to view the lower form. This form allows you to configure various protocol level parameters. The protocol level parameters are divided into two categories: control and physical. Control parameters configure the protocol control. Physical parameters configure the physical air interface for the protocol.

| Control                |               |   |                  |                                     |   |
|------------------------|---------------|---|------------------|-------------------------------------|---|
| Name                   | Value         | ? |                  |                                     |   |
| Command Retried        | 3             | ? |                  |                                     |   |
| Display Tag CRC        | false 💌       | ? |                  |                                     |   |
| Mem Bank For Selection | membank_epc ⊻ | ? |                  |                                     |   |
| Number Slots Q         | 0             | ? | Physical         |                                     |   |
| Select Cmd Period      | 0             | ? | Name             | Value                               | ? |
| Session ID             | session_1 💌   | ? | Mode             | 4 - Miller4/LF240/12.5tari/PR_ASK 💌 | ? |
| Transmit Attenuation   | 0             | ? | Modulation Depth | 90                                  | ? |
| User Block Write       | false 💙       | ? | Pilot Tone       | true 💌                              | ? |

For detailed information on each of the Control and Physical parameters, refer to *Chapter 15 – Modem Namespace* of the **IDentity 6204 Protocol Reference Guide**. Parameter descriptions are provided in the modem.protocol.isoc.control and modem.protocol.isoc.physical configuration variable sections.

#### Setup Ethernet/LAN 6.1.4.

Basic Configuration Manage Profiles
 Set Tag Protocol
 Setup Ethernet/LAN Setup Serial Port

- Setup Digital Accessories
- Setup Antenna/Cables
  Set Regulatory Mode (Region)
- Setup Summary

#### NOTE:

Always record the IP, Mac, subnet, and default gateway addresses for your readers and keep this data in a safe location. You can use this data to reconfigure the network in the event of application failure or data loss.

| e reader.        |                           |   |
|------------------|---------------------------|---|
| General Settings |                           |   |
| Name             | Value                     | ? |
| Host Name        | EP4-C5                    | ? |
| Command Port     | 50007                     | ? |
| Event Port       | 50008                     | ? |
| Domain Name      | fsgn.net                  | ? |
| Mac Address      | 00:17:9E:BC:14:2C         | ? |
| IPv4 Settings    |                           |   |
| Name             | Value                     | ? |
| Method           | dhcp 🖌                    | ? |
| IP Address       | 10.1.1.61                 | ? |
| Subnet Mask      | 255.255.255.0             | ? |
| Default Gateway  | 10.1.1.1                  | ? |
| IPv6 Settings    |                           |   |
| Name             | Value                     | ? |
| Method           | radv_only 🖌               | ? |
| IP Addresses     | fe80::217:9eff.febc:142c. | ? |
| Default Gateway  | none                      | ? |
| Other Settings   |                           |   |
| Name             | Value                     | ? |
| NTP Servers      | time.fsgn.net             | ? |
| DNS Servers      | 10.15.3.24 10.1.1.204     | ? |
| Domain List      | fsgn.net                  | ? |

The Setup Ethernet/LAN page allows you to configure the network interface

**General Settings** allow you to specify the host and domain name of the reader. The Command and Event Ports are also shown. You can also select your domain name in this window.

**IPv4/IPv6 Settings** allow you to configure the reader's IP address. If the reader is to automatically acquire its IP address, subnet mask and default gateway from a DHCP server, select **Enable DHCP**. To manually specify this information, deselect **Enable DHCP** and fill in the desired IP address, subnet mask and default gateway.

**Other Settings** allow you to configure the NTP servers the reader can contact to obtain the current time, DNS servers the reader can contact for domain name resolution, and the Domain list to resolve names to IP addresses.

Enter all the required information and press Submit.

### 6.1.5. Setup Serial Port

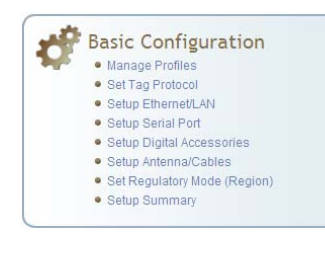

The Setup Serial Port function allows you to configure the serial port parameters. These parameters include:

- Baud rate
- Data bits
- > Parity
- > Echo
- Stop bits

| Name      | Value        | ? |
|-----------|--------------|---|
| Baudrate  | 115200 💌     | ? |
| Data Bits | 8 🛩          | ? |
| Parity    |              | ? |
| Echo      | true 💌       | ? |
| Stopbits  | 1 💌          | ? |
|           | Submit Reset |   |

Use the pull-down menus to select a value and press **Submit** to update the reader.

### 6.1.6. Setup Digital Accessories

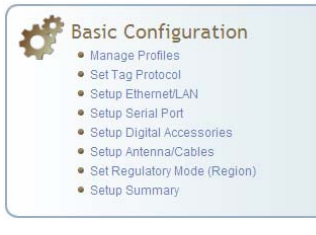

The Setup Digital Accessories function allows you to configure the Digital Inputs and Outputs on the reader.

| Digital Input |               |          |       |  |  |
|---------------|---------------|----------|-------|--|--|
| Name          | Current Value | Debounce | ?     |  |  |
| 1             | true 🔽        | 30       | ?     |  |  |
| 2             | true 💙        | 30       | ?     |  |  |
| 3             | true 💙        | 30       | ?     |  |  |
| 4             | true 💙        | 30       | ?     |  |  |
| Digital Ou    | itput         |          |       |  |  |
| Name          | Current Value |          | ?     |  |  |
| 1             | false 💌       |          | ?     |  |  |
| 2             | false 💌       |          | ?     |  |  |
| 3             | false 💌       |          | ?     |  |  |
| 4             | false 💌       |          | ?     |  |  |
|               |               | Submit   | Reset |  |  |

#### **Digital Input**

The status of the four digital input values (1-4) can be seen in this window. The **Current Value** is not configurable and is shown as **true** or **false**. The Debounce value can be set and is in milliseconds.

#### **Digital Output**

The output value for each digital output can be set to **true** or **false**. Press the **Submit** button to send the appropriate commands to the reader to update the digital inputs and outputs.

Refer to the **IDentity 6204 Protocol Reference Guide** for more information on configuring the digital inputs and outputs.

### 6.1.7. Setup Antenna/Cables

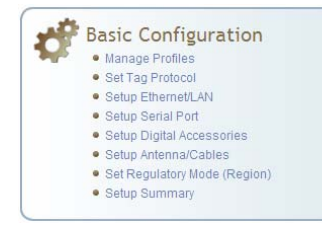

This page allows you to configure the reader's antenna multiplexer sequence as well as conducted power. For detailed descriptions of each of the antenna and cable variables, refer to Antenna Configuration in *Chapter 4* – *Reader Behavior* of the **IDentity 6204 Protocol Reference Guide**.

To configure an antenna, enter the antenna number in the **Mux Sequence** field. The individual antenna **Conducted Power** fields will be activated in the lower window. The current values will be displayed. Only those antennas listed in the **Mux Sequence** will be shown. Also, you must set **Conducted Power** to **0** in order to set or change the **Attenuation**, **Cable Loss**, or **Gain**.

To change, enter the appropriate values for each antenna parameter and press the **Submit** button to update the antenna and cable configuration. Select the next antenna and repeat.

| Name                                                                | Value                |                      |                      |                      | ? |
|---------------------------------------------------------------------|----------------------|----------------------|----------------------|----------------------|---|
| Detected<br>Antennas                                                |                      |                      |                      |                      | ? |
| Port Count                                                          | 4                    |                      |                      |                      | ? |
| Configuration                                                       | all_monostatic 💌     |                      |                      |                      | ? |
| Mux<br>Sequence                                                     | 1234                 |                      |                      |                      | ? |
| This table provides information related to the individual antennas. |                      |                      |                      |                      |   |
| Name                                                                | Antenna 1            | Antenna 2            | Antenna 3            | Antenna 4            | ? |
| Conducted<br>Power                                                  | 0                    | 0                    | 0                    | 0                    | ? |
| Attenuation                                                         | 0                    | 0                    | 0                    | 0                    | ? |
| Cable Loss                                                          | 10                   | 10                   | 10                   | 10                   | ? |
| Gain                                                                | 130                  | 130                  | 130                  | 130                  | ? |
| Gain Units                                                          | dbi 💌                | dbi 🖌                | dbi 🖌                | dbi 💌                | ? |
| Computed<br>Conducted<br>Power                                      | 340 (ddBm), 2.51 (W) | 340 (ddBm), 2.51 (W) | 340 (ddBm), 2.51 (W) | 340 (ddBm), 2.51 (W) | ? |

### 6.1.8. Set Regulatory Mode (Region)

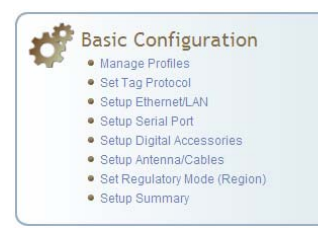

This page allows the user to configure the reader to meet the regulatory requirements for the geographic region where the reader is deployed. The sub-region sets the secondary regulatory mode for the geographic region where the reader is deployed.

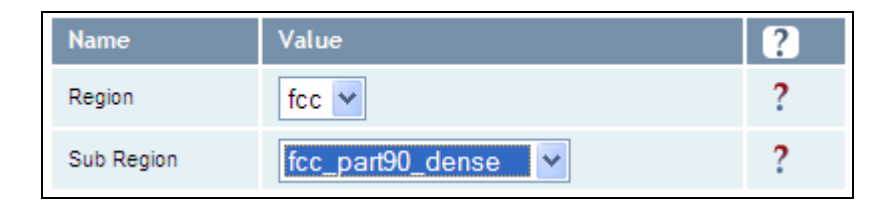

For detailed information on each of these parameters, refer to the **IDentity** 6204 Protocol Reference Guide. Descriptions are provided in the **setup.region** and **setup.sub\_region** configuration variable sections.

### 6.1.9. Setup Summary

This page allows you to quickly setup the basic operational parameters of the reader.

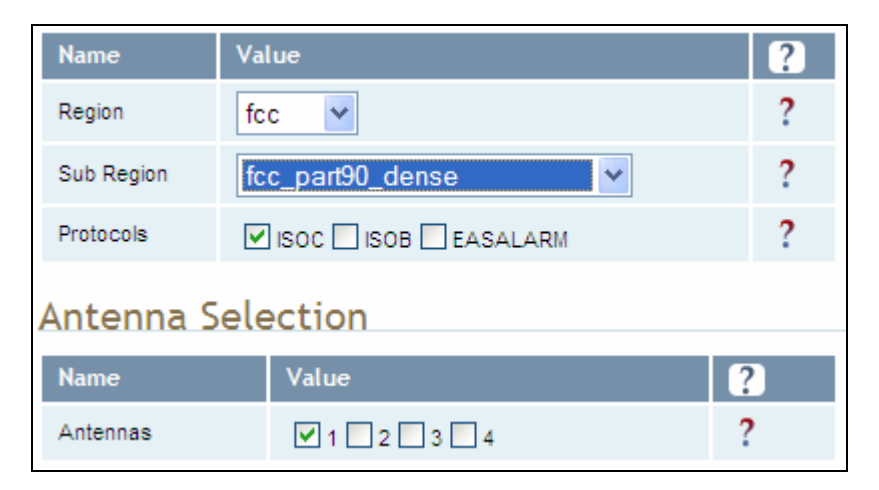

# 6.2. Advanced Functions

With the Advanced Functions you can perform the following:

- Advanced Functions

   Firmware Management

   ImportExport Configuration

   Command Line

   Expert Configuration

   User Application Management
- Change Operating Mode
- Restart

- Firmware Management
- Import/Export Configuration
- Command Line operations
- Expert Configuration
- > User Application Management
- > Change Operating Mode
- Restart

### 6.2.1. Firmware Management

This page allows you to read the current firmware version, upgrade the reader firmware files, or rollback to the previous firmware version.

To upgrade reader firmware, enter the name of the Sirit provided firmware file in the **Firmware File** field. Use the **Browse** button to help locate the file. Once the filename is entered, press **Upgrade Firmware**. Note that this function also upgrades the LLRP Component firmware.

To only upgrade the LLRP firmware, enter the name of the Sirit provided LLRP firmware file in the **Update File** field. Use the **Browse** button to help locate the file. Once the filename is entered, press **Update Component**.

The **Rollback Firmware** button will roll back the firmware to the previous version. This function does not rollback the LLRP component firmware. You will need to update the component with a previous version.

| Firmware Management                                   |          |   |  |  |
|-------------------------------------------------------|----------|---|--|--|
| Upgrade Firmware                                      | 2        |   |  |  |
| Current Firmware version: 1.0.1                       | 9278     |   |  |  |
| Eirmwara Eila:                                        |          | 2 |  |  |
| Filliwale File.                                       | browse   | • |  |  |
| Upgrade Firmware                                      |          |   |  |  |
| Rollback Firmware                                     |          |   |  |  |
| Rottback I IIIIwale                                   | a<br>d   |   |  |  |
| Firmware rollback version: 1.0.1<br>Rollback Firmware | 9254     |   |  |  |
|                                                       |          |   |  |  |
| LLRP Component I                                      | Firmware |   |  |  |
| Current Component version: 334                        |          |   |  |  |
| Update File:                                          | Browse   | ? |  |  |
| Update Component                                      |          |   |  |  |

### 6.2.2. Import/Export Configuration

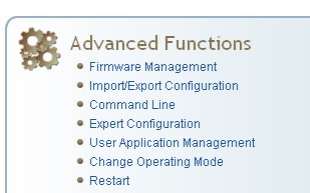

This page allows you to transfer a reader configuration to or from your host computer. This is useful for configuring a reader to a known state.

| Import Configuration to Reader                                               |
|------------------------------------------------------------------------------|
| Configuration file: Browse                                                   |
|                                                                              |
| Import Configuration                                                         |
| Export Configuration from Reader                                             |
| XML Format Text Format                                                       |
| Import Licenses                                                              |
| This section is for importing of reader feature license files to the reader. |
| License file: Browse                                                         |
| Import License                                                               |
| Import Security Keys                                                         |
| This section is for importing of reader security keys to the reader.         |
| Key file: Browse                                                             |
| Import Security Keys                                                         |

#### **Import Configuration to Reader**

Enter the name of a saved configuration file in the **Configuration file** field. Select the **XML File** option and press the **Transfer Configuration to Reader** button to send the profile to the reader.

#### **Export Configuration from Reader**

This function is used to export the current reader settings for later uploading. Press the **XML Format** button to view the XML file in the browser. Save this file to your computer if you wish retain it for future.

If you wish to view the current configuration parameters for a reader, press **Text Format** button.

#### **Import Licenses**

This function is used to import a feature license file. Navigate to the license file and press **Import License** to load the file into the reader.

#### **Import Security Keys**

This function is used to import reader security keys to the reader. Navigate to the key file and press **Import Security Keys** to load the file into the reader.

### 6.2.3. Command Line

Advanced Functions

• Firmware Management
• ImportExport Configuration
• Command Line
• Expert Configuration

User Application Management
 Change Operating Mode
 Restart

- This page allows you to directly enter reader commands from your web browser. To directly enter commands from the Command Line Interface (CLI), refer to the **IDentity 6204 Protocol Reference Guide**.
- Command: reader.check\_status()
  Response
  Ok
  reader\_uptime = 24183,
  in\_use\_memory = 61427712,
  free\_memory = 2076672,
  cpu\_load = 2,
  modem\_alive = true,
  modem\_uptime = 24075,
  antenna\_status = ok,
  tx\_interlock = false,
  synth\_locked = true,
  ps\_fault = true

# 6.3. Expert Configuration

Advanced Functions • Firmware Management

- Import/Export Configuration
- Command Line
  Expert Configuration
- Expert Configuration
   User Application Management
- Change Operating Mode
   Restart

Setup

- > Tag
- > Version
- Information
- Communication

Expert configurations include:

- > Antennas
- Digital I/O
- > Modem

### 6.3.1. Expert Configuration – Setup

This page allows you to set the basic operating parameters of the reader including region, sub region, mode, and active protocols. You can also view the valid protocols and regions.

The Expert Configuration functions allow you to configure low-level functions

within the reader. These functions should only accessed by expert users.

| Name                                 | Value                                          | ? |
|--------------------------------------|------------------------------------------------|---|
| setup.default_login_level            | admin 💌                                        | ? |
| setup.install_type                   | vehicle                                        | ? |
| setup.operating_mode                 | standby 💌                                      | ? |
| setup.protocols                      | isoc                                           | ? |
| setup.region                         | fcc 💌                                          | ? |
| setup.sub_region                     | fcc_part90_dense                               | ? |
| setup.tag_volume                     | 1 💌                                            | ? |
| setup.valid_protocols                | isoc isob                                      | ? |
| setup.valid_regions                  | fcc                                            | ? |
| setup.valid_sub_regions              | fcc_part90_dense fcc_part90 fcc_part90_lowband | ? |
| setup.advanced.preferred_frequencies | 0                                              | ? |

### NOTE

For details on reader variables, refer to the IDentity 6204 Protocol Reference Guide.

### 6.3.2. Expert Configuration – Tag

Advanced Functions

- Firmware Management
   Import/Export Configuration
- Command Line
- Expert Configuration
- User Application Management
  Change Operating Mode
- Restart

This page allows you to configure how the reader reports tags. The IDentity 6204 supports the ability to filter tags or eliminate tags from

being reported based on the conditions specified in the filter configuration variables. The reader supports eight filters and each filter is specified by the following configuration variables:

- > enabled Enables or disables the filter.
- inclusive Indicates to either include tags that match (Inclusive) or include tags that do not match (Exclusive) the tag filter.
- **mask** Mask (as an array of hex bytes) for the tag filter.
- name Name given to the tag filter
- > pattern Pattern (as an array of hex bytes) for the tag filter

The following figure shows a small sample of the available variables.

| Name                                           | Value                           | ? |
|------------------------------------------------|---------------------------------|---|
| tag.db.max_count                               | 10000                           | ? |
| tag.db.max_user_data                           | 32                              | ? |
| tag. filter. 1. enabled                        | false 💌                         | ? |
| tag. filter. 1. inclusive                      | true 💌                          | ? |
| tag.filter.1.mask                              | 00                              | ? |
| tag.filter.1.name                              |                                 | ? |
| tag. filter. 1. pattern                        | 00                              | ? |
| tag.reporting.antenna_cross_fields             | tag_id antenna                  | ? |
| tag.reporting.arrive_fields                    | tag_id                          | ? |
| tag.reporting.depart_fields                    | tag_id                          | ? |
| tag.reporting.depart_time                      | 1000                            | ? |
| tag.reporting.raw_tag_data                     | false 💌                         | ? |
| tag.reporting.report_fields                    | tag_id rssi                     | ? |
| tag.reporting.report_write_verify              | false 💌                         | ? |
| tag.reporting.taglist_fields                   | tag_id repeat antenna time type | ? |
| tag.reporting.ambient.enabled                  | false 💌                         | ? |
| tag.reporting.antenna_cross.enabled            | false 💌                         | ? |
| tag.reporting.antenna_cross.max_speed          | 10                              | ? |
| tag.reporting.antenna_cross.performance_metric | 4                               | ? |

For details on tag variables, refer to the IDentity 6204 Protocol Reference Guide.

NOTE

#### **Expert Configuration – Version** 6.3.3.

This page displays the version of reader hardware and reader software within the reader. The version numbers are read-only and will be needed if you contact Sirit for technical support.

| Name              | Value                                                | ? |
|-------------------|------------------------------------------------------|---|
| version.hw        | A                                                    | ? |
| version.hw_detail | KX1060-4, M, 10-24-2011                              | ? |
| version.llrp      | 334                                                  | ? |
| version.rollback  | 1.0.19281                                            | ? |
| version.sw        | 1.0.19289                                            | ? |
| version.sw_detail | sw = 1.0.19289, fw = 19289, dsp = 5.0, fpga = 0x000A | ? |

- Firmware Management Import/Export Configuration Command Line
   Expert Configuration User Application Management Change Operating Mode
   Restart

Advanced Functions

# 6.3.4. Expert Configuration – Information

This page allows you to customize the reader's identity. You can assign each reader a name, description, location, and zone. You can also set how the reader reports timestamps.

| Name                          | Value                   | ? |
|-------------------------------|-------------------------|---|
| info.agency_code              | 0x0000                  | ? |
| info.description              | unknown                 | ? |
| info.location                 | unknown                 | ? |
| info.make                     | IDentity                | ? |
| info.manufacturer             | Sirit                   | ? |
| info.manufacturer_description | Sirit Technologies      | ? |
| info.model                    | 6204                    | ? |
| info.name                     | unknown                 | ? |
| info.reader_id                | 0x0000000               | ? |
| info.serial_number            | 96098402038C09FF        | ? |
| info.sub_model                | 4                       | ? |
| info.support_contact          | unknown                 | ? |
| info.time                     | 2000-09-10T01:26:51.794 | ? |
| info.time_reporting           | local 💌                 | ? |
| info.time_zone                | GMT                     | ? |

### 6.3.5. Expert Configuration – Communication

This page allows you to customize the reader's communication parameters. Refer to the **Setup Ethernet/LAN** and **Setup Serial Port** sections for additional information.

The following figure shows a portion of communication parameters available on the reader.

| Name                                       | Value                              | ? |
|--------------------------------------------|------------------------------------|---|
| com.event.overflow_backoff_time            | 3                                  | ? |
| com.lirp.client_ip_address                 |                                    | ? |
| com.lirp.keepalive_count                   | 3                                  | ? |
| com.lirp.log_level                         | error 💌                            | ? |
| com.llrp.reader_init_conn                  | false 💌                            | ? |
| com.network.dns_servers                    | 10.1.1.2 10.1.1.18                 | ? |
| com.network.domain_list                    | sirit.com                          | ? |
| com.network.domainname                     | sirit.com                          | ? |
| com.network.hostname                       | sirit_110                          | ? |
| com.network.ntp_servers                    | 10.2.0.1                           | ? |
| com.network.tcpkeepalive                   | true 🗸                             | ? |
| com.network.tcpsynretries                  | 5                                  | ? |
| com.network.1.default_gateway              | 10.1.1.1                           | ? |
| com.network.1.ip_address                   | 10.1.1.64                          | ? |
| com.network.1.ipv6_address                 | fe80::217:9eff.fe00:152/64         | ? |
| com.network.1.ipv6_default_gateway         | none                               | ? |
| com.network.1.ipv6_method                  | radv_only 💙                        | ? |
| com.network.1.mac_address                  | 00:17:9E:00:01:52                  | ? |
| com.network.1.method                       | dhcp 🔽                             | ? |
| com.network.1.settings                     | method=dhcp, ipv6_method=radv_only | ? |
| com.network.1.subnet_mask                  | 255.255.255.0                      | ? |
| com.network.discovery.autonomous           | true 💌                             | ? |
| com.network.discovery.ipv6_request_address | ff04::efc0:0164                    | ? |

# NOTE

For details on communication parameters, refer to the IDentity 6204 Protocol Reference Guide.

Advanced Functions

Command Line
 Expert Configuration
 User Application Management

Firmware Management
 Import/Export Configuration

Change Operating Mode
Restart

### 6.3.6. Expert Configuration – Antennas

- Advanced Functions

   Firmware Management
   Import/Export Configuration
   Command Line
   Expert Configuration
  - User Application Management
  - Change Operating Mode
     Restart

This page allows you to configure the properties of the reader's antenna configuration. For detailed description of each of the antenna and cable variables, refer to the Antenna Configuration section in *Chapter 4 – Reader Behavior* of the **IDentity 6204 Protocol Reference Guide**.

Enter the appropriate values for each antenna parameter and press the **Submit** button to update the antenna and cable configuration.

The following figure shows only a small sample of the available antenna configuration variables.

| Name                                         | Value        | ? |
|----------------------------------------------|--------------|---|
| antennas.detected                            | 1234         | ? |
| antennas.mux_sequence                        | 1            | ? |
| antennas.port_count                          | 4            | ? |
| antennas.1.conducted_power                   | 212          | ? |
| antennas.1.advanced.attenuation              | 0            | ? |
| antennas.1.advanced.cable_loss               | 10           | ? |
| antennas.1.advanced.computed_conducted_power | 0            | ? |
| antennas.1.advanced.gain                     | 60           | ? |
| antennas.1.advanced.gain_units               | dbdc         | ? |
|                                              |              |   |
| antennas.check.time                          | 0            | ? |
| antennas.check.type                          |              | ? |
| antennas.lbt.listen_port                     |              | ? |
| antennas.lbt.advanced.cable_loss             | 10           | ? |
| antennas.lbt.advanced.gain                   | 60           | ? |
| antennas.lbt.advanced.gain_units             | dbdc         | ? |
|                                              | Submit Reset |   |

### 6.3.7. Expert Configuration – Digital I/O

This page allows you to configure the digital inputs and output behavior. You can set the digital input debounce time (in milliseconds), as well as the input and output pin values. Refer to the **IDentity 6204 Protocol Reference Guide** for detailed information on each of these variables.

| Name                       | Value | ? |
|----------------------------|-------|---|
| dio.debounce.1             | 30    | ? |
| dio.debounce.2             | 30    | ? |
| dio.debounce.3             | 30    | ? |
| dio.debounce.4             | 30    | ? |
| dio.in.1                   | 1     | ? |
| dio.in.2                   | 1     | ? |
| dio.in.3                   | 1     | ? |
| dio.in.4                   | 1     | ? |
| dio.in.all                 | 0xF   | ? |
| dio.in.alarm.logic_level.1 | 1     | ? |
| dio.in.alarm.logic_level.2 | 1     | ? |
| dio.in.alarm.logic_level.3 | 1     | ? |
| dio.in.alarm.logic_level.4 | 1     | ? |
| dio.in.alarm.timeout.1     | 0     | ? |
| dio.in.alarm.timeout.2     | 0     | ? |
| dio.in.alarm.timeout.3     | 0     | ? |
| dio.in.alarm.timeout.4     | 0     | ? |
| dio.out.1                  | 0     | ? |
| dio.out.2                  | 0     | ? |
| dio.out.3                  | 0     | ? |
| dio.out.4                  | 0     | ? |
| dio.out.all                | 0x0   | ? |

# Advanced Functions • Firmware Management • Import/Export Configuration • Command Line

- Expert Configuration
- User Application Management
- Change Operating Mode
  Restart

#### **Expert Configuration – Modem** 6.3.8.

- Advanced Functions
  - Firmware Management Import/Export Configuration
    - Command Line

    - Expert Configuration User Application Management
    - Change Operating Mode
    - Restart

This page allows you to set the reader's modem control variables. These variables control functions such as EPC link, modulation depth, return link frequency, and others. Refer to the IDentity 6204 Protocol Reference Guide for detailed information on each of these variables. The following figure shows only a small sample of the available modem configuration variables.

| Name                                                   | Value           | ? |
|--------------------------------------------------------|-----------------|---|
| modem.debug.db0                                        | 0               | ? |
| modem.debug.db1                                        | 0               | ? |
| modem.debug.db2                                        | 0               | ? |
| modem.debug.db9                                        | 0               | ? |
| modem.diag.current_temperature                         | 39              | ? |
| modem.diag.error_handler.period                        | 60              | ? |
| modem.protocol.cmd_retries                             | 3               | ? |
| modem.protocol.easalarm.control.tx_atten               | 0               | ? |
| modem.protocol.isob.control.auto_quiet                 | false 💌         | ? |
| modem.protocol.isob.control.cmd_retries                | 3               | ? |
| modem.protocol.isob.filter.1.address                   | 0               | ? |
| modem.protocol.isob.filter.1.data                      | 00              | ? |
| modem.protocol.isob.filter.1.enabled                   | false 💙         | ? |
| modem.protocol.isob.filter.1.mask                      | 0               | ? |
| modem.protocol.isob.filter.1.opcode                    | select_eq_flags | ? |
| modem.protocol.isoc.filtering.enabled                  | false ¥         | ? |
| modem.protocol.isoc.filtering.truncated epc response   | false ¥         | ? |
| modem.protocol.isoc.filtering.truncated_tag_epc_length |                 | ? |
| modem.protocol.isoc.filtering.use session              | false V         | ? |
| modem.protocol.isoc.nxp.easalarm_on_collision          | false V         | 2 |
| modem protocol isoc physical data 1. length            |                 | 2 |
| nodem.protoconado.priyaloa.data_1_longth               |                 |   |

# 6.4. User Application Management

- Advanced Functions

   Firmware Management
   Import/Export Configuration
  - Command Line
  - Expert Configuration
  - User Application Management
     Change Operating Mode
  - Change Oper
     Restart

This page lists any user applications currently available on the reader and if any applications are running. This page also allows you to upload applications to the reader.

- Running User Applications There are no user applications running on the reader. Application Transfer Browse. Application to Transfer: Transfer File Applications available on the reader Application Name Delete display\_rs232.py ¥ View Delete Start Applications Туре Options Autostart Submit Python Arguments display\_rs232.py Go ¥ False 🗸 Applications Arguments: Java Class Path: rapid22.jar ¥ False 🗸 Go Applications Jar:
  - Running User Applications Lists any user applications currently running on the reader. The application name, process ID, configuration, and status are provided. Controls are provided to view the application file and stop the application.
  - Application Transfer This function allows you to load custom user applications onto the reader.
  - Applications available on the reader This function allows you to view a list of all user applications stored on the reader. Controls are provided to view the application and delete it from the reader.
  - Start Applications This function allows you to start Python and Java applications.

# 6.5. Change Operating Mode

This page allows you to configure the operational mode of the reader.

| 20          | Advanced Functions          |
|-------------|-----------------------------|
| <b>6</b> 93 | Firmware Management         |
|             | Import/Export Configuration |
|             | Command Line                |
|             | Expert Configuration        |
|             | User Application Management |
|             | Change Operating Mode       |
|             | <ul> <li>Restart</li> </ul> |
|             |                             |

| Select | Operating Mode | ? |
|--------|----------------|---|
| 0      | Active Mode    | ? |
| ۲      | Stand By Mode  | ? |

The reader supports the following operational modes:

- Active Mode Reader is continuously attempting to singulate tags and automatically reports any singulated tag via an asynchronous event notification on the event channel.
- Stand By Mode Reader is not transmitting any energy, unless processing a tag related command. The RF transmitter is enabled at the beginning of the command processing, any protocol operations required for the command are performed, and then the RF transmitter is turned back off.

# 6.6. View Tags

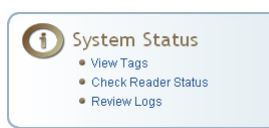

All tags read by the reader are stored in a database on the reader. This page allows you to view the tags in the database as well as change the current Operating Mode (**Active** or **Stand By**).

Press **Start** to begin displaying the tag database. This page is automatically refreshed every five seconds. Press **Get Once** to update the database one time (refresh is off). Press **Purge** to purge all tags from the database.

### Reader Operating Mode

The current reader operating mode is displayed as the default item in the pulldown list. To change the operating mode, highlight and select the desired mode from the list.

| Select | Operating Mode | ? |
|--------|----------------|---|
| 0      | Active Mode    | ? |
| ۲      | Stand By Mode  | ? |

### Tag Database Display

Click on the 'Start' button to begin a display of the reader tag database and continuously refresh the display for the specified polling period. The 'Stop' button stops updating the display of the reader tag database. The 'Get Once' button can be used to display the reader tag database a single time. The 'Purge' button purges all tags from the reader tag database.

| Tag ID                                                | Protocol | Antenna | Repeat<br>Counts | First Read Time             | Last Read Time              |
|-------------------------------------------------------|----------|---------|------------------|-----------------------------|-----------------------------|
| 0x3005FB63AC1F3681EC880468                            | ISOC     | 1       | 53               | 2009-06-<br>08T15:54:37.117 | 2009-06-<br>08T15:54:38.722 |
| Polling Period (seconds): 5 Start Stop Get Once Purge |          |         |                  |                             |                             |

# 6.7. Check Reader Status

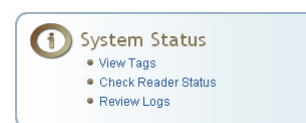

This page allows you to view the reader/system status, CPU utilization, services, and licensed features. This information can be used by Sirit Technical Support to verify reader operation.

### System Status

This table shows the current status of the system.

| Name                    | Value    | Status   | ? |
|-------------------------|----------|----------|---|
| in_use_memory           | 49135616 | INFO     | ? |
| modem_uptime            | 112401   | INFO     | ? |
| reader_uptime           | 112429   | INFO     | ? |
| free_memory             | 80154624 | INFO     | ? |
| filesystem:/apps        | 4%       | INFO     | ? |
| filesystem:/            | 58%      | INFO     | ? |
| filesystem:/tmp         | 0%       | INFO     | ? |
| tx_interlock            | false    | NORMAL   | ? |
| synth_locked            | true     | NORMAL   | ? |
| ps_fault                | true     | NORMAL   | ? |
| antenna_status          | ok       | NORMAL   | ? |
| modem_alive             | true     | NORMAL   | ? |
| error/warning condition | error    | ABNORMAL | ? |
| View Error/Warning Log  |          | Clear    |   |

| CPU Utilization                                              |       |   |  |  |  |
|--------------------------------------------------------------|-------|---|--|--|--|
| This table shows the current CPU utilization for the reader. |       |   |  |  |  |
| Name                                                         | Value | ? |  |  |  |
| cpu_load_user                                                | 0%    | ? |  |  |  |
| cpu_load_system                                              | 0%    | ? |  |  |  |
| Polling Period (seconds): 3 Start Stop                       |       |   |  |  |  |
| Services                                                                    |                                                                                                    |                                                                                                    |
|-----------------------------------------------------------------------------|----------------------------------------------------------------------------------------------------|----------------------------------------------------------------------------------------------------|
| This table shows the current status for the services running on the reader. |                                                                                                    |                                                                                                    |
|                                                                             |                                                                                                    |                                                                                                    |
| Status                                                                      | Submit                                                                                                    | ?                                                                                                    |
| Running                                                                     | Stop                                                                                                    | ?                                                                                                    |
| Running                                                                     | Stop                                                                                                    | ?                                                                                                    |
| Stopped                                                                     | Start                                                                                                    | ?                                                                                                    |
| Running                                                                     | Stop                                                                                                    | ?                                                                                                    |
| Running                                                                     | Stop                                                                                                    | ?                                                                                                    |
| Stopped                                                                     | Start                                                                                                    | ?                                                                                                    |
| Running                                                                     | Stop                                                                                                    | ?                                                                                                    |
| Running                                                                     | Stop                                                                                                    | ?                                                                                                    |
| Running                                                                     | Stop                                                                                                    | ?                                                                                                    |
| Running                                                                     | Stop                                                                                                    | ?                                                                                                    |
|                                                                             | Status<br>Running<br>Running<br>Stopped<br>Running<br>Running<br>Stopped<br>Running<br>Running<br>Running<br>Running<br>Running<br>Running<br>Running | StatusSubmitRunningStopRunningStopStoppedStartRunningStopStoppedStartRunningStopRunningStopRunningStopRunningStopRunningStopRunningStopRunningStopRunningStopRunningStopRunningStopRunningStopRunningStopRunningStopRunningStop |

| Licensed Features                                                  |                   |   |
|--------------------------------------------------------------------|-------------------|---|
| This table shows the current license state for the given features. |                   |   |
|                                                                    |                   |   |
| Name                                                               | License State     | ? |
| Antenna Crossing Feature                                           | License Unlimited | ? |
| Stray Tag Elimination Feature                                      | License Unlimited | ? |
| Tag Phase Reporting Feature                                        | License Unlimited | ? |
| Secure Reader Feature                                              | Not Licensed      | ? |
|                                                                    |                   |   |

## 6.8. Review Logs

This page allows you to view the reader logs. These logs can be used by Sirit Technical Support to verify reader operation. The reader logs include:

- **Reader level Logs** System level reader operation
- > System Level Logs Linux logs
- > Firmware Update Log Status of last firmware update
- > Component Update Log status of last component firmware update
- > Rollback Log Previous firmware
- Reader Applications Log User application logs
- **Command History Log** Recent commands sent to the reader.
- > LLRP Component Log LLRP service
- >

| Number | Log Type                     |
|--------|------------------------------|
| 1      | Reader level Logs            |
| 2      | Reader level Logs (Previous) |
| 3      | System Level Logs            |
| 4      | Firmware Update Log          |
| 5      | Component Update Log         |
| 6      | Rollback Log                 |
| 7      | Reader Applications Log      |
| 8      | Command History Log          |
| 9      | LLRP Component Log           |

# **Configuring Digital Inputs and Outputs**

## 7.1. Digital Inputs

7

#### Digital I/O Module

An optional Digital I/O Module is available for the IDentity 6204. Refer to Appendix A for more The digital inputs (DIN1 – DIN4) can be used as general purpose inputs or to trigger the reader for tag reading. Unused or open digital inputs are floating inside the reader.

To activate the input, pull it low (0 Vdc) with an external device or connection to ground that can sink 2.5 mA. No voltage higher than +24 Vdc or lower than 0 Vdc should ever be connected to the input. See Figure 5 for an example of a typical motion sensor installed as a tag read trigger device.

## 7.2. Digital Outputs

The digital outputs (DOUT1 – DOUT4) can be used as general purpose outputs, to indicate tag reading activity, or to indicate the reader is transmitting (RF On). Digital outputs can be pulled high.

No voltage higher than +40 Vdc or lower than 0 Vdc should ever be connected to a digital output. The reader activates the output by pulling it low (0 Vdc) and can sink current such that power dissipation is  $\leq$  1W.

## 7.3. Low Latency Digital Input/Output Operation

The IDentity 6204 is equipped with low-latency digital inputs and outputs. The inputs (3 and 4) can be used by the modem to trigger low-latency events. Two commands control these inputs as follows:

modem.dio.in.X.positive\_level = Y -- if X goes high, it triggers Y

modem.dio.in.X.negative\_level = Y -- if X goes low, it triggers Y

where y can be:

NOOP (default)

ACTIVE\_MODE

STANDBY\_MODE

TOGGLE\_MODE

**ONE\_ROUND** (performs one inventory round, nonblock)

**RUN\_SCRIPT** (runs series of modem commands, see the following)

Any time the **RUN\_SCRIPT** operation is invoked, the reader will sequence through a maximum of 10 modem commands as follows:

```
modem.dio.in.X.script.num_cmds = Q
modem.dio.in.X.script.cmd1 = Z
modem.dio.in.X.script.cmd2 = Z
modem.dio.in.X.script.cmd3 = Z
...
modem.dio.in.X.script.cmd10 = Z
where:
```

 ${f Q}$  is the number of commands.  ${f Q}$  can be  ${f 0}$  to  ${f 10}$  (maximum 10 modem commands).

z can be any modem command

```
An event event.response.modem_dio_scripts dio_in=*,
cmdnum=*, resp=*** is generated after each modem command.
```

Digital outputs 3 and 4 can be driven by modem after setting the following:

dio.control.X = modem

Actions that triggered the output can be defined by:

```
modem.dio.out.X.op = Y
```

where **Y** can be:

NOOP (default)

**END\_OF\_ROUND** (generates a pulse at end of each inventory round)

**ACTIVE\_MODE** (triggers high in active mode)

**SCRIPT\_RUNNING** (triggers high when digital input io triggered script is running)

**ANTENNA\_FAILURE** (triggers high in antenna failure state)

**ERROR** (generates a pulse when an error occurs)

**WARNING** (generates a pulse when an warning occurs)

All output (level/pulse) polarity is defined by:

modem.dio.out.X.polarity = Z

where z can be:

**POSITIVE** (default)

NEGATIVE

All pulse width (in  $\mu$ Sec) is defined by:

modem.dio.out.X.pulse\_width -(default 100 µSec)

#### Example (Input)

The following example triggers a series of modem commands, when DIO input 4 goes high.

```
modem.dio.in.4.positive_level = RUN_SCRIPT
modem.dio.in.4.script.num_cmds = 3
modem.dio.in.4.script.cmd1 = "modem.antennas.perform_check()"
modem.dio.in.4.script.cmd2 = "modem.diag.current_temperature"
modem.dio.in.4.script.cmd3 = "modem.stats.tag_read"
```

#### Example (Output)

In the following example, DIO output 3 will trigger low when the reader is in active mode.

```
dio.control.3 = modem
modem.dio.out.3.op = ACTIVE_MODE
modem.dio.out.3.polarity = NEGATIVE
```

## 7.4. Digital I/O Monitoring and Control Scripts

Several digital I/O monitoring and control scripts are provided with the reader to allow you to monitor the digital I/Os and take specific actions. These Python application scripts can be used as is or modified to suit your particular application. For detailed information on loading Python scripts, refer to *Chapter 5 – Embedded Reader Applications* of the **IDentity 6204 Protocol Reference Guide**.

#### 7.4.1. scan\_trigger.py

This routine monitors the state of the digital input pin specified as the input parameter. If the state of the pin is low, the operating mode is set to *standby*. If the I/O pin state changes to high, the operating mode is set to *active*.

Inputs: < pin > - (optional) Input pin number (1–4). Default is digital in 1.

<trigger logic level> –(optional) 0 or 1. Default is trigger on 1.

Examples:

| <pre>scan_trigger.py</pre>     | Monitors digital input pin 1               |
|--------------------------------|--------------------------------------------|
| <pre>scan_trigger.py 1</pre>   | Monitors digital input pin 1               |
| <pre>scan_trigger.py 4</pre>   | Monitors digital input pin 4               |
| <pre>scan_trigger.py 3 0</pre> | Monitors digital input pin 3, trigger on 0 |

## 7.4.2. scan\_trigger\_timer.py

This routine monitors the I/O pin. When the pen goes high, the timer is started and the operating mode is set to *active*. While the timer is running, I/O pin state changes are ignored. When the timer expires, the operating mode is set to *standby*. The minimum value for the timer is 10 milliseconds (ms).

Inputs: <pin> - (optional) Output pin number (1–4). Default is output 1.

*<time>* – (optional) Time, in ms for timer to run. Default is 1000 ms.

<trigger logic level> -(optional) 0 or 1. Default is trigger on 1.

Examples:

| <pre>scan_trigger_timer.py</pre>          | Monitors input 1, timer 1000 ms, trigger on 1         |
|-------------------------------------------|-------------------------------------------------------|
| <pre>scan_trigger_timer.py 2</pre>        | Monitors input 2, timer 1000 ms, trigger on 1         |
| <pre>scan_trigger_timer.py 4 2000</pre>   | Monitors input 4, timer 2000 ms, trigger on 1         |
| <pre>scan_trigger_timer.py 3 4000 0</pre> | Monitors digital input 3, timer 4000 ms, trigger on 0 |

## 7.4.3. signal\_read.py

This routine will turn on a digital output if a tag is successfully read. The optional output pin number can be specified on the command line. If not specified, output pin 1 is used. The output pin will remain high for n ms, where n is either the default of 1000 ms, or the value supplied on the command line. Minimum value for n is 10 ms.

Inputs: <pin> - (optional) Output pin number (1–4). Default is output 1.

<time> - (optional) Time, in ms, to keep the output high. Default is 1000 ms (1 sec).

logic level> – (optional) Logic level for digital out On. 0 or 1. Default is 1 (On).

Examples:

| signal_read.py         | Turns on output 1 for 1000 ms on tag reads                       |
|------------------------|------------------------------------------------------------------|
| signal_read.py 2       | Turns on output 2 for 1000 ms on tag reads                       |
| signal_read.py 1 5000  | Turns on output 1 for 5000 ms on tag reads                       |
| signal_read.py 1 500   | Turns on output 1 for 500 ms on tag reads                        |
| signal_read.py 1 800 0 | Turns on digital output 1,logic level 0, for 800 ms on tag reads |

#### 7.4.4. signal\_read\_crc\_error.py

This routine will turn on a digital output if a tag read CRC error is detected. The output pin number can be specified on the command line. If not specified, output pin 1 is used. The output pin will remain high for n ms, where n is either the default of 1000 ms or the value supplied on the command line. Minimum value for n is 10 ms.

Inputs: < pin > - (optional) Output pin number (1–4). Default is output 1.

<time> - (optional) Time, in ms, to keep the output high. Default is 1000 ms.

logic level> – (optional) Logic level for digital out On. 0 or 1. Default is 1 (On).

#### Examples:

| <pre>signal_read_crc_error.py</pre>   |   | Tur<br>for | ns on output 1 (logic level 1=on),<br>1000 ms on tag read CRC error.           |
|---------------------------------------|---|------------|--------------------------------------------------------------------------------|
| <pre>signal_read_crc_error.py 2</pre> | 2 | Tur<br>for | ns on output 2 (logic level 1=on),<br>1000 ms on tag read CRC error.           |
| <pre>signal_read_crc_error.py 1</pre> | 1 | 5000       | Turns on output 1 (logic level<br>1=on), for 5000 ms on tag read<br>CRC error. |
| <pre>signal_read_crc_error.py 1</pre> | 1 | 500        | Turns on output 1 (logic level 1=on) for 500 ms on tag read CRC error.         |
| <pre>signal_read_crc_error.py 1</pre> | 1 | 800 0      | Turns on output 1 (logic level 0=on), for 800 ms on tag CRC error.             |

## 7.4.5. rf\_mon.py

This routine will monitor the state of the transmitter. If the transmitter is on, it sets the appropriate output pin high. If low, it sets the output pin low.

| Inputs: <i><pin></pin></i> – (optional) Output pin number (1–4). Default is output 1.                |                                                                        |  |
|----------------------------------------------------------------------------------------------------|------------------------------------------------------------------------|--|
| <li>logic level&gt; – (optional) Logic level for digital out On. 0 or 1.<br/>Default is 1 (On).</li> |                                                                        |  |
| Examples:                                                                                            |                                                                        |  |
| rf_mon.py                                                                                            | Monitors RF status, set/clear output 1 on change, logic level 0 for on |  |
| rf_mon.py 1                                                                                          | Monitors RF status, set/clear output 1 on change, logic level 0 for on |  |
| rf_mon.py 2                                                                                          | Monitors RF status, set/clear output 2 on change, logic level 0 for on |  |
| rf_mon.py 3 0                                                                                        | Monitors RF status, set/clear output 3 on change, logic level 1 for on |  |

## 7.5. Digital Input Alarm Generation

The IDentity 6204 can be configured to generate an alarm when a digital input is disconnected or sensor failure is detected. The alarm is triggered when the signal level on the digital input stays in the specified state longer than the specified alarm timeout. This behavior can be configured independently for each digital input.

The configuration variable **dio.in.alarm.logic\_level.<N>** (where <N> is 1,2,3,4) sets whether the alarm is coupled to a input logic level of 0 (low) or 1 (high).

The configuration variable **dio.in.alarm.timeout.<N>** (where <N> is 1,2,3,4) sets the amount of time, in seconds, to wait for a signal state change. A value of 0 (default) disables alarm generation.

The digital input logic level is used along with the corresponding digital input pin timeout value to determine if an alarm (in the form of an event) should be generated. If a timeout value is set, the input pin is monitored. If the input pin value does not change during the timeout period AND the input pin value matches the alarm logic level, the event

**event.dio.in.alarm.timeout.n** (where n is the pin number) is generated. This alarm event generation can be helpful in alerting to the loss of digital inputs to the reader.

## 7.6. Digital I/O Hardware Connection

Figure 5 shows a typical sensor/indicator connection to the digital I/Os.

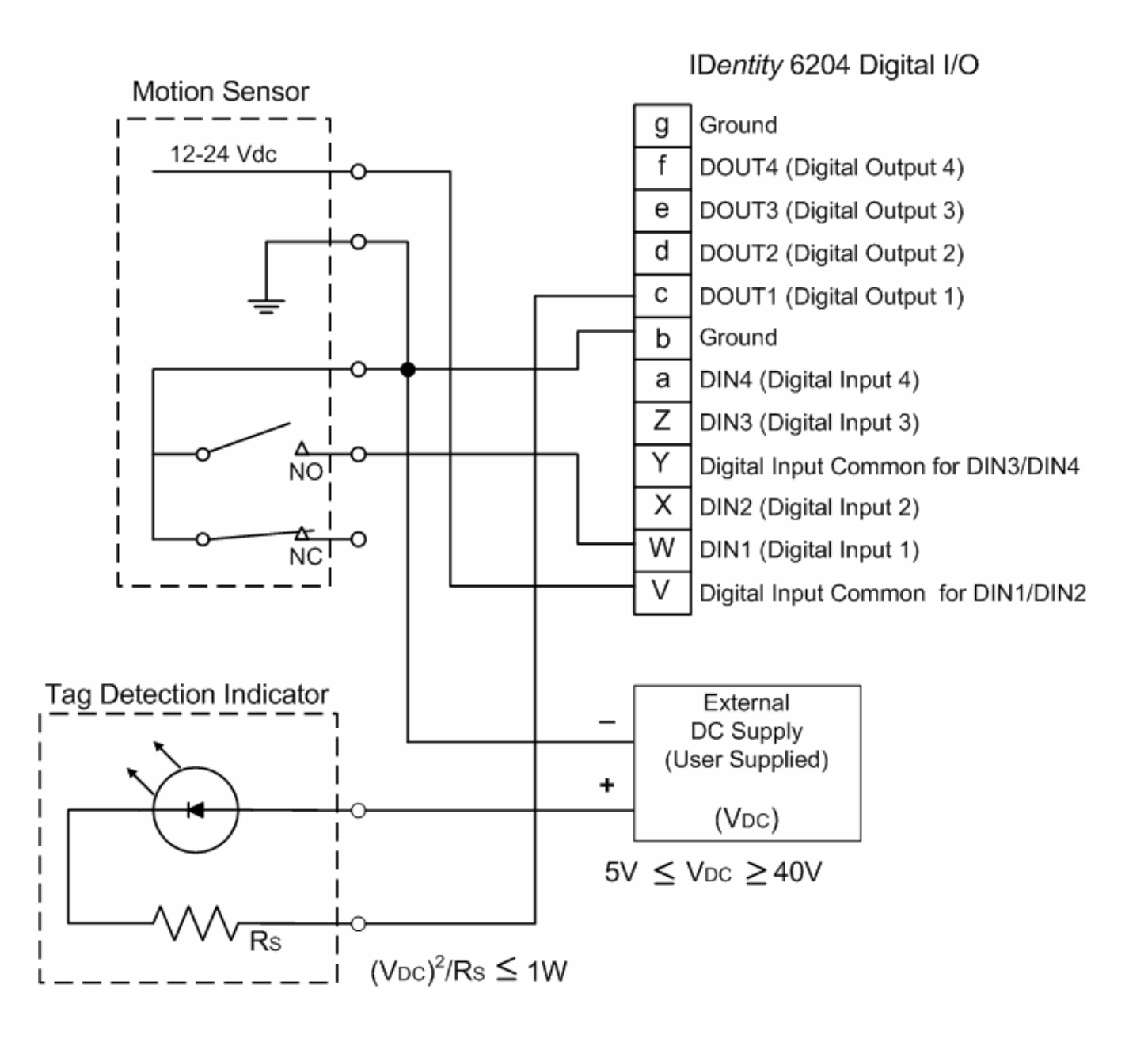

#### Figure 5 Example Motion Detector and Indicator connected to the Digital I/O

#### **Specifications** 8

#### **Reader Specifications** 8.1.1.

| Frequency         | 902 – 928 MHz                              |
|-------------------|--------------------------------------------|
| RF Power          | 10 mW – 2W conducted (33 dBm)              |
| Power Consumption | 10W (typical while idle)                   |
|                   | 18W (typical at 1W conducted output power) |
|                   | 22W (maximum at 2W conducted output power) |
| Connections       | RS-232, Digital I/O, Ethernet LAN          |
| Input Voltage     | 24 Vdc                                     |
| Input Current     | 1.5A maximum at 24 Vdc                     |

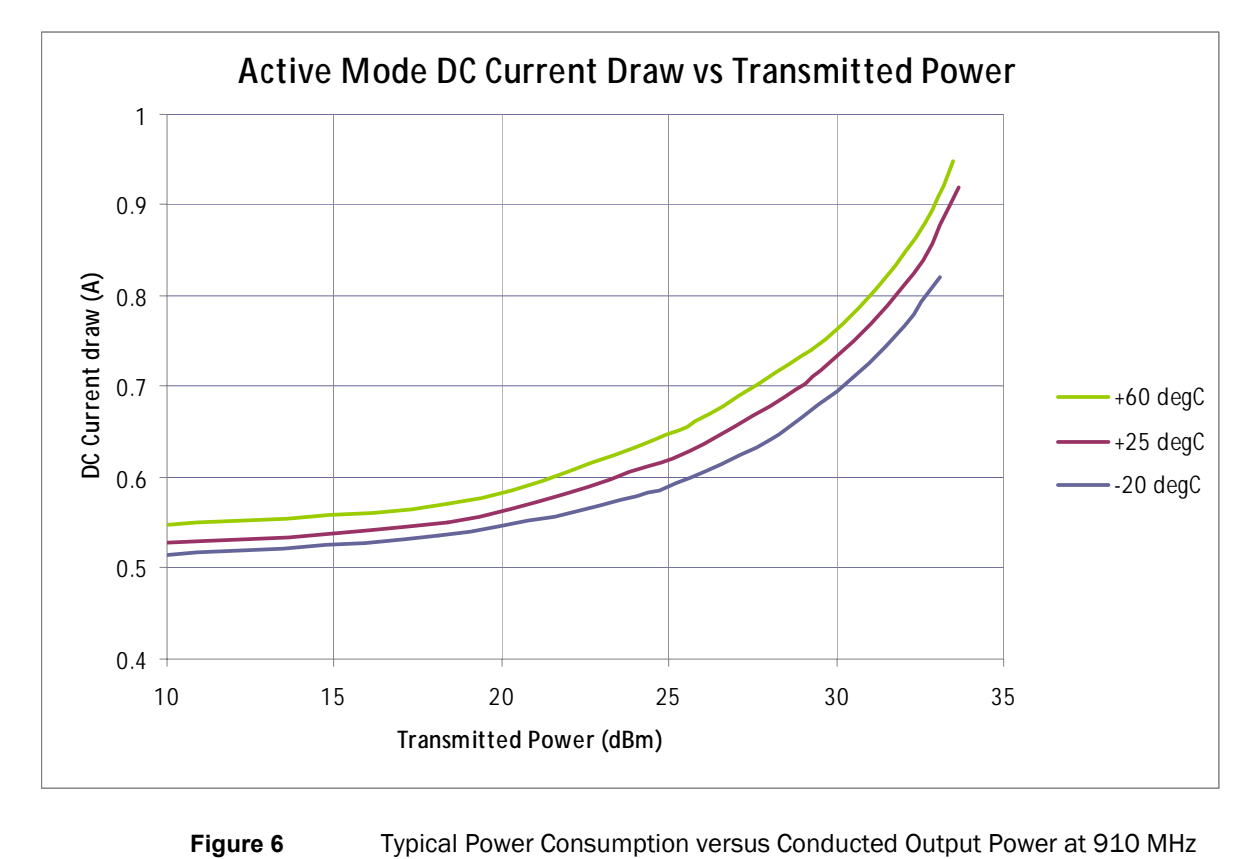

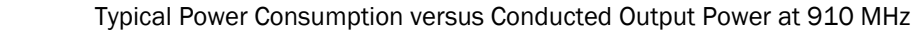

## 8.1.2. Environmental Specifications

| Operating Temperature   | -40 °F to 131 °F (-40 °C to 55 °C)       |
|-------------------------|------------------------------------------|
| Storage Temperature     | -40 °F to 185 °F (-40 °C to 85 °C)       |
| Maximum Shock           | 1 foot (0.3 meter) drop to any corner    |
| Relative Humidity       | 100%, condensing                         |
| Int'l Protection Rating | IP67                                     |
| Dimensions              | 16.5 x 12.2 x 3.4 in (419 x 310 x 86 mm) |
| Weight                  | 11.0 lbs (5 kgs)                         |

## 8.1.3. AC/DC Power Adapter Specifications

| Model           | Lambda DSP100-24 |
|-----------------|------------------|
| Input Voltage   | 90 – 264 Vac,    |
| Input Frequency | 47 to 63 Hz      |
| Power           | 100.8 W          |
| Holdup Time     | 10 ms (115 Vac)  |
| Output Voltage  | 24 VDC           |
| Output Current  | 4.2 A            |

## 8.1.4. RS-232 Specifications

| Baud rate | 1200 - 115200 (Default = 115200)      |
|-----------|---------------------------------------|
| Parity    | None                                  |
| Data bits | 8                                     |
| Stop bits | 1                                     |
| Signals   | Refer to Section 0 for cable pin out. |

## 8.1.5. Digital Input/Output Specifications

| Input   | 5 to 24 Vdc, 1 to 5 mA, Optically Isolated |
|---------|--------------------------------------------|
| Output  | Open Collector (3 to 40 V, 100 mA Max)     |
| Signals | Refer to Section 0 for cable pin out.      |

## 8.1.6. Ethernet LAN Specifications

| Ethernet | 10/100 BaseT                          |
|----------|---------------------------------------|
| Signals  | Refer to Section 0 for cable pin out. |

## 8.1.7. IDentity 6204 Antenna Specifications

Please refer to the Sirit Antenna Application Guide for detailed specifications and application information for IDentity 6204 antennas.

| Part Number        | ANTENNA-021          | ANTENNA-024           |
|--------------------|----------------------|-----------------------|
| Frequency range    | 902-928 MHz          | 902-928 MHz           |
| Antenna type       | Patch                | Multi-element Patch   |
| Impedance          | 50 Ω, nominal        | 50 $\Omega$ , nominal |
| Gain               | 13 dBi               | 15 dBi                |
| Beam width (-3 dB) | 36°, nominal         | 30°, nominal          |
| Polarization       | Linear               | Linear                |
| F/B ratio          | -20 dB, typical      | -36 dB, typical       |
| Side lobes level   | -14 dB, typical      | -18 dB, typical       |
| Power input        | 37 dBm (5 W)         | 37 dBm (5 W)          |
| Return loss        | -12 dB, minimum      | -12 dB, minimum       |
| Connector type     | N type Female (Jack) | N type Female (Jack)  |

#### Site License – Customer Disclaimer

Customer Disciaimer

Customer (end user) acknowledges that a site license is required for each reader system location. It is the customer's responsibility to file for the site license and submit the appropriate filing payment. Sirit can assist with the completion of forms. United States filings require completion and submission of FCC Form 601 with Schedule D and H. Canadian filings require completion and submission of Industry Canada Forms IC2365BB and IC2430BB.

#### Licence d'Etat-client Avertissement

*Client (utilisateur final) reconnaît que le site d'une licence est requise pour chaque lecteur emplacement du système. Il incombe au client de déposer pour la licence d'exploitation et soumettre le paiement du dépôt approprié. Sirit peut aider à la réalisation de formes. Unis dépôts États exigent l'achèvement et la soumission du formulaire FCC 601 à l'annexe D et H. dépôts canadiennes exigent l'achèvement et la soumission de Industrie Canada Formulaires IC2365BB et IC2430BB* 

Caution:

This equipment complies with FCC Part 90 and Industry Canada.RSS-137 rules. This device complies with FCC Part 15 and Industry Canada license exempt RSS standard(s). Operation is subject to the following two conditions: (1) this device may not cause interference, and (2) this device must accept any interference, including interference that may cause undesired operation of the device.

Cet appareil est conforme à FCC Partie15 de Industrie Canada RSS standard exempts de licence (s). Son utilisation est soumise à Les deux conditions suivantes: (1) cet appareil ne peut pas provoquer d'interférences et (2) cet appareil doit accepter Toute interférence, y compris les interférences qui peuvent causer un mauvais fonctionnement du dispositif.

Any changes or modifications not expressly approved by Sirit could void the user's authority to operate the equipment.

The professional installer will need to calculate and verify the reader's power output allowable based on the antenna (gain) used and cabling (loss) effects. This value will be used in the user's submission of their site license application. The maximum antenna gain plus cable effects for a given output power can be calculated by:

#### 44.8 dBm (ERP) - Pout

where **Pout** is the measured RF output power (dBm)

Reader output power is limited to a maximum of 2W under all conditions. When operating at that power level, the maximum permissible antenna gain is 11.2dBd.

#### **Specifications**

#### 1 2 3 4 5 6 7 8 9

*WARNING: FCC Radiation Exposure Statement*. The antennas used for this transmitter must be installed to provide a separation distance of at least 1 meter from all persons and must not be co-located or operating in conjunction with any other antenna or transmitter.

This device complies with Health Canada's Safety Code The installer of this device should ensure that RF radiation is not emitted in excess of the Health Canada's requirement. Information can be obtained at:

http://www.hc-sc.gc.ca/ewh-semt/pubs/radiation/radio\_guidelignes\_direct-eng.php Cet appareil est conforme avec Santé Canada Code de sécurité 6 . Le programme d'installation de cet appareil doit s'assurer que les rayonnements RF n'est pas émis au-delà de l'exigence de Santé Canada. Les informations peuvent être obtenues:

http://www.hc-sc.gc.ca/ewhsemt/pubs/radiation/radio\_guide-lignes\_direct-eng.php

## 8.1.8. Bulkhead Connector/Interface Cable Pinout

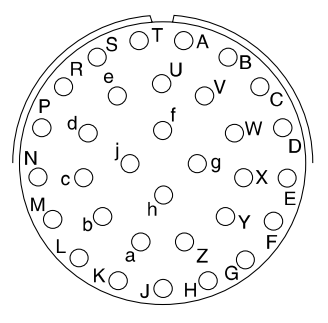

| Pair | Pin | Color  | Pin Name                 | Function             |
|------|-----|--------|--------------------------|----------------------|
| 1    | А   | Black  | Tx+                      | Ethernet             |
|      | В   | Green  | Tx-                      | Ethernet             |
| 2    | С   | Black  | Rx+                      | Ethernet             |
|      | D   | Orange | Rx-                      | Ethernet             |
| 3    | E   | Blue   | VC2+                     | Ethernet             |
|      | F   | Black  | VC2-                     | Ethernet             |
| 4    | G   | Black  | VC2+                     | Ethernet             |
|      | Н   | Brown  | VC2-                     | Ethernet             |
| 5    | J   | Black  | RS-232 TXD               | Serial Port          |
|      | K   | Red    | RS-232 RXD               | Serial Port          |
| 6    | L   | Black  | DTR (Connected to M-DSR) | Serial Port          |
|      | М   | White  | RS-232 GND               | Serial Port          |
| 7    | N   | Black  | DSR (Connected to L-DTR) | Serial Port          |
|      | Р   | Yellow | RS-232 CTS               | Serial Port          |
| 8    | R   | Red    | RS-232 RTS               | Serial Port          |
|      | S   | White  | No Connect               |                      |
| 9    | Т   | Red    | +24 VDC                  | Power                |
|      | U   | Green  | 24 VDC GND               | Ground               |
| 10   | V   | Red    | DIN Ref 1                | Digital Input Common |
|      | W   | Blue   | DIN1                     | Digital Input 1      |
| 11   | Х   | Red    | DIN2                     | Digital Input 2      |
|      | Y   | Yellow | DIN Ref 2                | Digital Input Common |
| 12   | Z   | Red    | DIN3                     | Digital Input 3      |
|      | а   | Brown  | DIN4                     | Digital Input 4      |
| 13   | b   | Red    | GND                      | Ground (Reader)      |
|      | С   | Orange | DOUT1                    | Digital Output 1     |
| 14   | d   | Green  | DOUT2                    | Digital Output 2     |
|      | е   | White  | DOUT3                    | Digital Output 3     |
| 15   | f   | Green  | DOUT4                    | Digital Output 4     |
|      | g   | Blue   | GND                      | Ground (Reader)      |
| 16   | h   | Yellow | +24 VDC                  | H. Power             |
|      | j   | Green  | 24 VDC GND               | H. Ground            |

# Safety Instructions

## 9.1. Power Disconnect Device

The plug on the power supply cord is intended to be the power disconnect device. As a result, <u>the power source (socket or outlet) shall be located near</u> the equipment and shall be easily accessible.

9

## 9.2. RF Safety

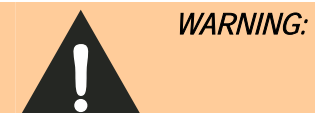

*Part 90 Radiation Exposure Statement.* The antennas used for this transmitter must be installed to provide a separation distance of at least 1 meter from all persons and must not be co-located or operating in conjunction with any other antenna or transmitter.

# Caution:

The IDentity 6204 UHF Reader is equipped with four (4) RF ports. To prevent reader damage, active RF ports must be properly terminated with a 50 ohm load or a functional UHF antenna before power up. UHF Readers are factory configured to operate on RF port 1. As a result, port 1 must be properly terminated before initially powering on the reader. Before activating any additional RF ports, they must also be properly terminated. Never power up the reader unless the appropriate loads or antennas are connected. Always power down the reader before removing an antenna or load from an RF port.

## 9.3. Electrostatic Discharge

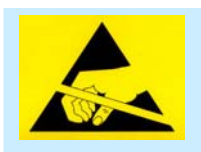

ATTENTION IDentity 6204 antenna ports may be susceptible to damage from static discharge or other high voltage. Use proper Electrostatic Discharge (ESD) precautions to avoid static discharge when handling or making connections to the IDentity 6204 reader antenna or communication ports. Equipment failure can result if the antenna or communication ports are subjected to ESD.

## 9.4. Regulatory Compliance

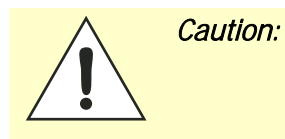

The IDentity 6204 is designed to meet the regulatory requirements in those jurisdictions in which it is offered. Changes or modifications not expressly approved by Sirit Inc for compliance could void the user's authority to operate the equipment.

# Error Handling

This appendix provides a listing of errors and warnings. Where applicable, a corrective action has been provided. Errors and warnings are listed by severity (critical, major, warning) and then alphabetically. If an issue does not resolve itself after taking the recommended corrective action, contact Sirit support.

Α

## A.1. Critical Errors

Critical errors are those errors that are likely to result in loss or severe degradation of service. These errors must be addressed immediately.

| Critical Error                     | Event                         | Description                                                                                     | Corrective Action                                                                                                    |
|------------------------------------|-------------------------------|-------------------------------------------------------------------------------------------------|----------------------------------------------------------------------------------------------------|
| MDM_ANTENNA_ FAILURE               | event.error.<br>antenna       | Failed to set or change<br>antenna. Probably due to<br>un-terminated antenna<br>port.           | Check condition of antennas,<br>connectors, and coax. Use<br><b>modem.antennas.perform_check()</b> to<br>perform antenna check function to<br>determine if issue has been located. |
| MDM_CLOSED_LOOP_<br>POWER_CTL_FAIL | event.error.<br>radio         | Internal RF power control<br>failed. May cause<br>inaccurate antenna power<br>output.           | Perform reader reboot. If condition persists, contact Sirit support.                                                                                                    |
| MDM_OVERTEMP_ FAULT                | event.error.<br>environmental | High temperature measured at modem                                                              | Determine cause of excessive reader temperature and correct.                                                                                                    |
| MDM_RC_CANT_SET_<br>FREQUENCY      | event.error.<br>radio         | Synthesizer problem tuning to desired frequency.                                                | Perform reader reboot. If condition persists, contact Sirit support.                                                                                                    |
| MDM_RC_NO_ ANTENNA                 | event.error.<br>antenna       | Failed to detect antenna.<br>Probably due to antenna<br>disconnected.                           | Check antenna connections, then perform antenna check function.                                                                                                    |
| MDM_SPI_NO_<br>RESPONSE            | event.error.<br>communication | Modem has attempted to<br>communicate with a SPI<br>bus peripheral and<br>received no response. | Perform reader reboot. If condition persists, contact Sirit support.                                                                                                    |
| MDM_SYNTHESIZER_<br>LOCK_FAIL      | event.error.<br>radio         | Synthesizer can't lock to desired frequency.                                                    | Perform reader reboot. If condition persists, contact Sirit support.                                                                                                    |
| MDM_TEMPERATURE_<br>SENSOR_FAIL    | event.error.hw                | Temperature sensor<br>unable to detect<br>temperature.                                          | Perform reader reboot. If condition persists, contact Sirit support.                                                                                                    |
| READER_INIT_FAILURE                | event.error.sw                | The main processor has<br>failed to successfully<br>complete the initialization<br>process.     | Perform reader reboot. If condition persists, contact Sirit support.                                                                                                    |
| SEEPROM_UNABLE_<br>TO_WRITE        | event.error.hw                | Unable to write to SEEPROM.                                                                     | Perform reader reboot. If condition persists, contact Sirit support.                                                                                                    |

## A.2. Major Errors

Major errors are those errors that may result in loss or degradation of service. These errors must be addressed as soon as possible.

| Major Error                           | Event                         | Description                                                                                                    | Corrective Action                                                                                                    |
|---------------------------------------|-------------------------------|----------------------------------------------------------------------------------------------------|----------------------------------------------------------------------------------------------------|
| CHUNK_NOT_ FOUND                      | event.error.sw                | Unable to find valid data in the flash.                                                                                                    | Perform reader reboot. If condition persists, contact Sirit support.                                                                                                    |
| DATA_FORMAT_<br>ERROR                 | event.error.sw                | An error is detected in the data format.                                                                                                    | Perform reader reboot. If condition persists, contact Sirit support.                                                                                                    |
| DEVICE_INIT_<br>FAILURE               | event.error.sw                | Error initializing a device in the system.                                                                                                    | Perform reader reboot. If condition persists, contact Sirit support.                                                                                                    |
| DEVICE_OPEN_<br>FAILURE               | event.error.sw                | Unable to open device or piped command.                                                                                                    | Check memory and disk usage via<br>"Check Reader Status" webpage. If<br>"free_memory" is lower then 10 MBytes<br>or if filesystem:/apps or filesystem:/tmp<br>is higher than 90%, determine if<br>embedded application is improperly<br>using memory. If condition persists,<br>contact Sirit support.                                                  |
| INDEX_OUT_OF_<br>BOUNDS               | event.error.sw                | Software is indexing beyond end of array.                                                                                                    | If condition persists, contact Sirit support.                                                                                                    |
| INVALID_ ARGUMENT                     | event.error.sw                | Argument of an internal command is invalid.                                                                                                    | If condition persists, contact Sirit support.                                                                                                    |
| IOP_CONMGR_<br>INVALID_CMDRESP_<br>FD | event.error.<br>communication | Unknown command channel being closed.                                                                                                    | Perform reader reboot. If condition persists, contact Sirit support.                                                                                                    |
| IOP_CONMGR_<br>INVALID_EVENT_FD       | event.error.<br>communication | Unknown event channel being closed.                                                                                                    | Perform reader reboot. If condition persists, contact Sirit support.                                                                                                    |
| IOP_HB_MODEM_<br>NOT_RESPONDING       | event.error.hw                | Modem not responding to keepalives from main processor.                                                                                                    | If condition persists, contact Sirit support.                                                                                                    |
| IOP_IPRC_CRC_<br>ERROR                | event.error.<br>communication | Communication from<br>modem processor had a<br>CRC error. May see at<br>bootup, since extra bytes<br>are sent from modem<br>processor during its boot<br>squence. | Usually caused by excessive processing<br>loading on the reader by external<br>entities. Determine if any external<br>process is continuously sending<br>command requests to the reader at a<br>high rate. If running an embedded<br>application, ensure that it is not<br>monopolizing the processor. If condition<br>persists, contact Sirit support. |
| IOP_IPRC_TIMEOUT                      | event.error.<br>communication | Communication to modem<br>processor timed out. May<br>see at boot up, since<br>modem processor may take<br>a few seconds to boot.                                 | Perform reader reboot. If condition persists, contact Sirit support.                                                                                                    |

| Major Error                         | Event                         | Description                                                                                               | Corrective Action                                                                                                    |
|-------------------------------------|-------------------------------|----------------------------------------------------------------------------------------------------|----------------------------------------------------------------------------------------------------|
| IOP_IPRC_TRY_AGAIN                  | event.error.com<br>munication | No data available from the modem processor.                                                               | Perform reader reboot. If condition persists, contact Sirit support.                                                                                                    |
| IOP_SPI_BAD_FILE                    | event.error.<br>file_handling | Unable to open the firmware file to be written to the SPI FLASH.                                          | Perform reader reboot. If condition persists, contact Sirit support.                                                                                                    |
| IOP_SPI_BAD_VERIFY                  | event.error.<br>communication | Verification of data in SPI<br>FLASH failed.                                                              | Contact Sirit support.                                                                                                    |
| IOP_SPI_INVALID_<br>FILE_FORMAT     | event.error.<br>file_handling | The firmware file to be<br>written to the SPI FLASH<br>does not appear to be in<br>the proper hex format. | Contact Sirit support.                                                                                                    |
| LICENSE_ERROR                       | event.error.sw                | The main processor has<br>attempted a license<br>operation or import that<br>has failed.                  | Verify license file contains MAC address<br>of this specific unit. Verify the license<br>file has not been imported previously. If<br>condition persists, contact Sirit support. |
| MDM_ADC_DEVICE_<br>FAILURE          | event.error.hw                | The ADC device on the modem has generated an error.                                                       | If condition persists, contact Sirit support.                                                                                                    |
| MDM_ANTENNA_<br>CHECK_FAILURE       | event.error.<br>antenna       | The reader cannot perform an antenna check.                                                               | If condition persists, contact Sirit support.                                                                                                    |
| MDM_CALIBRATION_<br>IQ_DATA_CORRUPT | event.error.hw                | Invalid transmit offset calibration data found on the reader flash.                                       | Contact Sirit support.                                                                                                    |
| MDM_CALIBRATION_<br>IQ_DATA_MISSING | event.error.hw                | Unable to find valid<br>transmit offset calibration<br>data from the reader flash.                        | Contact Sirit support.                                                                                                    |
| MDM_CALIBRATION_<br>TX_DATA_CORRUPT | event.error.hw                | Invalid transmit power calibration data found on the reader flash.                                        | Contact Sirit support.                                                                                                    |
| MDM_CALIBRATION_<br>TX_DATA_MISSING | event.error.hw                | Unable to find valid<br>transmit power calibration<br>data from the reader flash.                         | Contact Sirit support.                                                                                                    |
| MDM_CNR_CLOSED_<br>LOOP_FAILED      | event.error.radio             | CNR closed loop control failed.                                                                           | If condition persists, contact Sirit support.                                                                                                    |
| MDM_CNR_UPDATE_<br>WITH_TXOFF       | event.error.sw                | An error is occurred when<br>CNR update with<br>transmission turned off.                                  | If condition persists, contact Sirit support.                                                                                                    |
| MDM_FPGA_LOAD_<br>FAILURE           | event.error.hw                | Unable to load FPGA device on the modem.                                                                  | If condition persists, contact Sirit support.                                                                                                    |
| MDM_FPGA_<br>RAMTEST_FAILURE        | event.error.hw                | FPGA device on the modem failed RAM test.                                                                 | If condition persists, contact Sirit support.                                                                                                    |
| MDM_FPGA_RESET_<br>FAILURE          | event.error.hw                | FPGA device on the modem cannot be reset.                                                                 | If condition persists, contact Sirit support.                                                                                                    |

| Major Error                        | Event                         | Description                                                                                                    | Corrective Action                                                                                                    |
|------------------------------------|-------------------------------|----------------------------------------------------------------------------------------------------|----------------------------------------------------------------------------------------------------|
| MDM_FPGA_TIMEOUT<br>_FAILURE       | event.error.hw                | PPI bus stopped<br>unexpectedly                                                                                                    | If condition persists, contact Sirit support.                                                                                                    |
| MDM_FPGA_TIMEOUT<br>_WARNING       | event.error.hw                | Timeout waiting on FPGA SPI bus.                                                                                                    | If condition persists, contact Sirit support.                                                                                                    |
| MDM_ICM_ERROR                      | event.error.<br>communication | An inter-core message response on the modem has an error.                                                                                                    | Contact Sirit support.                                                                                                    |
| MDM_ICM_TIMEOUT                    | event.error.<br>communication | An inter-core message response on the modem has timed out.                                                                                                    | Contact Sirit support.                                                                                                    |
| MDM_INVALID_RX_<br>COMB_LENGTH     | event.error.sw                | Invalid receiver filter length is detected.                                                                                                    | Contact Sirit support.                                                                                                    |
| MDM_INVALID_RX_<br>Q_CHANNEL_COEFS | event.error.sw                | Invalid receiver filter coefficient is detected.                                                                                                    | Contact Sirit support.                                                                                                    |
| MDM_IPRC_CRC_<br>ERROR             | event.error.<br>communication | Modem has received<br>communication from main<br>processor which fails CRC<br>check. May see at boot up,<br>since processors may come<br>up (and start sending<br>messages) at slightly<br>different times. | Contact Sirit support.                                                                                                    |
| MDM_IPRC_<br>OVERFLOW              | event.error.<br>communication | Modem communication<br>buffer that receives data<br>from the main processor<br>has overflowed and data<br>has been lost.                                                                                    | Contact Sirit support.                                                                                                    |
| MDM_IPRC_TRY_<br>AGAIN             | event.error.<br>communication | Modem communication<br>buffer that receives data<br>from the main processor<br>has no full message yet.                                                                                                    | Contact Sirit support.                                                                                                    |
| MDM_L1_TX_PACKET<br>_TIMEOUT       | event.error.<br>communication | Lowest level physical layer transmit process timed out.                                                                                                    | Contact Sirit support.                                                                                                    |
| MDM_LOW_VOLTAGE<br>_FAULT          | event.error.<br>environmental | Low voltage on digital portion of modem.                                                                                                    | Verify correct operational voltage is<br>being supplied to reader. Verify power<br>supply voltages meet Sirit specifications.<br>If condition persists, contact Sirit<br>support. |
| MDM_MINIMUM_<br>GAIN_LIMIT         | event.error.sw                | Receiver gain limit is exceeded.                                                                                                    | Contact Sirit support.                                                                                                    |
| MDM_PHY_ENCODER<br>_TIMEOUT        | event.error.hw                | The modem transmitter has failed to complete a transmission.                                                                                                    | If condition persists, contact Sirit support.                                                                                                    |
| MDM_PPI_DEVICE_<br>FAILURE         | event.error.hw                | The PPI interface has generated an error.                                                                                                    | Contact Sirit support.                                                                                                    |

| Major Error                         | Event          | Description                                                                                  | Corrective Action                                                                                                    |
|-------------------------------------|----------------|----------------------------------------------------------------------------------------------|----------------------------------------------------------------------------------------------------|
| MDM_RESET_<br>COMPLETE_MDM_<br>DOWN | event.error.hw | The main processor has<br>reset the modem, but has<br>been unable to<br>communicate with it. | Perform reader reboot. If condition persists, contact Sirit support.                                                                                                    |
| MDM_RF_VOLTAGE_<br>FAULT            | event.error.hw | RF subsystem voltage<br>below acceptable level.<br>(May be seen when unit<br>powered off.)   | Verify correct operational voltage is<br>being supplied to reader. Verify power<br>supply voltages meet Sirit specifications.<br>If condition persists, contact Sirit<br>support. |
| MDM_RX_TRAIN_<br>TIMEOUT            | event.error.sw | The modem has exceeded the receiver training time limit.                                     | If condition persists, contact Sirit support.                                                                                                    |
| MDM_UNKNOWN_<br>PROTOCOL            | event.error.sw | The modem detected an unsupported protocol.                                                  | If condition persists, contact Sirit support.                                                                                                    |
| MDM_UNKNOWN_<br>TX_INTERP_RATE      | event.error.sw | The modem detected an<br>unsupported transmit<br>interpolation rate.                         | Contact Sirit support.                                                                                                    |
| MDM_UNKNOWN_<br>TX_TEST_MODE        | event.error.sw | The modem detected an unsupported transmit test mode.                                        | Contact Sirit support.                                                                                                    |
| MDM_UNKNOWN_TX<br>_WAVEFORM_TYPE    | event.error.sw | The modem detected an<br>unsupported transmit<br>waveform.                                   | Contact Sirit support.                                                                                                    |
| SPARSE_ARRAY_<br>BOUNDS_CHECK       | event.error.sw | Software attempted to index beyong the limits of the sparse array.                           | Contact Sirit support.                                                                                                    |
| SYSLOG_INVALID_<br>LOG_LEVEL        | event.error.sw | Invalid level specified in C2<br>command for remote<br>syslog.                               | Verify the correct logging level of syslog<br>messages sent to the specified remote<br>syslog file server. If condition persists,<br>contact Sirit support.                       |
| MDM_SYNC_NO_SIG<br>NAL_DETECTED     | event.error.hw | Unable to detect synchronization signal.                                                     | Verify synchronization cables are<br>appropriately connected and a device<br>(GPS or other reader) exists which is<br>generating a sync signal.                                   |

## A.3. Warnings

Warnings indicate that the system has detected an abnormality. Although no action is required, the system should be monitored for further issues.

| Warnings                                   | Event                           | Description                                                                                                  | Corrective Action |
|--------------------------------------------|---------------------------------|----------------------------------------------------------------------------------------------------|-------------------|
| HEATER_ACTIVE_<br>OVERTEMP                 | event.warning.hw                | The measured temperature is higher than the maximum temperature when the heater is active.                   | None required.    |
| IOP_CONFIG_FILE_<br>CORRUPT                | event.warning.<br>file_handling | During the loading of a profile or auxiliary configuration file, a file has been determined to be corrupt.   | None required.    |
| IOP_EVENT_<br>INVALID_FORMAT               | event.warning.<br>communication | Indicates an event with invalid format being sent to the main processing system.                             | None required.    |
| IOP_FILE_<br>TRANSFER_ERROR                | event.warning.<br>file_handling | An attempt to move files in the main processing system has failed.                                           | None required.    |
| IOP_SOCKET_<br>CREATE_FAILURE              | event.warning.<br>communication | Indicates a failure to connect to the modem.                                                                 | None required.    |
| IOP_SPI_NO_<br>ANSWER                      | event.warning.<br>communication | Indicates a failure to connect to the SPI bus.                                                               | None required.    |
| IOP_TMR_NO_<br>MORE_TIMERS                 | event.warning.sw                | Indicates a failure to find valid timers.                                                                    | None required.    |
| KERNEL_FN_<br>FAILURE                      | event.warning.sw                | Indicates a failure in accessing the kernel drivers.                                                         | None required.    |
| LICENSE_EXPIRED                            | event.warning.<br>license       | A temporary license has expired. The licensed feature has been disabled.                                     | None required.    |
| LICENSE_EXPIRING                           | event.warning.<br>license       | A temporary license is near expiration. The licensed feature is still enabled.                               | None required.    |
| LICENSE_WARNING                            | event.warning.<br>license       | A minor problem occurred during a license import.                                                            | None required.    |
| MALLOC_FAIL                                | event.warning.sw                | Indicates a failure in allocating memory.                                                                    | None required.    |
| MDM_ALL_<br>CHANNELS_BUSY                  | event.warning. radio            | The modem is unable to find valid channels.                                                                  | None required.    |
| MDM_<br>CALIBRATION_RSSI<br>_DATA_ CORRUPT | event.warning.hw                | Invalid RSSI calibration data found on the reader flash.                                                     | None required.    |
| MDM_<br>CALIBRATION_RSSI<br>_DATA_MISSING  | event.warning.hw                | Unable to find valid RSSI (Return Signal Strength<br>Indicator) calibration data from the reader flash.      | None required.    |
| MDM_LBT_<br>CHANNEL_IS_<br>OCCUPIED        | event.warning. radio            | The selected channel is occupied.                                                                            | None required.    |
| MDM_NO_<br>AVAILABLE_<br>FREQUENCIES       | event.warning. radio            | There are no frequencies available for transmission which meet the LBT and/or minimum-off-time requirements. | None required.    |

| Warnings                                                    | Event                           | Description                                                                                                    | Corrective Action |
|-------------------------------------------------------------|---------------------------------|----------------------------------------------------------------------------------------------------|-------------------|
| MDM_OVER_TEMP                                               | event.warning.hw                | The measured temperature is higher than the warning threshold, but not high enough to cross fault threshold.     | None required.    |
| MDM_<br>POWERMEASURE_<br>CLIPPED                            | event.warning. radio            | An error is detected in the power reading process.                                                               | None required.    |
| MDM_<br>PREDISTORTION_<br>DATA_MISSING                      | event.warning.hw                | Unable to find valid predistortion calibration data from the reader flash.                                       | None required.    |
| MDM_RC_NO_<br>AVAILABLE_<br>FREQUENCIES                     | event.warning. radio            | The modem is unable to find valid frequencies.                                                                   | None required.    |
| MDM_REFLECTED_<br>POWER                                     | event.warning.<br>antenna       | An antenna's return loss is lower than the warning threshold, but not low enough to cross the fault threshold.   | None required.    |
| MODULE_NOT_<br>INITIALIZED                                  | event.warning.sw                | Indicates a failure in module initialization.                                                                    | None required.    |
| NULL_POINTER                                                | event.warning.sw                | Indicates a failure in the pointer.                                                                              | None required.    |
| READER_RESET_FP<br>_SWITCH_FACTORY<br>_ SET_ERROR           | event.warning.sw                | Error detected during reset of profile to factory default when pressing the hardware reset switch.               | None required.    |
| READER_RESET_FP<br>_SWITCH_NETWOR<br>K_SET_ERROR            | event.warning.sw                | Error detected during reset of network to factory setting when pressing the hardware reset switch.               | None required.    |
| READER_RESET_FP<br>_SWITCH_SERIAL_<br>CONSOLE_SET_<br>ERROR | event.warning.sw                | Error detected during reset of serial interface to CLI when pressing the hardware reset switch.                  | None required.    |
| READER_RESET_FP<br>_SWITCH_SERIAL_<br>RAWMODE_SET_<br>ERROR | event.warning.sw                | Error detected during reset of serial interface<br>raw mode to FALSE when pressing the hardware<br>reset switch. | None required.    |
| READER_RESET_FP<br>_SWITCH_SERIAL_<br>SET_ERROR             | event.warning.sw                | Error detected during reset of serial interface parameters when pressing the hardware reset switch.              | None required.    |
| SPARSE_ARRAY_<br>NULL                                       | event.warning.sw                | Indicates a non-existent sparse array.                                                                           | None required.    |
| SYMBOL_TABLE_<br>DEFAULT_INVALID                            | event.warning.sw                | Default value is invalid for the symbol.                                                                         | None required.    |
| SYMBOL_TABLE_<br>FAILED_TO_<br>RESTORE                      | event.warning.<br>configuration | Indicates a failure in restoring the configurations.                                                             | None required.    |
| SYMBOL_TABLE_<br>FAILED_TO_SAVE                             | event.warning.<br>configuration | Indicates a failure to save the configurations.                                                                  | None required.    |

| Warnings                               | Event            | Description                                       | <b>Corrective Action</b> |
|----------------------------------------|------------------|---------------------------------------------------|--------------------------|
| SYMBOL_TABLE_<br>OVER_<br>REGISTRATION | event.warning.sw | Indicates duplicated registrations of the symbol. | None required.           |
| SYMBOL_TABLE_<br>WRONG_TYPE            | event.warning.sw | Data type is invalid for the symbol.              | None required.           |

# A.4. Informational Messages

Informational messages describe various system events.

| Message                           | Event      | Description                                                                            |
|-----------------------------------|------------|----------------------------------------------------------------------------------------|
| AUX_PROCESS_FAILURE               | event.info | The main processor has detected an error in an auxiliary process.                      |
| HEATER_STATUS_ACTIVE              | event.info | The heater is in active state.                                                         |
| IOP_EVENTS_DROPPED                | event.info | The main processor has detected events being dropped.                                  |
| IOP_TAG_DB_OVERFLOW               | event.info | The main processor has detected an overflow in the tag database.                       |
| IOP_TMR_NO_EVENTS_<br>PENDING     | event.info | Indicates a timer signaled attention,<br>but there were no timer events<br>pending.    |
| IOP_TMR_NOT_ACTIVE                | event.info | Indicates a timer operation is being performed on an expired timer.                    |
| ITEM_NOT_FOUND                    | event.info | Indicates a search failure.                                                            |
| MDM_RESET_COMPLETE                | event.info | Modem reset is complete.                                                               |
| MDM_SET_TXDAC_WHILE_<br>IDLECW_ON | event.info | Indicates setting transmission DAC values while IDLE cw is active.                     |
| MDM_TEMP_RESUME                   | event.info | Indicates temperature reaching resume value.                                           |
| NO_AVAILABLE_CONNECTIONS          | event.info | Indicates the maximum number of command/response or event channels have been exceeded. |
| OUT_OF_MEMORY                     | event.info | Indicates the maximum number of events allowed for registration has been reached.      |
| READER_ENTER_DUTY_CYCLE           | event.info | Indicates the reader entering the duty cycle.                                          |
| READER_INIT_SUCCESS               | event.info | Indicates the reader successfully initialized.                                         |
| READER_RECOVERY                   | event.info | Indicates the reader recovery being performed.                                         |

| Message                       | Event      | Description                                           |
|-------------------------------|------------|-------------------------------------------------------|
| READER_RESET_BY_FP_SWIT<br>CH | event.info | Indicates the reader being reset by<br>hardware reset |

This page intentionally left blank.

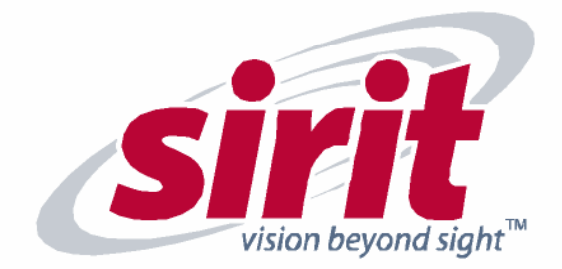

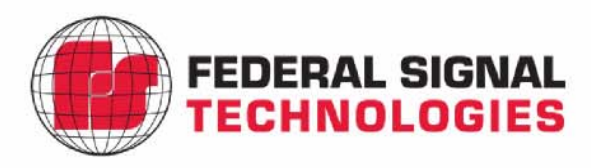

SIRIT 1321 Valwood Parkway, Suite 620 Carrolton, TX 75006 USA Tel: 972.243.7208 Fax: 972.243.8034 Federal Signal Technologies 2 Technology Irvine, CA 92618 USA Tel: 949.243.0409 Fax: 949.243.0521

For more Information call toll free:

1.866.338.9586 (US)